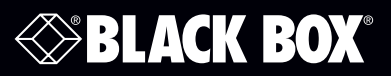

Industrial Managed Gigabit Ethernet Switch

## **User Manual**

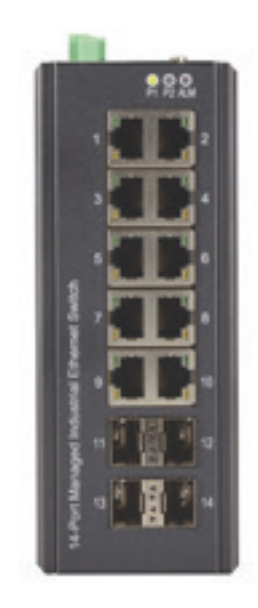

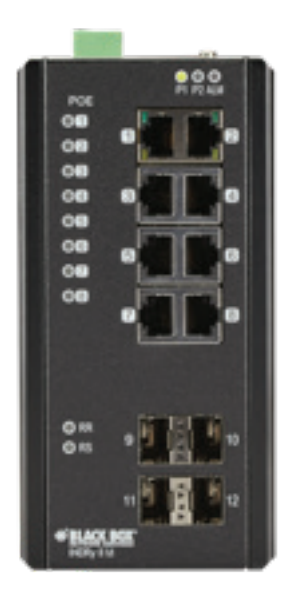

Contact Information Order toll-free in the U.S. or for FREE technical support: Call 877-877-BBOX (outside U.S. call 724-746-5500) www.blackbox.com • info@blackbox.com

## Trademarks Used in this Manual

Black Box and the Double Diamond logo are registered trademarks of BB Technologies, Inc.

Any other trademarks mentioned in this manual are acknowledged to be the property of the trademark owners.

We're here to help! If you have any questions about your application or our products, contact Black Box Tech Support at **877-877-2269** or go to **blackbox.com** and click on "Talk to Black Box." You'll be live with one of our technical experts in less than 60 seconds.

# Federal Communications Commission and Industry Canada Radio Frequency Interference Statements

This equipment generates, uses, and can radiate radio-frequency energy, and if not installed and used properly, that is, in strict accordance with the manufacturer's instructions, may cause interference to radio communication. It has been tested and found to comply with the limits for a Class A computing device in accordance with the specifications in Subpart B of Part 15 of FCC rules, which are designed to provide reasonable protection against such interference when the equipment is operated in a commercial environment. Operation of this equipment in a residential area is likely to cause interference, in which case the user at his own expense will be required to take whatever measures may be necessary to correct the interference.

Changes or modifications not expressly approved by the party responsible for compliance could void the user's authority to operate the equipment.

This digital apparatus does not exceed the Class A limits for radio noise emission from digital apparatus set out in the Radio Interference Regulation of Industry Canada.

Le présent appareil numérique n'émet pas de bruits radioélectriques dépassant les limites applicables aux appareils numériques de la classe A prescrites dans le Règlement sur le brouillage radioélectrique publié par Industrie Canada.

#### Disclaimer:

Black Box Network Services shall not be liable for damages of any kind, including, but not limited to, punitive, consequential or cost of cover damages, resulting from any errors in the product information or specifications set forth in this document and Black Box Network Services may revise this document at any time without notice.

## Instrucciones de Seguridad

## (Normas Oficiales Mexicanas Electrical Safety Statement)

- 1. Todas las instrucciones de seguridad y operación deberán ser leídas antes de que el aparato eléctrico sea operado.
- 2. Las instrucciones de seguridad y operación deberán ser guardadas para referencia futura.
- 3. Todas las advertencias en el aparato eléctrico y en sus instrucciones de operación deben ser respetadas.
- 4. Todas las instrucciones de operación y uso deben ser seguidas.
- 5. El aparato eléctrico no deberá ser usado cerca del agua—por ejemplo, cerca de la tina de baño, lavabo, sótano mojado o cerca de una alberca, etc.
- 6. El aparato eléctrico debe ser usado únicamente con carritos o pedestales que sean recomendados por el fabricante.
- 7. El aparato eléctrico debe ser montado a la pared o al techo sólo como sea recomendado por el fabricante.
- 8. Servicio—El usuario no debe intentar dar servicio al equipo eléctrico más allá a lo descrito en las instrucciones de operación. Todo otro servicio deberá ser referido a personal de servicio calificado.
- 9. El aparato eléctrico debe ser situado de tal manera que su posición no interfiera su uso. La colocación del aparato eléctrico sobre una cama, sofá, alfombra o superficie similar puede bloquea la ventilación, no se debe colocar en libreros o gabinetes que impidan el flujo de aire por los orificios de ventilación.
- 10. El equipo eléctrico deber ser situado fuera del alcance de fuentes de calor como radiadores, registros de calor, estufas u otros aparatos (incluyendo amplificadores) que producen calor.
- 11. El aparato eléctrico deberá ser connectado a una fuente de poder sólo del tipo descrito en el instructivo de operación, o como se indique en el aparato.
- 12. Precaución debe ser tomada de tal manera que la tierra fisica y la polarización del equipo no sea eliminada.
- 13. Los cables de la fuente de poder deben ser guiados de tal manera que no sean pisados ni pellizcados por objetos colocados sobre o contra ellos, poniendo particular atención a los contactos y receptáculos donde salen del aparato.
- 14. El equipo eléctrico debe ser limpiado únicamente de acuerdo a las recomendaciones del fabricante.
- 15. En caso de existir, una antena externa deberá ser localizada lejos de las lineas de energia.
- 16. El cable de corriente deberá ser desconectado del cuando el equipo no sea usado por un largo periodo de tiempo.
- 17. Cuidado debe ser tomado de tal manera que objectos liquidos no sean derramados sobre la cubierta u orificios de ventilación.
- 18. Servicio por personal calificado deberá ser provisto cuando:
  - A: El cable de poder o el contacto ha sido dañado; u
  - B: Objectos han caído o líquido ha sido derramado dentro del aparato; o
  - C: El aparato ha sido expuesto a la lluvia; o
  - D: El aparato parece no operar normalmente o muestra un cambio en su desempeño; o
  - E: El aparato ha sido tirado o su cubierta ha sido dañada.

#### Disclaimer:

Black Box Network Services shall not be liable for damages of any kind, including, but not limited to, punitive, consequential or cost of cover damages, resulting from any errors in the product information or specifications set forth in this document and Black Box Network Services may revise this document at any time without notice.

#### Quick Study: Condensed Explanation of Terms Used in this Manual

Terms related to network access rights:

ACL (Access Control List): List of Access Control Entries (ACEs). Each ACE specifies the access rights of a device.

QoS (Quality of Service): Method to allocate priority of bandwidth per device on a network.

WRR (Weighted Round-Robin): Network scheduling method that gives each packet its own packet queue.

**SP-WRR (Strict Priority Weighted Round-Robin):** Packets identified by QoS class and priority queues. Helps to determine which packets are transmitted first on a network.

ToS (Type of Service): Specifies a data packet's priority for transmission over a network.

Terms related to location:

MAC (Media Access Control) Address: A computer's unique hardware identification number.

VLAN (Virtual Local Area Network: A network with flexible logical connections (vs. physical connections) between LANs. Commonly used with IP cameras, VoIP phones, and wireless (Wi-Fi, Bluetooth) applications.

**Dual Ring:** A network redundant technology where nodes are connected using two rings with four branches. Use for small networks that are not frequently reconfigured.

IP (internet Protocol) Address: Number that identifies a host or or network interface location.

Terms related to data security:

**802.1x Authentication:** Ensures integrity of the data being transferred on a network.

Dual Homing: Provides a redundant network interface for added security.

Terms related to OSI layers:

**Open Systems Interconnection (OSI):** Lists the communication functions of a computing system without considering internal structure and technology.

**IGMP (Internet Group Management Protocol):** Used to discover and manage multicast groups. IGMP is part of the Network layer in the OSI communication model.

#### Terms related to data traffic:

L4: In an L4 switch, data traffic is prioiritized by application, using a hardware-switching technology that can distinguish between HTTP, FTP, or VoIP.

POE (Power Over Ethernet): Technology that enables both data and power signals to be transmitted over one cable.

**RSTP (Rapid Spanning Tree Protocol):** Prevents loops on an Ethernet network. Protects your network from "hanging" caused by endless data loops.

Multicast Group: Used for streaming media applications on the internet and private networks.

**Ring Protection:** A ring is a network with two paths between any two nodes on the network. Ring protection ensures that one of the two paths are not broken if the other path fails.

**SNMP (Simple Network Management Protocol):** Internet standard protocol used to collect and organize information from managed devices on an IP network.

## Table of Contents

| 1. | Spec  | fications                                                              | 8    |
|----|-------|------------------------------------------------------------------------|------|
| 2. | Over  | view                                                                   | 11   |
|    | 2.1   | Introduction                                                           | 11   |
|    | 2.2   | Features                                                               | 11   |
|    | 2.3   | What's Included                                                        | . 12 |
|    | 2.4   | Additional Items You May Need                                          | . 12 |
|    | 2.5   | Hardware Description                                                   | . 12 |
|    |       | 2.5.1 LIG1014A                                                         | . 12 |
|    |       | 2.5.2 LIE1014A                                                         | . 13 |
| 3. | Conr  | ecting to Your Industrial Managed Gigabit Ethernet Switch              | . 14 |
|    | 3.1   | Connecting to Your Switch via a Serial Console                         | . 14 |
|    | 3.2   | Connecting to the Switch via Telnet                                    | . 17 |
|    | 3.3   | Connecting to the Switch via a Web Browser                             | . 18 |
| 4. | Swite | h Functions                                                            | . 19 |
|    | 4.1   | VLAN Application Guide                                                 | . 19 |
|    |       | 4.1.1 Explanation of VLAN (Virtual LAN)                                | . 19 |
|    |       | 4.1.2 Example 1: Default VLAN Settings                                 | . 19 |
|    |       | 4.1.3 Example 2: Port-Based VLANs                                      | . 20 |
|    |       | 4.1.4 Example 3: IEEE 802.1Q Tagging                                   | . 22 |
|    | 4.2   | Security Application Guide                                             | . 24 |
|    |       | 4.2.1 Explanation of ACL (Access Control List)                         | . 24 |
|    |       | 4.2.2 Case 1: ACL for MAC Addresses                                    | . 24 |
|    |       | 4.2.3 Case 2: ACL for IP Addresses                                     | . 35 |
|    |       | 4.2.4 Case 3: ACL for L4 Port                                          | . 35 |
|    |       | 4.2.5 Case 4: ACL for ToS                                              | . 35 |
|    | 4.3   | Ring Protection Application Guide                                      | . 36 |
|    |       | 4.3.1 Explanation of Ring Protection                                   | . 36 |
|    |       | 4.3.2 Configuration (Console)                                          | . 37 |
|    |       | 4.3.3 Configuration (Web GUI)                                          | . 38 |
|    |       | 4.3.4 Dual Ring                                                        | . 43 |
|    |       | 4.3.5 Dual Homing                                                      | .46  |
|    | 4.4   | Ring Version 2 Feature                                                 | . 47 |
|    |       | 4.4.1 Explanation of Ring Version 2                                    | . 47 |
|    |       | 4.4.2 Group 1: Supports Ring-Master and Ring-Slave Option              | .48  |
|    |       | 4.4.3 Group 2: Supports Ring, Coupling, and Dual-Homing Configurations | .48  |
|    |       | 4.4.4 Group 3: Supports Chain and Balancing-Chain Configurations       | . 49 |
|    | 4.5   | Configuring Ringv2                                                     | . 50 |
|    |       | 4.5.1 Configuration (Console)                                          | . 50 |
|    |       | 4.5.2 Configuration (Web UI)                                           | . 50 |
|    |       | 4.5.3 Disable RSTP on All Ring Ports                                   | . 51 |
|    |       | 4.5.4 Ring Master                                                      | . 52 |
|    |       | 4.5.5 King Slave                                                       | . 52 |
|    |       | 4.5.6 Coupling Primary                                                 | . 53 |
|    |       | 4.5./ Coupling Backup                                                  | . 53 |
|    |       | 4.5.8 Dual-Homing                                                      | .54  |
|    |       | 4.5.9 Chain(IVIember)                                                  | . 54 |
|    |       | 4.5.10 Chain (Head)                                                    | . 55 |

|    |       | 4.5.11 Chain (Tail)                                              | . 55 |
|----|-------|------------------------------------------------------------------|------|
|    |       | 4.5.12 Balance Chain (Central Block)                             | . 56 |
|    |       | 4.5.13 Balance Chain (Terminal)                                  | . 56 |
|    | 4.6   | QoS Application Guide                                            | . 57 |
|    |       | 4.6.1 Explanation of QoS                                         | . 57 |
|    |       | 4.6.2 SP/SPWRR/WRR                                               | . 57 |
|    |       | 4.6.3 Example 1: SPQ Without Shaping (Default Profile)           | . 57 |
|    |       | 4.6.4 Example 2: SPQ With Shaping                                | . 60 |
|    |       | 4.6.5 Example 3: WRR                                             | . 63 |
|    |       | 4.6.6 Example 4: SP-WRR                                          | . 67 |
|    | 4.7   | IGMP Application Guide                                           | . 74 |
|    |       | 4.7.1 Explanation of IGMP                                        | . 74 |
|    |       | 4.7.2 Configuring VLC on an IGMP Server                          | . 78 |
|    |       | 4.7.3 Configuring VLC on an IGMP Client                          | . 81 |
|    | 4.8   | 801.1x Authentication Guide                                      | . 83 |
|    |       | 4.8.1 Explanation of 802.1x Authentication                       | . 83 |
|    |       | 4.8.2 802.1x Timer in Industrial Managed Gigabit Ethernet Switch | . 83 |
|    |       | 4.8.3 Configuration in RADIUS Server                             | . 83 |
| 5. | Hardv | vare Quick Setup Guide                                           | . 87 |
|    | 5.1   | What's Included                                                  | . 87 |
|    | 5.2   | Mounting the Switch on a DIN Rail                                | . 87 |
|    | 5.3   | Mounting the Switch on a Wall                                    | . 88 |
|    | 5.4   | Ethernet Interface                                               | . 88 |
|    |       | 5.4.1 RJ-45                                                      | . 88 |
|    |       | 5.4.2 Fiber SFP                                                  | . 89 |
|    | 5.5   | Connecting the Power Terminal Block                              | . 89 |
|    | 5.6   | Alarm Relay and Ground                                           | .90  |
|    | 5.7   | Console Connection                                               | . 91 |
|    | 5.8   | Connect and Login to Managed Switch                              | . 91 |
|    | 5.9   | CLI Initialization and Configuration                             | . 91 |
|    | 5.10  | Indicators                                                       | . 92 |

## 1. Specifications

| Ethernet                       |                                                                                                    |  |  |  |
|--------------------------------|----------------------------------------------------------------------------------------------------|--|--|--|
| Operating Mode                 | Store and forward, L2 wire-speed/non-blocking switching engine                                              |  |  |  |
| MAC Addresses                  | 8K                                                                                                    |  |  |  |
| Jumbo Frames                   | 9K Bytes                                                                                                    |  |  |  |
| Copper RJ-45 Ports             |                                                                                                    |  |  |  |
| Speed                          | 10/100/1000 Mbps                                                                                            |  |  |  |
| MDI/MDIX Auto-Crossover        | Supports straight-through or cross-pinned cables                                                            |  |  |  |
| Auto-negotiating               | 10/100/1000 Mbps speed auto-negotiation; Full- and half-duplex                                              |  |  |  |
| Ethernet isolation             | 1500 VRMS 1 minute                                                                                          |  |  |  |
| SFP (Pluggable) Ports          |                                                                                                    |  |  |  |
| Port Types Supported           | SFP (pluggable) Ports 100/1000BASE SFP slot Supports 100/1000BASE-T SFP transceiver                         |  |  |  |
| Fiber Port Connector           | LC typically for fiber (depends on module)                                                                  |  |  |  |
| Optimal Fiber Cable            | 50- or 62.5/125-µm for multimode (MM);<br>8- or 9/125-µm for single mode (SM)                               |  |  |  |
| Network Redundancy             |                                                                                                    |  |  |  |
| Fast Failover Protection Rings | Link loss recovery < 20 ms,<br>Single and multiple rings supported                                          |  |  |  |
| Spanning Tree Protocol         | IEEE 802.1D STP, IEEE 802.1w RSTP, IEEE 802.1s MSTP                                                         |  |  |  |
| Port Trunk with LACP           | Static trunk or Dynamic via LACP (Link Aggregation Control Protocol)                                        |  |  |  |
| Bridge, VLANs, and Protocols   |                                                                                                    |  |  |  |
| Flow Control                   | IEEE 802.3x (Full Duplex) and Back-Pressure (Half Duplex)                                                   |  |  |  |
| VLAN Types                     | Port-based VLANs,<br>IEEE 802.1Q tag-based VLANs,<br>IEEE 802.1ad Double Tagging (Q in Q)                   |  |  |  |
| Multicast Protocols            | IGMP v1, v2,<br>IGMP snooping and querying,<br>Immediate leave and leave proxy,<br>Throttling and filtering |  |  |  |
| LLDP                           | IEEE 802.1ab Link layer Discovery Protocol (LLDP)                                                           |  |  |  |
| Traffic Management and QoS     |                                                                                                    |  |  |  |
| Priority                       | IEEE 802.1p QoS                                                                                             |  |  |  |
| Number of Queues per Port      | 8                                                                                                    |  |  |  |
| Scheduling Schemes             | SPQ, WRR                                                                                                    |  |  |  |
| Traffic Shaper                 | Port-based shaping                                                                                          |  |  |  |
| Security                       |                                                                                                    |  |  |  |
| Port Security                  | IP and MAC-based access control,<br>IEEE 802.1x authentication Network Access Control                       |  |  |  |
| Power                          |                                                                                                    |  |  |  |
| Power Input                    | Redundant Input Terminals                                                                                   |  |  |  |
| Input Voltage Range            | LIG1014A, LIE1014A (without PoE): 12–58 VDC<br>LIE1014A (with PoE): 46–58 VDC                               |  |  |  |
| Maximum Power<br>Consumption   | LIG1014A: 17 W,<br>LIE1014A (without PoE): 14 W,<br>LIE1014A (with PoE): 265 W                              |  |  |  |

| Power (continued)                       |                                                                                                    |  |  |
|-----------------------------------------|----------------------------------------------------------------------------------------------------|--|--|
| Reverse Power Protection                | Yes                                                                                                    |  |  |
| Total PoE Output Power Budget           | 240 watts                                                                                                    |  |  |
| PoE PSE Port Output Power<br>Management | Scheduling; power control; PoE PD power consumption monitoring                                                                     |  |  |
| Transient Protection                    | > 15,000 watts peak                                                                                                    |  |  |
| Indicators (LEDs)                       |                                                                                                    |  |  |
| Power Status LED                        | Indicates power input status                                                                                                    |  |  |
| Ethernet Port LED                       | Link and Speed                                                                                                    |  |  |
| Management                              |                                                                                                    |  |  |
| User Management Interfaces              | CLI (command-line interface),<br>Web-based Management,<br>SNMP v1, v2c,<br>Telnet (5 sessions)                                     |  |  |
| Management Security                     | HTTPs, SSH,<br>Radius Client for Management                                                                                        |  |  |
| Upgrade and Restore                     | Configuration Import/Export,<br>Firmware Upgrade                                                                                   |  |  |
| Diagnostic                              | Syslog,<br>Per VLAN mirroring,<br>SFP with DDM (Digital Diagnostic Monitoring)                                                     |  |  |
| MIBs                                    | RMON 1,2,3,9; Q-Bridge MIB,,<br>RFC 1213 MIB-II, RFC 4188 Bridge MIB                                                               |  |  |
| DHCP                                    | Client, Server, Relay, Snooping, Option 82                                                                                         |  |  |
| NTP/SNTP                                | Yes                                                                                                    |  |  |
| Environment                             |                                                                                                    |  |  |
| Operating Temperature Range             | -40 to +167° F (-40 to +75° C) (cold startup at -40° C)                                                                            |  |  |
| Storage Temperature Range               | -40 to +185° F (-40 to +85° C)                                                                                                    |  |  |
| Humidity (non-condensing)               | 5 to 95% RH                                                                                                    |  |  |
| Approvals                               |                                                                                                    |  |  |
| Certification Compliance                | CE/FCC; EN-50121-4                                                                                                    |  |  |
| Electrical Safety                       | CSA C22, EN61010-1, CE                                                                                                    |  |  |
| EMC                                     | FCC Part 15, CISPR 22 (EN55022) Class A,<br>IEC61000-4-2, -3, -4, -5, -6                                                           |  |  |
| MTBF                                    | > 25 years                                                                                                    |  |  |
| RoHS and WEEE                           | RoHS (Pb free) and WEEE compliant                                                                                                  |  |  |
| Mechanical                              |                                                                                                    |  |  |
| Connectors                              | LIG1014A: (10) RJ-45 10/100/1000BASE-T(X), (4) 100/1000BASE SFP;<br>LIE1014A: (8) RJ-45 10/100/1000BASE-T(X), (4) 100/1000BASE SFP |  |  |
| Ingress Protection                      | IP30                                                                                                    |  |  |
| Installation Options                    | DIN-Rail mounting, Wallmounting                                                                                                    |  |  |
| Dimensions                              | LIG1014A: 6"H x 2.4"W x 4.3"D (15.4 x 6 x 10.9 cm);<br>LIE1014A: 6.1"H x 3.0"W x 5"D (15.4 x 7.7 x 12.8 cm)                        |  |  |
| Weight                                  | LIG1014A: 2.4 lb. (1.1 kg);<br>LIE1014A: 3.1 lb. (1.4 kg)                                                                          |  |  |

| System Statistics          |                      |  |  |  |
|----------------------------|----------------------|--|--|--|
| Function Name              | System Maximum Value |  |  |  |
| VLAN ID                    | 4096                 |  |  |  |
| VLAN Limitation            | 1024                 |  |  |  |
| Privilege Level of User    | 15                   |  |  |  |
| RMON Statistic Entry       | 65535                |  |  |  |
| RMON Alarm Entry           | 65                   |  |  |  |
| RMON Event Entry           | 65535                |  |  |  |
| IPMC Profile               | 64                   |  |  |  |
| IPMC Rule / Address Entry  | 128                  |  |  |  |
| ACE                        | 256                  |  |  |  |
| ICMP Type / Code           | 255                  |  |  |  |
| RADIUS Server              | 5                    |  |  |  |
| TACACS+ Server             | 5                    |  |  |  |
| MAC-based VLAN Entry       | 256                  |  |  |  |
| IP subnet-based VLAN Entry | 128                  |  |  |  |
| Protocol-based VLAN Group  | 125                  |  |  |  |
| Voice VLAN OUI             | 16                   |  |  |  |
| QCE                        | 256                  |  |  |  |
| IP Interface               | 8                    |  |  |  |
| IP Route                   | 32                   |  |  |  |
| Security Access Management | 16                   |  |  |  |
| MVR VLAN                   | 4                    |  |  |  |
| MAC Learning table address | 8k                   |  |  |  |
| IGMP Group                 | 256                  |  |  |  |

## 2. Overview

## 2.1 Introduction

The Industrial Managed Gigabit Ethernet Switch is a high-quality switch that operates in a wide temperature range and an extended power input range. The switch features advanced VLAN and QoS features. It's ideal for harsh environments and mission-critical applications.

| Component                       | LIG1014A | LIE1014A (PoE) |
|---------------------------------|----------|----------------|
| Total Gigabit Ethernet<br>Ports | 14       | 12             |
| 10/100/1000BASE-T(X)            | 10       | 8              |
| 100/1000BASE SFP                | 4        | 4              |

Table 2-1. Available models

#### Power over Ethernet

The LIE1014A switch supports Power over Ethernet compliant to the IEEE 802.3af and IEEE 802.3at standard on all copper ports. The switch can power standard PoE PD devices with up to 30 watts per port along with the Ethernet data on standard Ethernet cabling.

#### Multi-rate SFP slots

Multi-rate SFP slots enable you to mix-and-match 100-Mbps and 1-Gbps SFP Modules for either multi- or single-mode as needed. If requirements change, just replace the SFP module and protect your switch investment.

#### Power

The switches are powered from 12- to 58-VDC. The PoE model (LIE1014A) needs 48 VDC for 802.3af and a minimum of 53 VDC for 802.3at.

#### Extended temperature range

All models are tested and released for operating temperatures from -40° up to +75° Celsius. They passed shock, vibration, and freefall test and comply with the IEC600068-2-6, -27 and -32 standards.

#### Management

The switches offer powerful features including Layer 3 routing and management with all advanced filter and multicast algorithms needed today to easily prioritize, partition, and organize a reliable high-speed network.

#### 2.2 Features

- Provide (8) or (10) 10/100/1000 ports plus (4) multi-rate SFP slots.
- LIE1014A model uses Power over Ethernet Plus to deliver 30 watts power per port to remote PD devices.
- Extended temperature range: -40° to +75°C.
- L2 wire speed switching.
- 12- to 58-VDC dual input, reverse polarity.
- IP30 industrial design.
- DIN-rail mountable.
- Shock, vibration and freefall test to IEC60068-2-6, -27, -32.
- EMC approval acc. to IEC61000-4-2, -3, -4, -5, -6 (Level 3).

## 2.3 What's Included

Your package should contain the following items. If anything is missing or damaged, contact Black Box Technical Support at 877-877-2269 or info@blackbox.com.

#### LIG1014A:

- Industrial Managed Gigabit Ethernet Switch with (10) 10/100/1000BASE-T(X) ports and (4) 100/1000BASE SFP ports.
- Printed Quick Start Guide

#### LIE1014A:

- Industrial Managed Gigabit PoE Ethernet Switch with (8) 10/100/1000BASE-T(X) ports and (4) 100/1000BASE SFP ports.
- Printed Quick Start Guide

## 2.4 Additional Items You Will Need

• SFP modules

Table 2-2 lists compatible SFP modules (ordered separately). These modules install in the SFP slots on the managed switch.

| Part Number | Description                                                                 |
|-------------|-----------------------------------------------------------------------------|
| LFP411      | SFP/1250 Extended Diagnostics, LC multimode, 850 nm, 550 m                  |
| LFP412      | SFP/1250 Extended Diagnostics, LC multimode, 1310 nm, 2 km                  |
| LFP413      | SFP/1250 Extended Diagnostics, LC single-mode, 1310 nm, 10 km               |
| LFP414      | SFP/1250 Extended Diagnostics, LC single-mode, 1310 nm, 40 km               |
| LFP401      | SFP/155 Extended Diagnostics, LC multimode, 850 nm, 2 km                    |
| LFP403      | SFP/155 Extended Diagnostics, LC single-mode, 1310 nm, 30 km                |
| LFP404      | SFP/155 Extended Diagnostics, LC single-mode, 1310 nm, 60 km                |
| LFP402      | SFP/155 Extended Diagnostics, LC multimode, 1310 nm, 2 km                   |
| LFP418      | SFP/1250 Extended Diagnostics, LC single-mode, 1550 nm, 80 km               |
| LFP420      | Simplex SFP/1250, Extended Diagnostics, single-mode, 1550 nm TX, 1310 nm RX |
|             |                                                                             |

Table 2-2. Compatible SFP modules.

## 2.5 Hardware Description LIG1014A

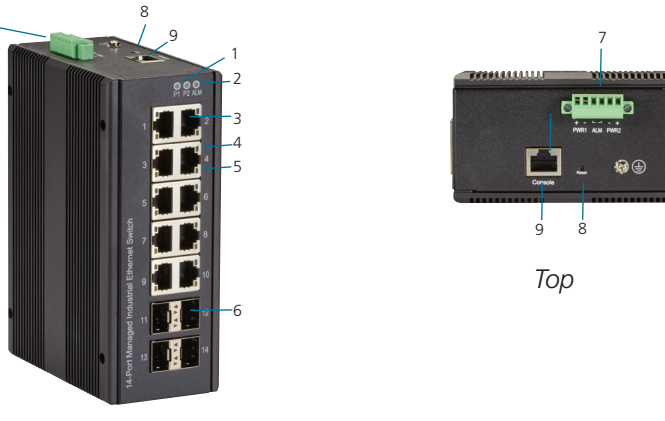

Front

Figure 2-1. LIG1014A, Front Panel and Top Panel.

## LIE1014A

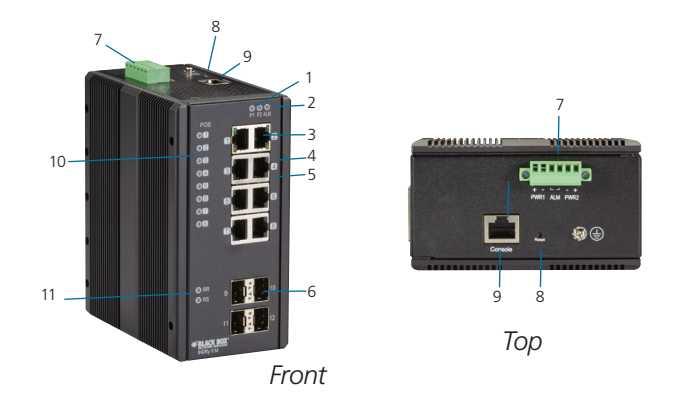

Figure 2-2. LIE1014A, Front Panel and Top Panel.

| Number in Figures<br>2-1 and 2-2 | Component                                      | LIG1014A       | LIE1014A (PoE) | Function           |
|----------------------------------|------------------------------------------------|----------------|----------------|--------------------|
| 1                                | (2) Power LEDs                                 | (1) P1, (1) P2 | (1) P1, (1) P2 | Links to power     |
| 2                                | (1) Alarm LED                                  | (1) ALM        | (1) ALM        |                    |
| 3                                | Gigabit Ethernet Copper Ports                  | (10) RJ-45     | (8) RJ-45      |                    |
| 4                                | Link LEDs                                      | (10)           | (8)            |                    |
| 5                                | Speed LEDs                                     | (10)           | (8)            |                    |
| 6                                | Gigabit Ethernet SFP ports                     | (4) SFP slots  | (4) SFP slots  |                    |
| 7                                | Power Input (Dual) via 6-pin<br>Terminal Block | (1) Power      |                |                    |
| 8                                | (1) Reset Button                               | (1) Reset      |                |                    |
| 9                                | Console (RS-232)RJ-45                          | (1) RJ-45      | (1) RJ-45      | Links to console   |
| 10                               | POE LED (LIE1014A only)                        |                |                | POE port status    |
| 11                               | RR/RS LEDs                                     |                |                | Device info/status |

| Table 2-3. | Components | of the | LIG1014A | and LIE1014A. |  |
|------------|------------|--------|----------|---------------|--|
|            |            |        |          |               |  |

## 3. Connecting to Your Industrial Managed Gigabit Ethernet Switch

You can connect to your switch in three ways:

- 1. Via a serial console.
- 2. Via a Telnet console.
- 3. Via a Web browser.
- NOTE: You can't connect to a serial console and a Telnet console at the same time. You can connect to the Web console and a serial or Telnet console at the same time, but we do NOT recommend this.

### 3.1 Connecting to Your Switch via a Serial Console

You will need:

- Switch
- An RJ-45 female to DB9 or DB25 female cable (not included)
- Serial PC or terminal (not included) with terminal emulation software installed

An example below is shown using the PuTTy terminal emulation program. PuTTy is an open-source SSH and Telnet client.

STEP 1: Physically connect the switch to the serial console.

Using the RJ-45 female to DB9 or DB25 female cable (not included), connect the DB9 or DB25 serial console port to the switch.

**STEP 2**: Check to see if a terminal emulation program is installed on the PC. If it is not, install it now.

Launch PuTTy. Select Terminal from the menu on the left side of the screen. Select the key sequences, application keypad settings, and extra keyboard features. Next, click Open.

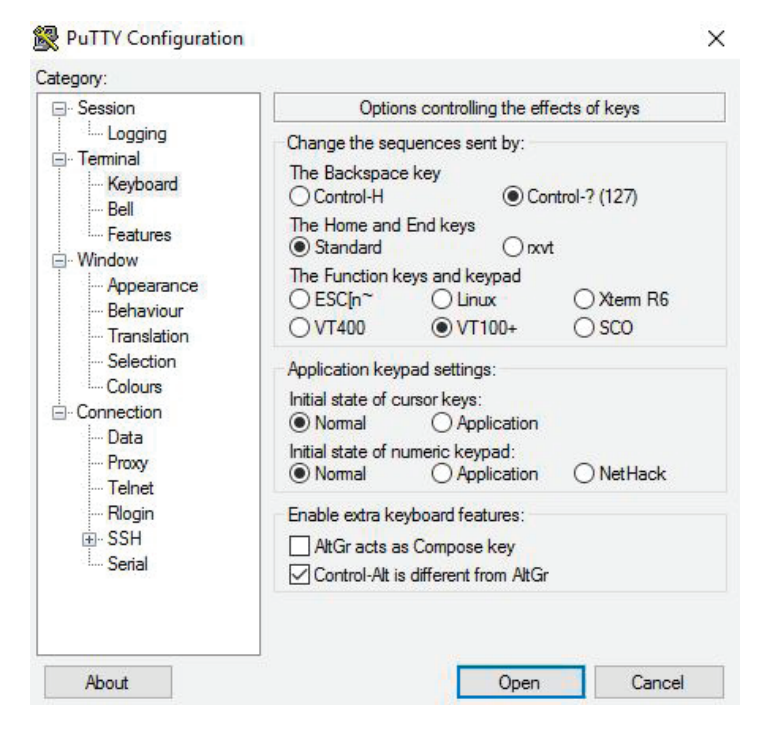

Figure 3-1. Select terminal screen.

**STEP 3:** Once you go back to the session, select the Connection type as Serial. Fill in the Serial line and Speed fields with COM port and speed to be used. Click Only on clean exit, then click Open.

|                                                                                                    | Basic options for your PuTT                                   | <mark>r sessio</mark> n     |
|----------------------------------------------------------------------------------------------------|---------------------------------------------------------------|-----------------------------|
| … Logging<br>⊡ Terminal<br>… Keyboard<br>… Rell                                                                                                    | Specify the destination you want to co<br>Serial line<br>COM3 | nnect to<br>Speed<br>115200 |
| Window     Window     Window | Connection type:<br>Raw Telnet Rlogin                         | SSH                         |
|                                                                                                    | Saved Sessions                                                |                             |
| Connection<br>Data<br>Proxy                                                                                                    | Derauit Settings                                              | Load                        |
| Telnet<br>Rlogin<br>⊕- SSH<br>Serial                                                                                                    |                                                               | Delete                      |
| John                                                                                                    | Always Never Only o                                           | n clean exit                |

Figure 3-2. PuTTy options screen.

**STEP 4**: Select Connection —> Serial from the left-hand column. The screen below appears.

| Session                                                                                                    | Options controlling                                                            | local serial lines                   |
|----------------------------------------------------------------------------------------------------|--------------------------------------------------------------------------------|--------------------------------------|
| Logging<br>Terminal<br>Keyboard<br>Bell<br>Features                                                                                                    | Select a serial line<br>Serial line to connect to<br>Configure the serial line | СОМЗ                                 |
| Features     Features     Window     Appearance     Behaviour     Translation     Selection     Colours     Connection     Proxy     Telnet     Rlogin     RossH | Speed (baud)<br>Data bits<br>Stop bits<br>Parity<br>Flow control               | 115200<br>8<br>1<br>None ~<br>None ~ |

Figure 3-3. Local serial lines connections options.

Enter these values in the screen:

- Serial line: the COM port you are using
- Speed (baud) rate: 115,200 bps
- Data bits: 8
- Stop bits: 1
- Parity: None
- Flow control: None

Once you are done, click Open and then press Enter.

**STEP 5**: The serial console prompts you to log in. Enter the default username and password:

Username: admin

Password: (none)

NOTE: The password is left blank. To login, simply type admin in the Username field, then press Enter. The cursor will jump to the Password field. Press Enter again.

STEP 6: The CLI prompt of the Switch's serial console appears. Use the CLI Guide to find your way around the CLI.

| Кеу                                      | Function                          |
|------------------------------------------|-----------------------------------|
| Up, down, right, or left arrow keys, Tab | Move the cursor on-screen         |
| Enter                                    | Press this key to select options  |
| Space                                    | Press to toggle between settings. |
| Esc                                      | Go to the previous menus          |

#### Table 3-1. Keyboard functions.

## 3.2 Connecting to the Switch via Telnet

NOTE: The PC host and the switch must be on the same logical subnet. See the table below.

Table 3-2. Default IP addresses of the switch and PC host.

|         | IP Address  | Subnet Mask   |
|---------|-------------|---------------|
| Switch  | 192.0.2.1   | 255.255.255   |
| PC Host | 192.0.2.xxx | 255.255.255.0 |

NOTE: The switch's default IP address is 192.0.2.1

**STEP 1**: Using a straight-through or crossover cable, connect the switch's RJ-45 Ethernet port to your Ethernet LAN or to your PC's Ethernet port.

NOTE: It does not matter if the Ethernet cable is pinned straight-through or cross-pinned; the switch supports Auto MDI-X.

**STEP 2:** From the Windows Run menu, click Start—>Run.

STEP 3: Type in the Switch's default IP address: 192.0.2.1

STEP 4: A telnet prompt appears. Select the terminal type.

**STEP 5:** Log in using the switch's default username and password:

#### Username: admin

#### Password: (none)

NOTE: The password is left blank. To login, simply type admin in the Username field, then press Enter. The cursor will jump to the Password field. Press Enter again.

The main menu of the switch's Telnet console appears.

## 3.3 Connecting to the Switch via a Web Browser

NOTE: The PC host and the switch must be on the same logical subnet. See the table below.

|         | IP Address  | Subnet Mask   |
|---------|-------------|---------------|
| Switch  | 192.0.2.1   | 255.255.255   |
| PC Host | 192.0.2.xxx | 255.255.255.0 |

Table 3-3. Default IP addresses of the switch and PC host.

**STEP 1**: Using a straight-through or crossover cable, connect the switch's RJ-45 Ethernet port to your Ethernet LAN or to your PC's Ethernet port.

**STEP 2:** Open the switch's web console. Enter the switch's IP address in the Address or URL field. The default IP address is 192.0.2.1.

STEP 3: The web console login screen will appear. Enter the usernameand password.

#### Username: admin

#### Password: (none)

NOTE: The password is left blank. To login, simply type admin in the Username field, then press Enter. The cursor will jump to the Password field. Press Enter again. If you don't want to create a password, just press Enter.

## 4. Switch Functions

## 4.1 VLAN Application Guide 4.1.1 Explanation of VLAN (Virtual LAN)

You can increase the efficiency of your network by dividing it into local segments (VLANs) instead of physical segments. A VLAN (Virtual LAN) is a group of devices that you can place anywhere on a network without being restricted by physical connections (a limitation of a traditional physical network). VLANs enable you to segment your network into groups, for example, departmental, hiercrchial, or usage groups. A VLAN segments a network to make it more flexible than a physical network. VLANs make it easy to relocate devices on networks (no physical cable moves). VLANs also give your network extra security and help control network traffic.

The Industrial Managed Gigabit Ethernet Switch supports up to 2048 VLANs. Ports are grouped into broadcast domains by assigning them to the same VLAN. Frames received on a VLAN can only be forwarded within that VLAN, and multicast frames and unknown unicast frames are flooded only to ports in the same VLAN.

### 4.1.2 Example 1: Default VLAN Settings

Each port in the LIG1014A/LIE1014A Switch has a configurable default VLAN number, known as its PVID. This places all ports on the same VLAN initially, although each port PVID is configurable to any VLAN number between 1 and 4094.

The default configuration settings for the switch have all ports set as untagged members of VLAN 1 with all ports configured as PVID=1. In default configuration example shown in the following figure, all incoming packets are assigned to VLAN 1 by the default port VLAN identifier (PVID=1).

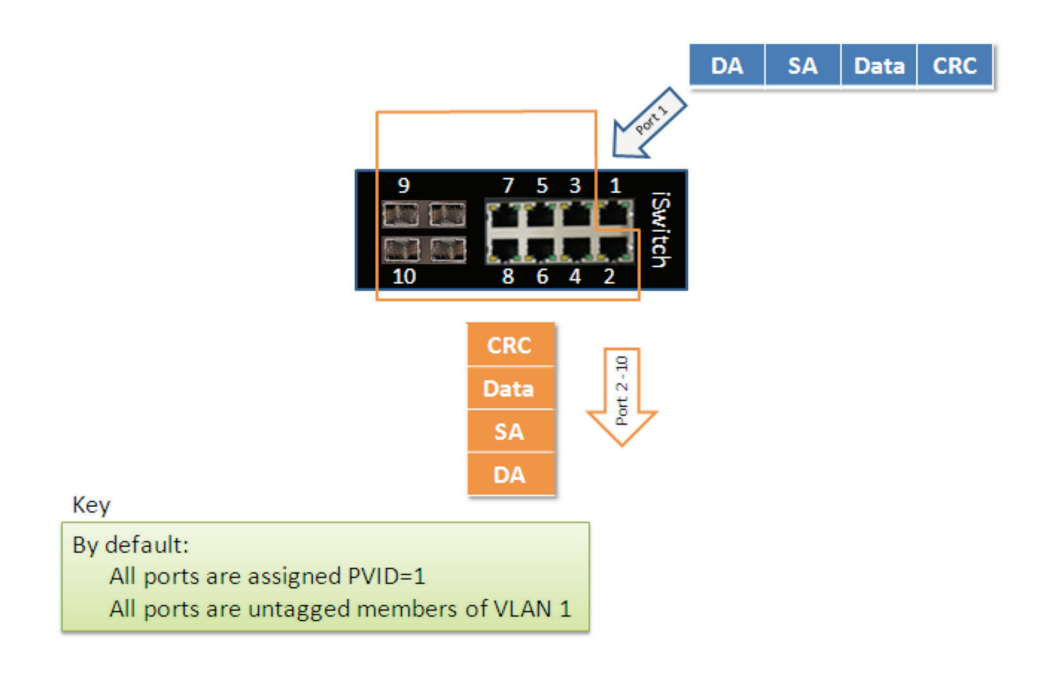

Figure 4-1. Default VLAN Settings.

## 4.1.3 Example 2: Port-based VLANs

When the LIG1014/LIE1014A receives an untagged VLAN packet, it will add a VLAN tag to the frame according to the PVID setting on a port. As shown in the following figure, the untagged packet is marked (tagged) as it leaves the LIG1014/LIE1014A through Port 2, which is configured as a tagged member of VLAN100. The untagged packet remains unchanged as it leaves the LIG1014/LIE1014A through Port 7, which is configured as an untagged member of VLAN100.

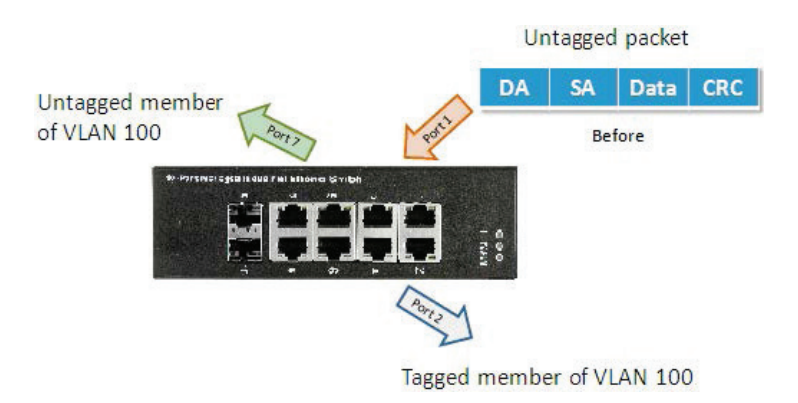

Figure 4-2. Port-Based VLAN.

Configuration:

STEP 1: Go to Configuration -> VLANs -> Port VLAN configuration and configure PVID 100 on Port 1, Port 2, and Port 7.

| Green Ethernet     Ports     DHCP     Security     Aggregation     Loon Brotection | Allow<br>Ethert<br>Port V | Allowed Access VLANs         1,100,200           Ethertype for Custom S-ports         88A8           ort VLAN Configuration         88A8 |              |                       |                      |                                                                                                    |                   |                  |                    |  |
|------------------------------------------------------------------------------------|---------------------------|----------------------------------------------------------------------------------------------------|--------------|-----------------------|----------------------|----------------------------------------------------------------------------------------------------|-------------------|------------------|--------------------|--|
| Spanning Tree                                                                      | Port                      | Mode                                                                                                    | Port<br>VLAN | Port Type             | Ingress<br>Filtering | Ingress<br>Acceptance                                                                                                    | Egress<br>Tagging | Allowed<br>VLANs | Forbidden<br>VLANs |  |
| IPMC                                                                               | *                         | •                                                                                                    | 1            | <ul> <li>•</li> </ul> | 2                    | <ul> <li>Image: Image: Ima</li></ul> | <u>ه</u>          | 1                |                    |  |
| LLDP                                                                               | 1                         | Trunk 💌                                                                                                    | 1            | C-Port 💌              | 1                    | Tagged Only 🔻                                                                                                    | Tag All 💌         | 1,100,200        |                    |  |
| MAC Table                                                                          | 2                         | Trunk •                                                                                                    | 1            | C-Port 💌              | M                    | Tagged Only                                                                                                    | Tag All           | 1,100            |                    |  |
| Private VLANs                                                                      | 3                         | Access 💌                                                                                                    |              | C-Port 💌              | M                    | Tagged and Untagged                                                                                                    | Untag Port VLAN   | 1                |                    |  |
| VCL                                                                                | 4                         | Access -                                                                                                    | 1            | C-Port                | M                    | Tagged and Untagged                                                                                                    | Untag Port VLAN 🔻 | 1                |                    |  |
| QOS                                                                                | 5                         | Access •                                                                                                    |              | C-Port 🔻              | M                    | Tagged and Untagged                                                                                                    | Untag Port VLAN - | 1                | -                  |  |
| Mirroring                                                                          | 6                         | Access .                                                                                                    |              | C-Port 🔻              | M                    | Tagged and Untagged                                                                                                    | Untag Port VLAN   | 1                | <u> </u>           |  |
| STICW                                                                              | 7                         | Trunk 💌                                                                                                    | 1            | C-Port 👻              | M                    | Tagged Only                                                                                                    | Tag All           | 1,200            |                    |  |
| onitor                                                                             | 8                         | Access 💌                                                                                                    | 1            | C-Port 💌              | M                    | Tagged and Untagged -                                                                                                    | Untag Port VLAN * | 1                |                    |  |

Figure 4-3. Configure PVID.

STEP 2. Select Configuration -> VLAN -> Static VLAN. Create a VLAN with VLAN ID 100. Enter a VLAN name in the Name field.

**STEP 3**. Assign a VLAN tag setting to or remove it from a port by toggling the checkbox under an individual port number. The tag settings determine if packets that are transmitted from the port tagged or untagged with the VLAN ID. The possible tag settings are:

- Tag All: Specifies that the egress packet is tagged for the port.
- Untag port vlan: Specifies that the egress packet is untagged for the port.
- Untag All: Specifies that all frames, whether classified to the Port VLAN or not, are transmitted without a tag.

| Ports     DHCP     Security                             | ed Access VL<br>ype for Custor<br>(LAN Confid | ANS<br>m S-ports | 1,100<br>88A8 |           |                      |                       |   |                   |   |                  |                    |
|---------------------------------------------------------|-----------------------------------------------|------------------|---------------|-----------|----------------------|-----------------------|---|-------------------|---|------------------|--------------------|
| Aggregation     Loop Protection     Spanning Tree       | Port                                          | Mode             | Port<br>VLAN  | Port Type | Ingress<br>Filtering | Ingress<br>Acceptance |   | Egress<br>Tagging |   | Allowed<br>VLANs | Forbidden<br>VLANs |
| <ul> <li>IPMC Profile</li> <li>MVR</li> </ul>           |                                               | •                | 100           | •         | N                    | 0                     | - | 0                 | - | 1-4095           |                    |
| IPMC                                                    | 1                                             | Trunk 💌          | 100           | C-Port    | <b>M</b>             | Tagged Only           |   | Tag All           | • | 1,100            |                    |
| MAC Table                                               | 2                                             | Trunk -          | 100           | C-Port *  |                      | Tagged Only           | * | Tag All           | - | 1,100            |                    |
| VLANs                                                   | 3                                             | Access .         | 1             | C-Port    | <b>M</b>             | Tagged and Untagged   | X | Untag Port VLAN   | * | 1                |                    |
| Private VLANs                                           | 4                                             | Access .         | 1             | C-Port *  | M                    | Tagged and Untagged   | 4 | Untag Port VLAN   | ¥ | 1                | -                  |
| Voice VLAN                                              | 5                                             | Access .         | 1             | C-Port ×  | <b>M</b>             | Tagged and Untagged   | Y | Untag Port VLAN   | ¥ | 1                |                    |
| QoS                                                     | 6                                             | Access -         | 1             | C-Port -  | M                    | Tagged and Untagged   | × | Untag Port VLAN   | w | 1                | 1                  |
| onitor                                                  | 7                                             | Trunk •          | 100           | C-Port    | 1                    | Tagged and Untagged   | X | Untag Port VLAN   | * | 1,100            |                    |
| System<br>Green Ethernet                                | 8                                             | Access .         | 1             | C-Port    | M                    | Tagged and Untagged   | T | Untag Port VLAN   | × | 1                | -                  |
| Ports     State     Traffic Overview     QoS Statistics | Save                                          | Reset            |               |           |                      |                       |   |                   |   |                  |                    |

Here we set tagged VLAN100 on Port 1 and Port 2, untagged VLAN100 on Port 7.

Figure 4-4. Set tagged and untagged VLAN on ports.

**STEP 4**: Transmit untagged unicast packets from Port 1 to Port 2 and Port 7. The LIG1014/LIE1014A should tag a packet with VID 100. The packet has access to Port 2 and Port 7. The outgoing packet is stripped of its tag to leave Port 7 as an untagged packet. For Port 2, the outgoing packet leaves as a tagged packet with VID 100.

**STEP 5**: Transmit untagged unicast packets from Port 2 to Port 1 and Port 7. The LIG1014/LIE1014A should tag a packet with VID 100. The packet has access to Port 1 and Port 7. The outgoing packet is stripped of its tag to leave Port 7 as an untagged packet. For Port 1, the outgoing packet leaves as a tagged packet with VID 100.

**STEP 6**: Transmit untagged unicast packets from Port 7 to Port 1 and Port 2. The LIG1014/LIE1014A should tag a packet with VID 100. The packet has access to Port 1 and Port 2. For Port 1 and Port 2, the outgoing packet leaves as a tagged packet with VID 100.

STEP 7: Repeat step 4 using broadcast and multicast packets.

#### **CLI** Commands

vlan 1 vlan 100 interface GigabitEthernet 1/1 switchport access vlan 100 switchport trunk native vlan 100 switchport trunk allowed vlan 1,100 switchport trunk vlan tag native switchport mode trunk exit interface GigabitEthernet 1/2 switchport access vlan 100 switchport trunk native vlan 100 switchport trunk allowed vlan 1,100 switchport trunk vlan tag native switchport mode trunk exit interface GigabitEthernet 1/7 switchport access vlan 100 switchport trunk native vlan 100 switchport trunk allowed vlan 1,100 switchport mode trunk exit

## 4.1.4 Example 3: IEEE 802.1Q Tagging

LIG1014/LIE1014A is able to construct a layer-2 broadcast domain by identifying a VLAN ID specified by IEEE 802.1Q. It forwards a frame between bridge ports assigned to the same VLAN ID and can set multiple VLANs on each bridge port.

In the following figure, the tagged incoming packets are assigned directly to VLAN 100 and VLAN 200 because of the tag assignment in the packet. Port 2 is configured as a tagged member of VLAN 100, and Port 7 is configured as an untagged member of VLAN 200. Hosts in the same VLAN communicate with each other as if they were in a LAN. However, hosts in different VLANs cannot communicate with each other directly.

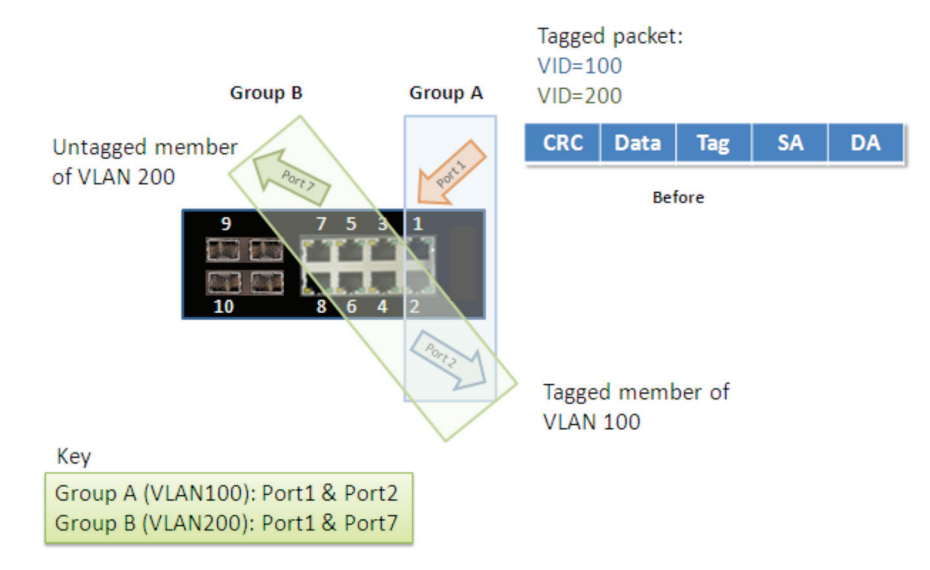

Figure 4-5. IEEE 801.1Q Tagging.

In this case:

- 1. The hosts from Group A can communicate with each other.
- 2. The hosts from Group B can communicate with each other.
- 3. The hosts of Group A and Group B can't communicate with each other.
- 4. Both the Group A and Group B can go to the Internet through the LIE1014A/LIG1014A.

Configuration:

STEP 1: Go to Configuration -> VLANs -> Port VLAN configuration page and specify the VLAN membership as follows:

| Globa  |            |       |              |            |     |                      |                         |                    |                  |                    |
|--------|------------|-------|--------------|------------|-----|----------------------|-------------------------|--------------------|------------------|--------------------|
|        | VLA        | N Co  | onfigurat    | ion        |     |                      |                         |                    |                  |                    |
| Allow  | d Aco      | ess V | LANs         | 1,100,200  |     |                      |                         |                    |                  |                    |
| Ethert | pe fo      | r Cus | tom S-port   | 88A8       |     |                      |                         |                    |                  |                    |
| Port V | LAN        | Con   | figuratio    | n          |     |                      |                         |                    |                  |                    |
| Port   | Мо         | de    | Port<br>VLAN | Port T     | ype | Ingress<br>Filtering | Ingress<br>Acceptance   | Egress<br>Tagging  | Allowed<br>VLANs | Forbidden<br>VLANs |
| *      | $\diamond$ | ۲     | 1            | $\diamond$ | ۲   |                      | <> ▼                    | <> ▼               | 1                |                    |
| 1      | Trunk      | ۲     | 1            | C-Port     | ٧   | d.                   | Tagged Only *           | Tag All 🔹          | 1,100,200        |                    |
| 2      | Trunk      | •     | 1            | C-Port     | Ψ.  | 1                    | Tagged Only Tagged Only | Tag All 🔹          | 1,200            |                    |
| 3      | Acce       | ss 🔻  | 1            | C-Port     | ٣   | 1                    | Tagged and Untagged *   | Untag Port VLAN V  | 1                |                    |
| 4      | Acce       | ss 🔻  | 1            | C-Port     | ٣   | 1                    | Tagged and Untagged V   | Untag Port VLAN V  | 1                |                    |
| 5      | Acce       | ss T  | 1            | C-Port     | ٣   | a d                  | Tagged and Untagged *   | Untag Port VLAN V  | 1                |                    |
| 6      | Acce       | ss 🔻  | 1            | C-Port     | ¥   | 1                    | Tagged and Untagged *   | Untag Port VLAN V  | 1                |                    |
| 7      | Trunk      | ۲     | 1            | C-Port     | ٣   | d.                   | Tagged Only •           | Tag All 🔹          | 1,200            |                    |
| 8      | Acce       | ss T  | 1            | C-Port     |     | 1                    | Tagged and Untagged *   | Untag Port VLAN *  | 1                |                    |
| 9      | Acce       | ss 🔻  | 1            | C-Port     | Ψ.  | 1                    | Tagged and Untagged V   | Untag Port VLAN V  | 1                |                    |
| 10     | Acce       | ss 🔻  | 1            | C-Port     | Ŧ   | Ø.                   | Tagged and Untagged V   | Untag Port VLAN V  | 1                |                    |
| 11     | Acce       | ss v  | 1            | C-Port     | ٣   | 1                    | Tagged and Untagged *   | Untag Port VLAN V  | 1                |                    |
| 12     | Acce       | ss T  | 1            | C-Port     | Ψ.  | 1                    | Tagged and Untagged V   | Untag Port VLAN V  | 1                |                    |
| 13     | Acce       | ss 🔻  | 1            | C-Port     | ٧   | 1                    | Tagged and Untagged V   | Untag Port VLAN V  | 1                |                    |
| 14     | Acce       | ss v  | 1            | C-Port     | ٧   | 1                    | Tagged and Untagged V   | Lintag Port VLAN V | 1                |                    |

Save Reset

Figure 4-6. Specify VLAN membership.

**STEP 2**: Transmit unicast packets with VLAN tag 100 from Port 1 to Port 2 and Port 7. The LIG1014/LIE1014A should tag a packet with VID 100. The packet only has access to Port 2. For Port 2, the outgoing packet leaves as a tagged packet with VID 100.

**STEP 3**: Transmit unicast packets with VLAN tag 200 from Port 1 to Port 2 and Port 7. The LIG1014/LIE1014A should tag a packet with VID 200. The packet only has access to Port 7. The outgoing packet on Port 7 is stripped of its tag as an untagged packet.

**STEP 4**: Transmit unicast packets with VLAN tag 100 from Port 2 to Port 1 and Port 7. The LIG1014/LIE1014A should tag a packet with VID 100. The packet only has access to Port 1. For Port 1, the outgoing packet leaves as a tagged packet with VID 100.

**STEP 5**: Transmit unicast packets with VLAN tag 200 from Port 7 to Port 1 and Port 2. The LIG1014/LIE1014A should tag a packet with VID 200. The packet only has access to Port 1. The outgoing packet on Port 1 will leave as a tagged packet with VID 200.

STEP 6: Repeat the above steps using broadcast and multicast packets.

CLI Command:

vlan 1 vlan 100

interface GigabitEthernet 1/1 switchport access vlan 100 switchport trunk native vlan 100 switchport trunk allowed vlan 1,100 switchport trunk vlan tag native switchport mode trunk exit

interface GigabitEthernet 1/2 switchport access vlan 100 switchport trunk native vlan 100 switchport trunk allowed vlan 1,100 switchport trunk vlan tag native switchport mode trunk exit interface GigabitEthernet 1/7 switchport access vlan 100 switchport trunk native vlan 100 switchport trunk allowed vlan 1,100 switchport mode trunk exit

## 4.2 Security Application Guide

## 4.2.1 Explanation of ACL (Access Control List)

Access Control List (ACL) is a traffic filter for ingress and egress packets. It checks each Ethernet packet and filters/forwards it to its destination. ACL settings might include the packet's source or destination IP address, packet's source or destination MAC address, IP protocols, and more. ACL examines these values to permit or access a packet.

The LIG1014A/LIE1014A's ACL function supports access control security for MAC address, IP address, Layer 4 Port, and Type of Service. Each has five actions: Deny, Permit, Queue Mapping, CoS Marking, and Copy Frame. You can set the default ACL rule to Permit or Deny. For details about the switch's ACL function, see the following table.

|        |      | Table 4- | 1. Default ACL Rule Actions | 5.          |            |
|--------|------|----------|-----------------------------|-------------|------------|
|        | Deny | Permit   | Queue Mapping               | CoS Marking | Copy Frame |
| Permit | (a)  | (b)      | (c)                         | (d)         | (e)        |
| Deny   | (f)  | (g)      | (h)                         | (i)         | (j)        |

Below is a description of the ACL rules listed in Table 4-1 that the switch uses:

- (a): Permit all frames, but deny frames set in ACL entry.
- (b): Permit all frames.
- (c): Permit all frames, and map queues of the transmitting frames.
- (d): Permit all frames, and change the CoS value of the transmitting frames.
- (e): Permit all frames, and copy a frame set in ACL entry to a defined GE port.
- (f): Deny all frames.
- (g): Deny all frames, but permit frames set in ACL entry.
- (h): Deny all frames.
- (i): Deny all frames.
- (j): Deny all frames, but to copy frame which set in ACL entry to a defined GE port.

## 4.2.2 Case 1: ACL for MAC address

The MAC address ACL filters source MAC address, destination MAC address, or both. When it filters both MAC addresses, packets for both rules take effect. In other words, the switch does not filter MAC addresses if it only complies with the rule for one of the two MAC addresses.

To filter only one directional MAC address, set the other MAC address to all zeros. The switch can also filter VLAN and Ether type. If you don't want to filter VLAN and Ether type, set them both to all zeros.

• Case 1: Permit all frames, but deny frames set in ACL entry.

Set the default ACL Rule of GE port to "Permit", then bind a suitable profile with "deny" for ACL. The GE port can pass through all packets except for the ACL entry of the bound profile.

#### Filter One MAC Address, but Deny Filtering for One VLAN

To filter one directional MAC address with one VLAN denied filtering, follow the steps listed next:

STEP 1: Create a new ACL Profile. (Profile Name: DenySomeMac)

| Configuration     System     Orean Ethernet | Access Contr | ol List Configura | tion       |        |              |               |        |         | Auto-refresh 🗖 |
|---------------------------------------------|--------------|-------------------|------------|--------|--------------|---------------|--------|---------|----------------|
| - Borte                                     | Ingress Port | Policy / Bitmask  | Frame Type | Action | Rate Limiter | Port Redirect | Mirror | Counter |                |
|                                             | -            | ,                 |            |        |              |               |        | 0       | 2              |
| Security                                    |              |                   |            |        |              |               |        | 6       |                |
| ► Switch                                    |              |                   |            |        |              |               |        |         |                |
| - Network                                   |              |                   |            |        |              |               |        |         |                |
| <ul> <li>Limit Control</li> </ul>           |              |                   |            |        |              |               |        |         | •              |
| <ul> <li>NAS</li> </ul>                     |              |                   |            |        |              |               |        |         |                |
| - ACL                                       |              |                   |            |        |              |               |        |         |                |
| <ul> <li>Ports</li> </ul>                   |              |                   |            |        |              |               |        |         |                |
| <ul> <li>Rate Limiters</li> </ul>           |              |                   |            |        |              |               |        |         |                |
| <ul> <li>Access Control</li> </ul>          |              |                   |            |        |              |               |        |         |                |
| List                                        |              |                   |            |        |              |               |        |         |                |
| APP Increation                              |              |                   |            |        |              |               |        |         |                |
| AAA                                         |              |                   |            |        |              |               |        |         |                |
| Aggregation                                 |              |                   |            |        |              |               |        |         |                |
| I con Protection                            |              |                   |            |        |              |               |        |         |                |
| Spanning Tree                               |              |                   |            |        |              |               |        |         |                |
| ▶ IPMC Profile                              |              |                   |            |        |              |               |        |         |                |
| • MVR                                       |              |                   |            |        |              |               |        |         |                |
| ▶ IPMC                                      |              |                   |            |        |              |               |        |         |                |
| ▶ LLDP                                      |              |                   |            |        |              |               |        |         |                |
| <ul> <li>MAC Table</li> </ul>               |              |                   |            |        |              |               |        |         |                |
| <ul> <li>VLANs</li> </ul>                   |              |                   |            |        |              |               |        |         |                |
| Private VLANs                               |              |                   |            |        |              |               |        |         |                |
| ▶ VCL                                       |              |                   |            |        |              |               |        |         |                |
| Voice VLAN                                  |              |                   |            |        |              |               |        |         |                |
| ► QoS                                       |              |                   |            |        |              |               |        |         |                |
| <ul> <li>Mirroring</li> </ul>               |              |                   |            |        |              |               |        |         |                |
| ▶ GVRP                                      |              |                   |            |        |              |               |        |         |                |
| • SFIOW                                     |              |                   |            |        |              |               |        |         |                |
| Monitor                                     |              |                   |            |        |              |               |        |         |                |
| ► Maintenance                               |              |                   |            |        |              |               |        |         |                |

Figure 4-7. Create new ACL profile screen.

STEP 2: Create a new ACL Entry rule under this ACL profile. (Deny MAC: 11 and VLAN: 4)

STEP 3: Bind this ACL profile to a GE port. (Port 4)

| Configuration     System     Green Ethernet                                                               | ACE Configuration                                  |                                                         |
|----------------------------------------------------------------------------------------------------|----------------------------------------------------|---------------------------------------------------------|
| Ports     DHCP     Security                                                                               | All Port 1<br>Port 2<br>Port 2                     | Action Deny Y<br>Rate Limiter Disabled                  |
| <ul> <li>&gt; Switch</li> <li>✓ Network</li> <li>■ Limit Control</li> <li>■ NAS</li> <li>→ ACI</li> </ul> | Policy Filter Deline Value                         | Port Redirect Port 2<br>Port 2<br>Port 4                |
| Ports     Rate Limiters                                                                                   | Policy Bitmask Ox FF                               | Mirror Disabled                                         |
| ► Access Control<br>List<br>► IP Source Guard                                                             | Frame type Emernet type                            | Shutdown Disabled                                       |
| ARP Inspection                                                                                            |                                                    | Counter                                                 |
| <ul> <li>Loop Protection</li> <li>Spanning Tree</li> <li>IPMC Profile</li> </ul>                          | MAC Parameters                                     | VLAN Parameters                                         |
| • MVR<br>▶ IPMC<br>▶ LLDP                                                                                 | SMAC Filter  Specific<br>SMAC Value 00:00:00:00:11 | 802.10 Tagged     Any       VLAN ID Filter     Specific |
| MAC Table     VLANs     Private VI ANS                                                                    | DMAC Filter Any                                    | VLAN ID     4       Tag Priority     Any                |
| VCL<br>Voice VLAN                                                                                         |                                                    |                                                         |
| Mirroring     GVRP                                                                                        | Ethernet Type Parameters                           |                                                         |
| <ul> <li>sFlow</li> <li>Monitor</li> <li>Diagnostics</li> </ul>                                           | Save Reset Cancel                                  |                                                         |
| Maintenance                                                                                               | Dave Moor Calificat                                |                                                         |

Figure 4-8. Bind the ACL profile to a Gigabit Ethernet port screen.

STEP 4: Send frames between Port 3 and Port 4, and see the test result.

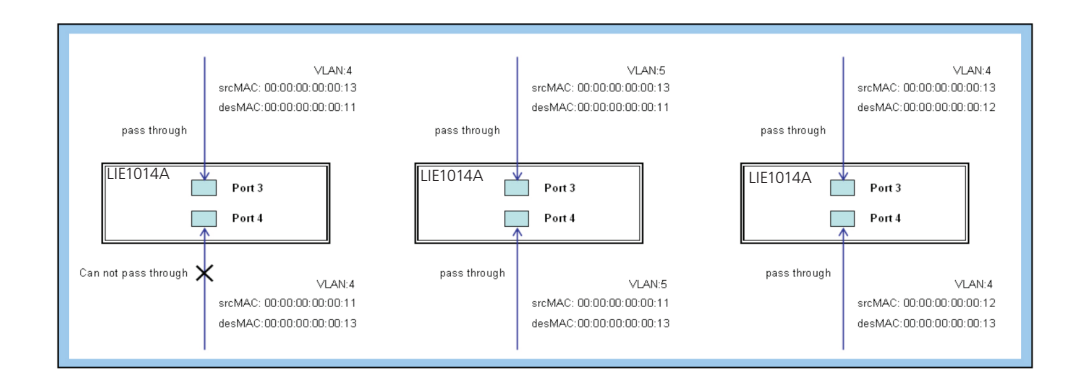

Figure 4-9. Test result: frames sent betwen Port 3 and Port 4.

#### CLI Commands:

```
access-list ace 1 ingress interface GigabitEthernet 1/4 policy 1 vid 4
frametype etype smac 00-00-00-00-00-11 action deny
exit
interface GigabitEthernet 1/3
switchport trunk allowed vlan 4,5
switchport trunk vlan tag native
!
interface GigabitEthernet 1/4
switchport trunk allowed vlan 4,5
switchport trunk allowed vlan 4,5
switchport trunk vlan tag nativevlan 4
exit
Filter Two Directional MAC Addresses, with Filtering Denied to All VLANs
```

Follow these steps:

STEP 1: Create a new ACL Profile. (Profile Name: DenySomeMac)

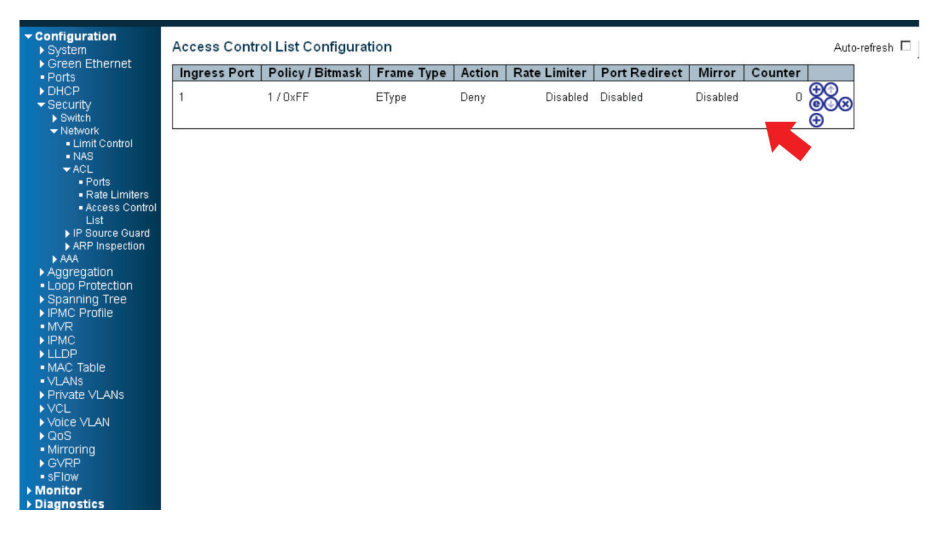

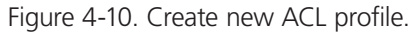

**STEP 2**: Create a new ACL Entry rule under this ACL profile. (Deny SrcMAC: 13 and DesMAC: 11) **STEP 3**: Bind this ACL profile to a GE port. (Port 3)

| Configuration     System     Green Ethernet                | ACE Configuration                            |                                              |
|------------------------------------------------------------|----------------------------------------------|----------------------------------------------|
| Ports     DHCP     Security                                | All All Port 1<br>Port 2                     | Action Deny  Rate Limiter Disabled           |
| Switch     Network     Limit Control                       | Port3<br>Port4                               | Port Redirect                                |
| • NAS     ✓ ACL     • Ports     • Rate Limiters            | Policy Value 0 Policy Bitmask 0×             | Port 3<br>Port 4                             |
| Access Control     List     IP Source Guard                | Frame Type Ethemet Type                      | Logging Disabled  Shutdown Disabled  Counter |
| ARP Inspection     AAA     Aggregation     Loop Protection |                                              |                                              |
| <ul> <li>Spanning Tree</li> </ul>                          | MAC Parameters                               | VLAN Parameters                              |
| IPMC Profile     MVR     IPMC                              | SMAC Filter Specific  SMAC Value 000000013   | 802.10 Tagged Any                            |
| LLDP     MAC Table     VLANs                               | DMAC Filter Specific  DMAC Value 00000000011 | Tag Priority Any                             |
| Private VLANs     VCL     VCL                              |                                              |                                              |
| Qos     Mirroring                                          | Ethernet Type Parameters                     |                                              |
| ► GVRP<br>■ sFlow<br>► Monitor                             | EtherType Filter Any                         |                                              |
| ▶ Diagnostics                                              | Save Reset Cancel                            |                                              |

Figure 4-11. Bind ACL profile to a Gigabit Ethernet port.

**STEP 4**: Send frames between Port 3 and Port 4, and see the test result.

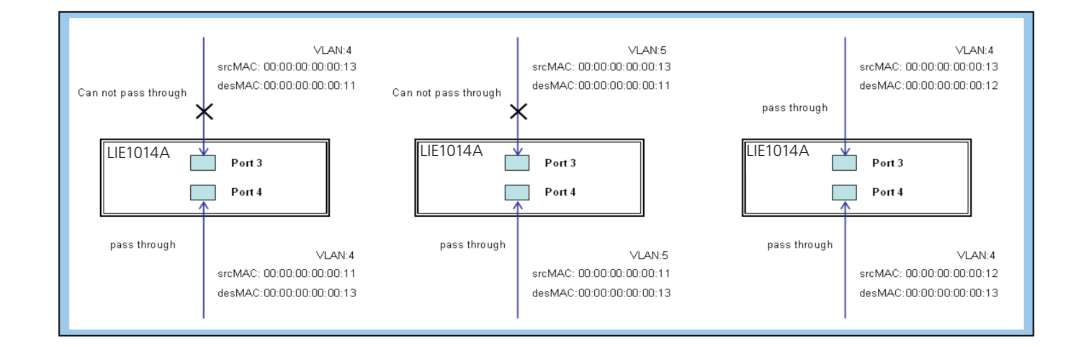

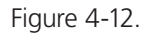

#### CLI Commands:

access-list ace 2 ingress interface GigabitEthernet 1/3 policy 0 frametype etype smac 00-00-00-00-00-13 dmac 00-00-00-00-01 action deny exit interface GigabitEthernet 1/3 switchport trunk allowed vlan 4,5 switchport trunk vlan tag native ! interface GigabitEthernet 1/4 switchport trunk allowed vlan 4,5 switchport trunk allowed vlan 4,5 switchport trunk vlan tag nativevlan 4 exit • Case 1: (b) Permit all frames.

In this case, ACL function is disabled. All frames will pass through.

• Case 1: (c) Permit all frames, and map queues of the transmitting frames.

Set the default Gigabit Ethernet port ACL Rule to "Permit", then bind a suitable profile with "Queue Mapping" for some ACL functions. Map queues 0–7 of the frame received from this port.

• Case 1: (d) Permit all frames, and change the CoS value of the transmitting frames.

Set the default Gigabit Ethernet port ACL Rule as "Permit", then bind a suitable profile with "CoS Marking" action for some ACL functions. Change the CoS values of the VLAN frames received from this port.

To set one directional MAC address with CoS Marking:

- STEP 1: Create a new ACL Profile. (Profile Name: CoSMarkingTest)
- STEP 2: Create a new ACL Entry rule under this ACL profile.
- (Filter SrcMAC: 11 and VLAN ID: 4 frame to CoS: 2)
- STEP 3: Bind this ACL profile to a GE port. (Port 4)

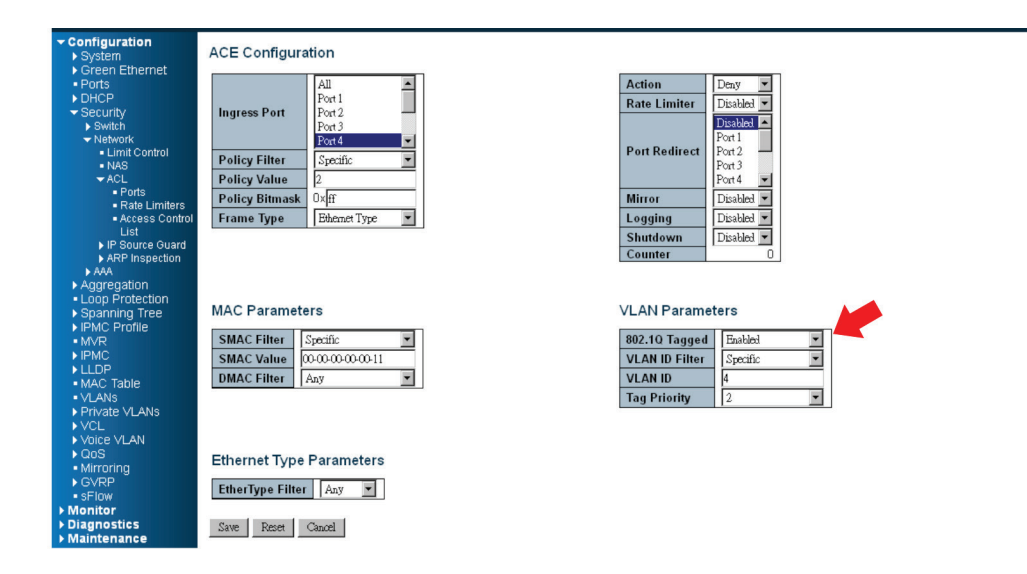

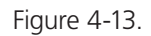

STEP 4: Send frames between Port 3 and Port 4, and see the test result.

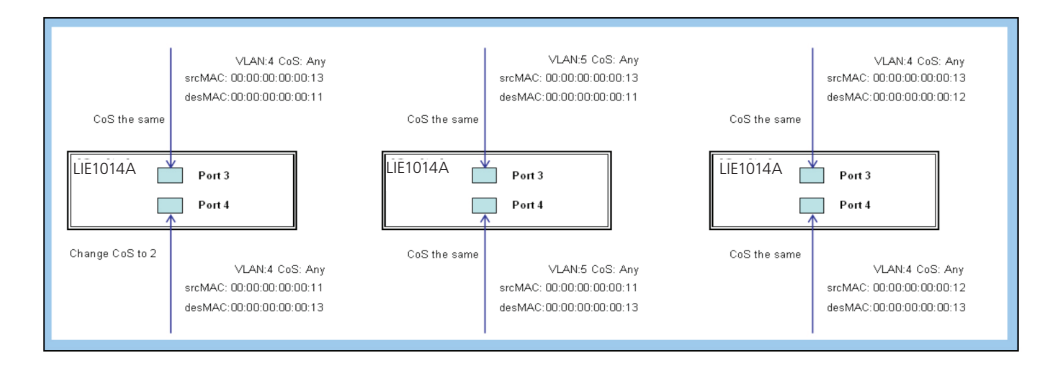

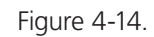

CLI Commands:

```
access-list ace 1 next 2 ingress interface GigabitEthernet 1/4 policy 1 vid 4 frametype etype
smac 00-00-00-00-00-11 action deny
exit
interface GigabitEthernet 1/3]
switchport trunk allowed vlan 4,5
switchport trunk vlan tag native
!
interface GigabitEthernet 1/4
switchport trunk allowed vlan 4,5
switchport trunk allowed vlan 4,5
switchport trunk vlan tag native
exit
```

• Case 1: (e) Permit all frames, and copy a frame set in ACL entry to a defined GE port.

Set the default ACL Rule of GE port to "Permit", then bind a suitable profile with "Copy Frame" for a mirror analyzer used. The system will copy frames from a binding GE Port to analyzer port.

To set two directional MAC addresses with Copy Frame:

STEP 1: Create a new ACL Profile. (Profile Name: CopyFrameTest)

STEP 2: Create a new ACL Entry rule under this ACL profile. (SrcMAC: 13 and DesMAC: 11)

STEP 3: Set the analyzer port to enable and mirror the analyzer port.

STEP 4: Bind this ACL profile to a GE port. (Port 3)

| Configuration     System     Green Ethernet                                               | ACE Configuration                                                                            |                                                                           |
|-------------------------------------------------------------------------------------------|----------------------------------------------------------------------------------------------|---------------------------------------------------------------------------|
| Ports     DHCP     Security     Switch                                                    | Ingress Port                                                                                 | Action Deny  Rate Limiter Disabled  Port 2                                |
| <ul> <li>✓ Network</li> <li>Limit Control</li> <li>NAS</li> <li>✓ ACL</li> </ul>          | Policy Filter Specific ¥ Policy Value 0                                                      | Port Redirect                                                             |
| Ports     Rate Limiters     Access Control     List     In Source Quard                   | Policy Bitmask     0xFF       Frame Type     Ethemet Type                                    | Mirror     Enabled       Logging     Disabled       Shutdown     Disabled |
| ARP Inspection     AAA     Aggregation     Loop Protection                                |                                                                                              | Counter 0                                                                 |
| <ul> <li>Spanning Tree</li> <li>IPMC Profile</li> <li>MVR</li> <li>IPMC</li> </ul>        | MAC Parameters           SMAC Filter         Specific           SMAC Value         mmmmmm13  | VLAN Parameters                                                           |
| <ul> <li>▶ LLDP</li> <li>■ MAC Table</li> <li>■ VLANs</li> <li>▶ Private VLANs</li> </ul> | DMAC Filter         Specific         ¥           DMAC Value         00:00:00:00:01         1 | Tag Priority Any                                                          |
| VCL Voice VLAN QoS Mirroring                                                              | Ethernet Type Parameters                                                                     |                                                                           |
| <ul> <li>▶ GVRP</li> <li>■ sFlow</li> <li>▶ Monitor</li> <li>▶ Diagnostics</li> </ul>     | EtherType Filter Any                                                                         |                                                                           |
| Maintenance                                                                               |                                                                                              |                                                                           |

Figure 4-15.

STEP 5: Send frames between Port 3 and Port 4, and see the test result.

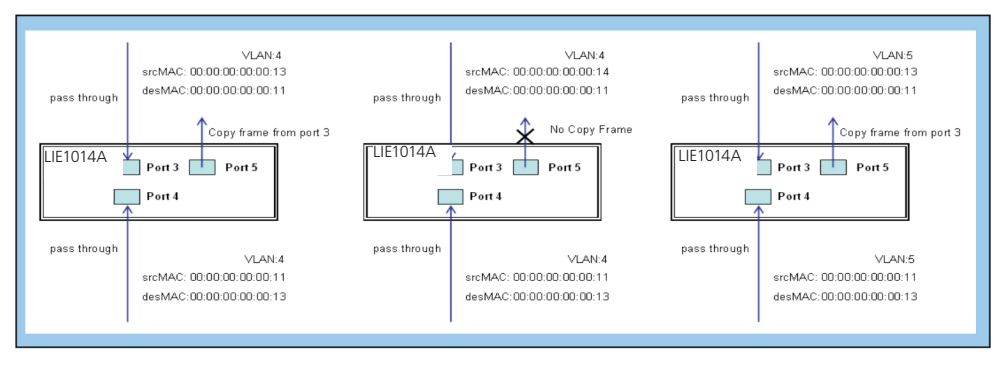

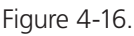

### CLI Commands:

access-list ace 2 next 3 ingress interface GigabitEthernet 1/3 policy 0 frametype etype smac 00-00-00-00-00-13 dmac 00-00-00-00-11 action deny mirror redirect interface GigabitEthernet 1/5 exit
interface GigabitEthernet 1/3 switchport trunk allowed vlan 4,5 switchport trunk vlan tag native !

interface GigabitEthernet 1/4 switchport trunk allowed vlan 4,5 switchport trunk allowed vlan 4,5 switchport trunk allowed vlan 4,5 switchport trunk allowed vlan 4,5 switchport trunk allowed vlan 4,5 switchport trunk allowed vlan 4,5 switchport trunk allowed vlan 4,5 switchport trunk allowed vlan 4,5 switchport trunk vlan tag native
exit

Case 1: (f) Deny all frames.
All frames will not pass through.
Case 1: (g) Deny all frames, but permit frames set in ACL entry.

Set the default ACL Rule of a GE port as "Deny", then bind a suitable profile with "Permit" for ACL. The GE port cannot pass through any packets except the ACL entry of the bound profile.

To set one directional MAC address with one VLAN filtered:

STEP 1: Create a new ACL Profile. (Profile Name: AllowSomeMac)

STEP 2: Create a new ACL Entry rule under this ACL profile. (Allow MAC: 11 and VLAN: 4)

**STEP 3**: Bind this ACL profile to a GE port. (Port 4)

| Configuration     System     Green Ethernet                                                         | ACE Configuration                                                                                                    |                                                                                                    |
|----------------------------------------------------------------------------------------------------|----------------------------------------------------------------------------------------------------|----------------------------------------------------------------------------------------------------|
| Ports     Ports     DHCP     Security     Switch     Network                                        | Ingress Port All Port 1 Port 2 Port 3 Port 4 V                                                                                                    | Action Femil<br>Rate Limiter<br>Mirror<br>Logging<br>Disabled                                                                                                    |
| Limit Control     NAS     ≺ACL     Ports     Reta Limitare                                          | Policy Filter     Specific       Policy Value     5       Policy Bitmask     0xff                                                                                                    | Shutdown<br>Counter                                                                                                    |
| Access Control List     IP Source Guard     ARP Inspection                                          | Frame Type Ethemet Type                                                                                                    |                                                                                                    |
| AAA     Aggregation                                                                                 | MAC Parameters                                                                                                    | VLAN Parameters                                                                                                    |
| Loop Protection     Spanning Tree     IPMC Profile     MVR     IPMC     LLDP     MAC Table          | SMAC Filter         Specific         •           SMAC Value         00:00:00:00:013         00:00:00:00:013           DMAC Filter         Specific         •           DMAC Value         00:00:00:00:00:011 | 802.1Q Tagged     Any     Image: Constraint of the second second |
| VLANs     Private VLANs     VcL     Voice VLAN     QoS     Mirroring     GVRP     SFlow     Monitor | Ethernet Type Parameters       EtherType Filter     Aay       Save     Reset     Cancel                                                                                                    |                                                                                                    |
| <ul> <li>Diagnostics</li> <li>Maintenance</li> </ul>                                                |                                                                                                    |                                                                                                    |

Figure 4-17.

STEP 4: Send frames between Port 3 and Port 4, and see the test result.

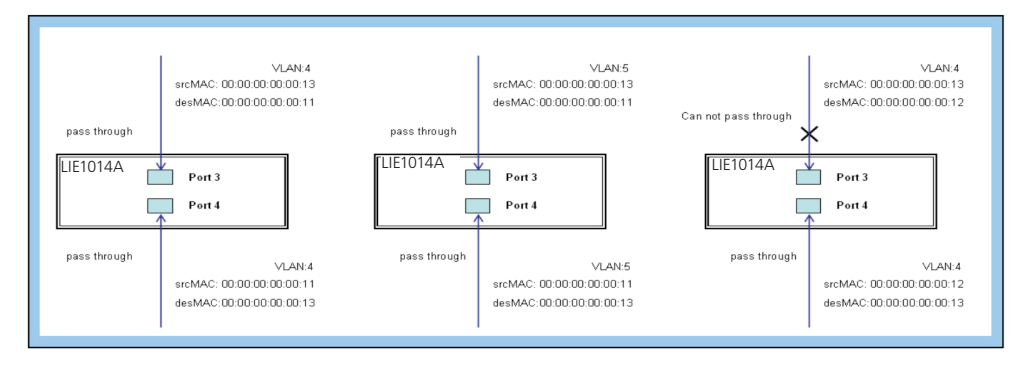

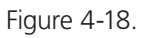

#### CLI Commands:

access-list ace 4 ingress interface GigabitEthernet 1/4 policy 3 tag tagged vid 4 frametype etype smac 00-00-00-00-00-11

```
exit
interface GigabitEthernet 1/3
```

I

switchport trunk allowed vlan 4,5 switchport trunk vlan tag native interface GigabitEthernet 1/4

```
switchport trunk allowed vlan 4,5
switchport trunk vlan tag native
exit
```

To set two directional MAC addresses with all VLANs filtered:

- STEP 1: Create a new ACL Profile. (Profile Name: AllowSomeMac)
- STEP 2: Create a new ACL Entry rule under this ACL profile. (Allow SrcMAC: 13 and DesMAC: 11)
- STEP 3: Bind this ACL profile to a GE port. (PORT-3)

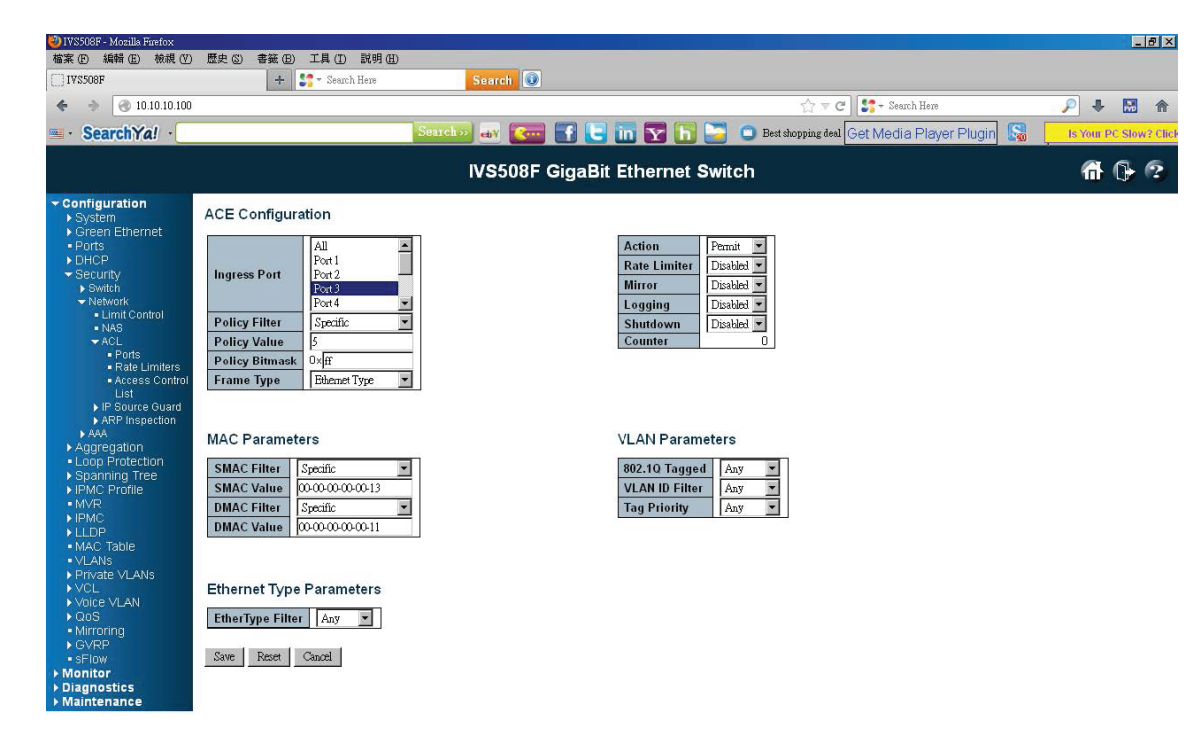

Figure 4-19.

STEP 4: Send frames between Port 3 and Port 4, and see the test result.

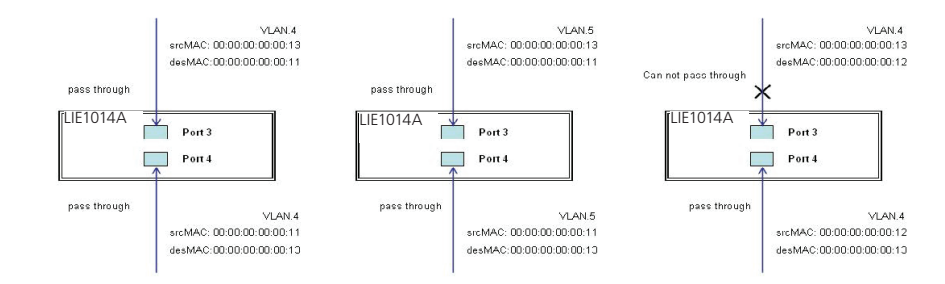

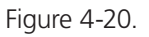

#### CLI Commands:

00-00-00-00-13 dmac 00-00-00-00-011 exit interface GigabitEthernet 1/3 switchport trunk allowed vlan 4,5 switchport trunk vlan tag native ! interface GigabitEthernet 1/4 switchport trunk allowed vlan 4,5 switchport trunk vlan tag native exit • Case 1: (h) Deny all frames.

The default ACL Rule of GE port is "Deny", so Queue Mapping is not needed in this case.

• Case 1: (i) Deny all frames.

Deny all frames.

The default ACL Rule of GE port is "Deny", so CoS Marking action is not needed in this case.

• Case 1: (j) Deny all frames.

Set the default ACL Rule of GE port as "Deny", then bind a suitable profile with "Copy Frame" action for the mirror analyzer used. The system will copy frames from the binding GE Port to analyzer port. No frames are received from the denied GE port but Only mirror analyzer port frames are received from the denied GE port.

To set one directional MAC address with Copy Frame:

STEP 1: Create a new ACL Profile. (Profile Name: CopyFrameTest)

STEP 2: Create a new ACL Entry rule under this ACL profile. (SrcMAC: 13 and DesMAC: 11)

| Configuration     System     Green Ethernet                           | ACE Configuration                                                        |                                                          |
|-----------------------------------------------------------------------|--------------------------------------------------------------------------|----------------------------------------------------------|
| Ports     DHCP     Security     Switch     Notwork                    | All All Port 1<br>Port 2<br>Port 3<br>Port 4                             | Action Pennit<br>Rate Limiter Disabled<br>Mirror Enabled |
| Limit Control     NAS     ACL                                         | Policy Filter Specific  Policy Value 4                                   | Logging Disabled<br>Shutdown Disabled<br>Counter 0       |
| Ports     Rate Limiters     Access Control                            | Policy Bitmask         Oxff           Frame Type         Bhemet Type     |                                                          |
| List<br>IP Source Guard<br>ARP Inspection                             |                                                                          |                                                          |
| Aggregation     Loop Protection                                       | MAC Parameters                                                           | VLAN Parameters                                          |
| Spanning Tree     IPMC Profile     MVP                                | SMAC Filter Specific<br>SMAC Value 00-00-00-00-13<br>DMAC Filter Carific | VLAN ID Filter Any                                       |
|                                                                       | DMAC Value 00-00-00-00-11                                                |                                                          |
| VLANs     Private VLANs                                               |                                                                          |                                                          |
| VCL<br>Voice VLAN<br>QoS                                              | Ethernet Type Parameters                                                 |                                                          |
| <ul> <li>Mirroring</li> <li>GVRP</li> <li>sFlow</li> </ul>            | Save Reset Cancel                                                        |                                                          |
| <ul> <li>Monitor</li> <li>Diagnostics</li> <li>Maintenance</li> </ul> |                                                                          |                                                          |

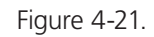

STEP 3: Bind this ACL profile to a GE port. (Port 3)

STEP 4: Set the analyzer port to enable and mirror the analyzer port.

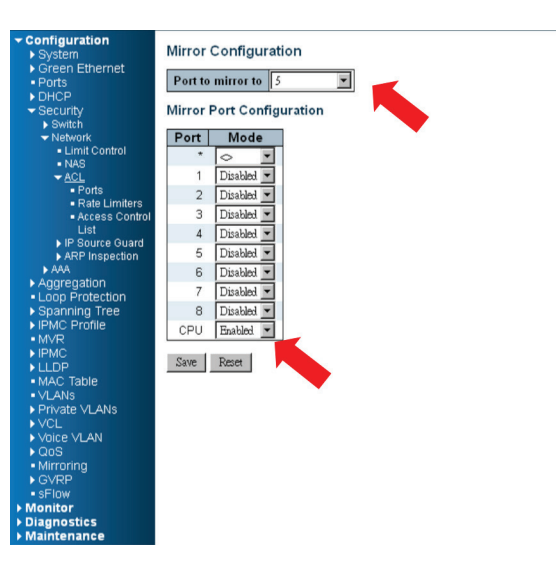

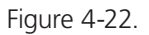

STEP 5: Send frames between Port 3 and Port 4, and see the test result.

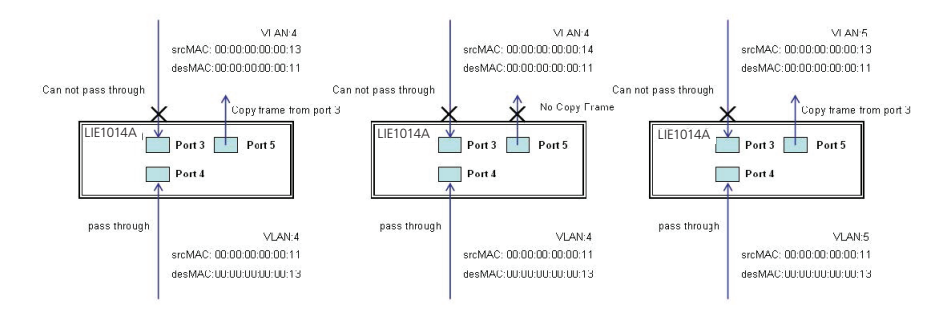

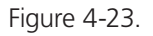

#### CLI Commands:

```
access-list ace 5 next 6 ingress interface GigabitEthernet 1/3 policy 5 frametype etype smac
00-00-00-00-00-13 dmac 00-00-00-00-01
Exit
monitor destination interface GigabitEthernet 1/5
monitor source cpu both
exit
interface GigabitEthernet 1/3
switchport trunk allowed vlan 4,5
switchport trunk vlan tag native
!
interface GigabitEthernet 1/4
switchport trunk allowed vlan 4,5
switchport trunk allowed vlan 4,5
switchport trunk allowed vlan 4,5
switchport trunk allowed vlan 4,5
```

## 4.2.3 Case 2: ACL for IP address

For IP address ACL, the switch can filter source IP address, destination IP address, or both. You can set an IP range ACL. When the switch filters both IP addresses, packets that coincide with both rules will take effect. In other words, the switch does filter ACL for IP address if it only coincides with one rule.

To filter only one directional IP address, set the other IP address to all zeros. The switch also filters Protocols (TCP=6, UDP=17, etc.) Certain Protocols under these IP addresses will take effect. If you don't want the switch to filter Protocol, set it to zero. For details about testing, refer to MAC ACL above.

#### 4.2.4 Case 3: ACL for L4 Port

For Layer 4 port ACL, the switch can filter (1) source IP address, (2) source L4 port, (3) destination IP address, (4) destination L4 port, and (5) UDP or TCP Protocol. You can filter (1)–(4) for all or some specific values, but you should select exactly one Protocol from UDP or TCP.

When it filters both directional IP address and L4 port, packets that coincide with both rules will take effect. In other words, the switch does not filter if it only coincides with one rule.

To filter only one directional IP address or L4 port, set the other IP address and the L4 port to all zeros. For details about testing, refer to MAC ACL above.

## 4.2.5 Case 4: ACL for ToS

For Type of Service (ToS) ACL, the switch can filter (1) source IP address with ToS type, (2) destination IP address with ToS type, or (3) both, or (4) neither (if you select neither, the switch just filters ToS). When it filters both IP addresses, packets that coincide with both rules will take effect. In other words, the switch does not filter if it only coincides with one rule.

To filter only one directional IP address, set the other IP addresses to all zeros. For details about testing, refer to Case 1: MAC ACL above.

Valid Values: Precedence: 0-7, ToS: 0-15, DSCP: 0-63

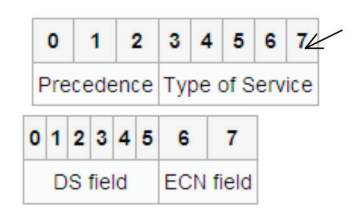

This value (7) is reserved and set to 0. Ex: Pre (001) means 1 Pre (100) means 4 ToS (00010) means 1 ToS (10000) means 8 DSCP (000001) means 1 DSCP (100000) means 32

Figure 4-24.

## 4.3 Ring Protection Application Guide

## 4.3.1 Explanation of Ring Protection

A reliable network is very important in industrial Ethernet applications.

The LIG1014A/LIE1014A switch provides millisecond-grade failover ring protection; this feature offers a seamless working network even if connections create issues. Ring Protection works with both Ethernet and fiber cable.

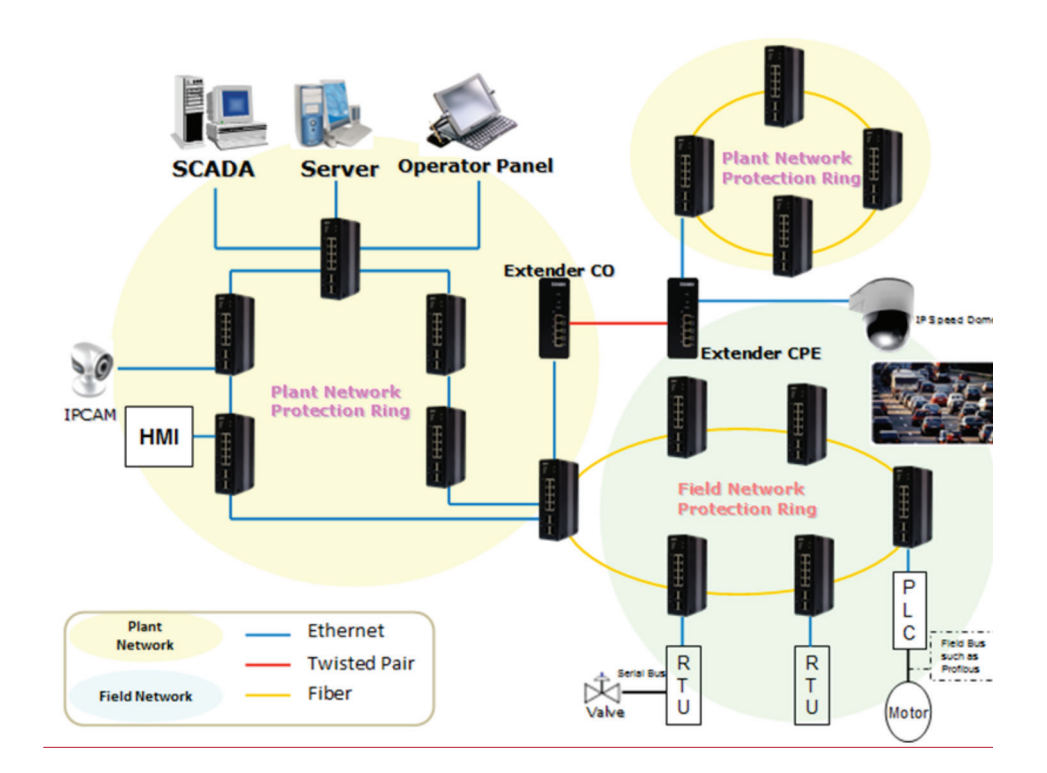

Figure 4-25.
# 4.3.2 Configuration (Console)

To configure ring protection on the LIG1014A/LIE1014A switch:

1. Login as "admin" in the console interface.

- 2. Go to Configure mode via the "configure terminal" command.
- 3. Go to Configure Ring Protection via the "ring protect" command.
- 4. Go to configure ring protection group1 via the "group1" command.
- 5. Before configuring the console, you must disable ring protection status using the "mode disable" command.
- 6. To set all necessary parameters:
- For Node 1 and Node 2, choose the ports that you want to connect to the other switch.
- For example, if you choose Port 1 and Port 2, then Port 1 and Port 2 are both connected to the other switch.
- Choose one of ring connection devices as "Master." The "Node 2 port" will be the blocking port for the master device.

id 1 node1 interface GigabitEthernet 1/1 node2 interface GigabitEthernet 1/2 Role Master node1 interface GigabitEthernet 1/1 node2 interface GigabitEthernet 1/2

• To finish this configuration, you must enable ring protection status by selecting the "mode enable" command.

NOTE: Pay attention to the of "Previous Command Result" status after every action.

configure terminal ring protect group1 mode disable id 1 node1 interface GigabitEthernet 1/1 node2 interface GigabitEthernet 1/2 Role Master mode enable

exit

# 4.3.3 Configuration (Web UI)

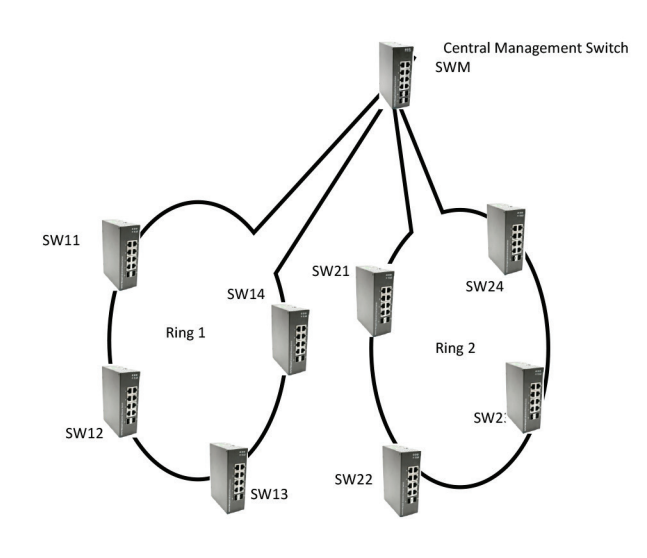

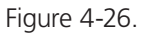

**STEP 1**: Set RSTP on the central switch.

NOTE: The administrator must configure STP mode on the central switch "SWM."

| Configuration     System                                  | STP Bridge Configur    | ation   |     |
|-----------------------------------------------------------|------------------------|---------|-----|
| <ul> <li>Green Ethernet</li> <li>Ports</li> </ul>         | Basic Settings         |         |     |
| DHCP<br>Security                                          | Protocol Version       | RSTP .  | (2) |
| <ul> <li>Aggregation</li> </ul>                           | Bridge Priority        | 32768 • |     |
| Loop Protection     Spanning Tree     (1)                 | Forward Delay          | 15      |     |
| Bridge Settings                                           | Max Age                | 20      |     |
| <ul> <li>MSTI Mapping</li> <li>MSTI Priorities</li> </ul> | Maximum Hop Count      | 20      |     |
| CIST Ports     MOTI Ports                                 | Transmit Hold Count    | 6       |     |
| ► IPMC Profile                                            |                        |         | 1   |
| • MVR                                                     | Advanced Settings      |         |     |
| LLDP                                                      | Edge Port BPDU Filter  | ing 📃   |     |
| MAC Table                                                 | Edge Port BPDU Guar    | d       |     |
| Private VLANs                                             | Port Error Recovery    |         |     |
| VCL                                                       | Port Error Recovery Ti | meout   |     |
| QoS                                                       |                        |         |     |
| Mirroring                                                 | Save Reset             |         |     |
| • sFlow                                                   | (3)                    |         |     |
| Ring                                                      |                        |         |     |
| Diagnostics                                               |                        |         |     |
| Maintenance                                               |                        |         |     |

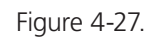

- 1. Go to the "Configuration—>Spanning Tree—>Bridge Setting" Web page.
- 2. Select "Protocol Version" as "RSTP."
- 3. Click the "Save" button.

| ion                  | Port   | STP<br>Enabled |            | Path | Cost | Priority              | Admin Edge | Auto Edge | Rest<br>Role | ricted<br>TCN | BPDU Guard | Point-<br>point | to-<br>t |
|----------------------|--------|----------------|------------|------|------|-----------------------|------------|-----------|--------------|---------------|------------|-----------------|----------|
| tection              | 120    | ×              | Auto       |      |      | 128 •                 | Non-Edge 🔻 |           |              |               |            | Forced Tru      | ie .     |
| Bettings<br>apping   | CIST N | ormal Port Co  | nfiguratio | in   |      |                       |            |           |              |               |            |                 |          |
| lorities<br>orts (1) | Port   | STP<br>Enabled |            | Path | Cost | Priority              | Admin Edge | Auto Edge | Rest         | TCN           | BPDU Guard | Point-<br>point | to-<br>t |
| lle                  |        |                | $\diamond$ | ۲    |      | <ul> <li>T</li> </ul> | • •        |           |              |               |            | 0               |          |
|                      | 1      |                | Auto       | •    |      | 128 •                 | Non-Edge 🔻 |           |              |               |            | Auto            |          |
|                      | 2      |                | Auto       | ۲    |      | 128 •                 | Non-Edge 🔻 |           |              |               |            | Auto            |          |
| s                    | 3      | ۲              | Auto       | •    |      | 128 •                 | Non-Edge • |           |              |               |            | Auto            |          |
|                      | 4      |                | Auto       | ۲    |      | 128 •                 | Non-Edge 🔻 |           |              |               |            | Auto            |          |
|                      | 5      |                | Auto       | •    |      | 128 •                 | Non-Edge 🔻 |           |              |               |            | Auto            |          |
|                      | 6      |                | Auto       | ۲    |      | 128 •                 | Non-Edge 🔻 |           |              |               |            | Auto            |          |
|                      | 7      | 0              | 21 ' 2     | •    |      | 128 •                 | Non-Edge • |           |              |               |            | Auto            |          |
|                      | 8      | G              | Auto       | ۲    |      | 128 🔻                 | Non-Edge 🔻 |           |              |               |            | Auto            |          |
|                      | 9      | 0              | Auto       | •    |      | 128 •                 | Non-Edge • |           |              |               |            | Auto            |          |
|                      | 10     |                | 3)<br>Auto | ۲    |      | 128 🔻                 | Non-Edge 🔻 |           |              |               |            | Auto            |          |
|                      | 11     | 2              | Auto       | ٠    |      | 128 •                 | Non-Edge 🔻 | (2)(4)    | 3            |               |            | Auto            |          |
|                      | 12     |                | Auto       | ٠    |      | 128 •                 | Non-Edge • |           |              |               | 63         | Auto            |          |
|                      | 13     |                | Auto       | •    |      | 128 •                 | Non-Edge 🔻 | 0         |              |               |            | Auto            |          |
|                      | 14     |                | Auto       | •    |      | 128 •                 | Non-Edge • |           |              |               | 65         | Auto            |          |

Figure 4-28.

- 1. Go to the "Configuration->Spanning Tree->CIST ports" Web page.
- 2. Do not enable Port 7 or 8, check box for ring 1.
- 3. Do not enable Port 9 or 10, check box for ring 2.
- 4. Check "Auto Edge" on Port 11 and 12.
- 5. Click the "Save" button.

STEP 2: Set ring protection on the central switch.

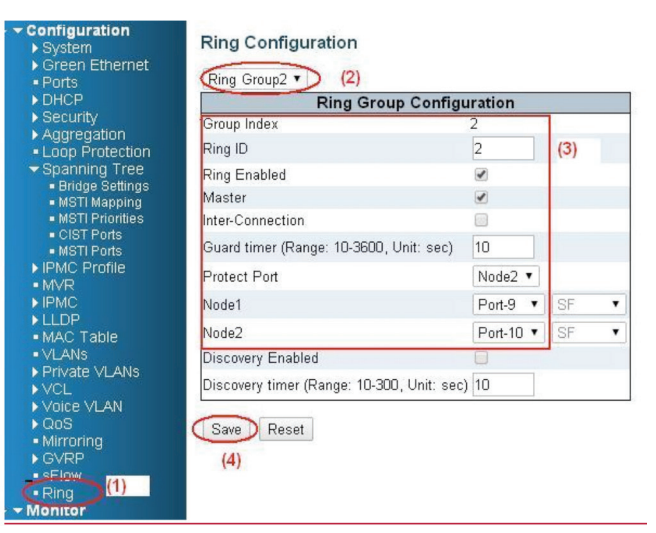

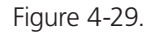

- 1. Go to the "Configuration—>Ring" Web page.
- 2. Select "Ring Group 1"
- 3. Ring ID 1
  - Check "Ring Enable," and "Master." Set Port 7 as Node 1 and Port 8 as Node 2.

4. Click the "Save" button.

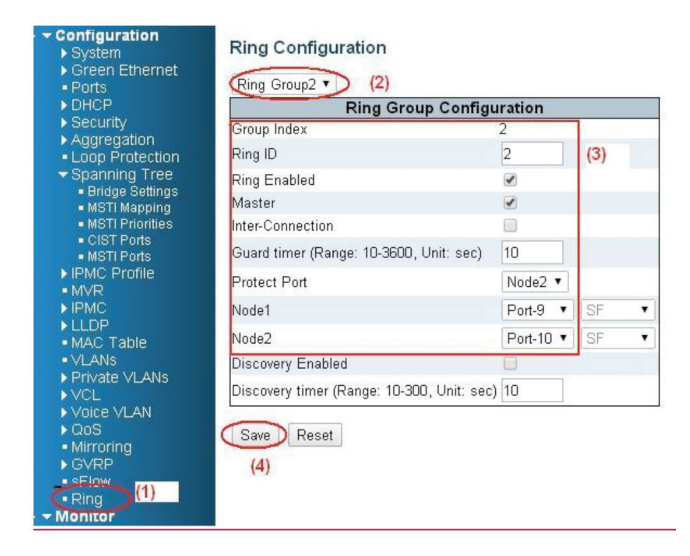

Figure 4-30.

- 1. Go to the "Configuration—>Ring" Web page.
- 2. Select "Ring Group 2."
- 3. Ring ID 2

Check "Ring Enable,", and "Master."

Set Port 9 as Node 1 and Port 10 as Node 2.

4. Click the "Save" button.

Follow the instructions in the screen shown next to save running configuration.

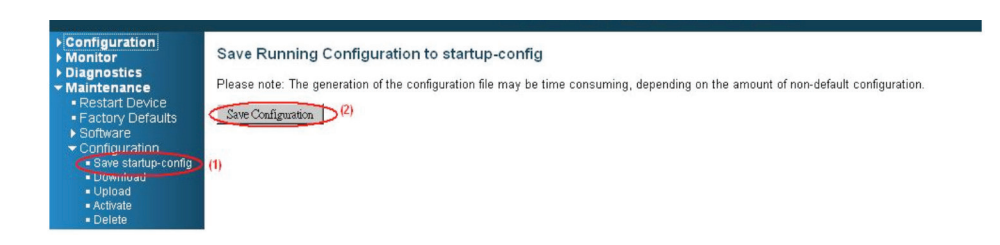

Figure 4-31.

**STEP 3**: Configure ring protection on switches SW11, SW12, SW13, and SW14.

| orts                                            | CIST Ap | gregated Port  | Configu    | ration    |          |            |           |               |              |            |                  |          |
|-------------------------------------------------|---------|----------------|------------|-----------|----------|------------|-----------|---------------|--------------|------------|------------------|----------|
| HCP<br>ecurity                                  | Port    | STP<br>Enabled |            | Path Cost | Priority | Admin Edge | Auto Edge | Restr<br>Role | icted<br>TCN | BPDU Guard | Point-t<br>point | :0-<br>t |
| oop Protection                                  |         |                | Auto       | Y         | 128 *    | Non-Edge 🔻 |           |               |              |            | Forced Tru       | e        |
| panning Tree<br>Bridge Settings<br>MSTI Mapping | CIST N  | ormal Port Cor | nfiguratio | in        |          |            |           |               |              |            |                  | -        |
| MSTI Priorities<br>CIST Ports<br>MSTI Ports     | Port    | STP<br>Enabled |            | Path Cost | Priority | Admin Edge | Auto Edge | Restr<br>Role | icted<br>TCN | BPDU Guard | Point-t<br>point | t.       |
| MC Profile                                      | •       |                | <>         | •         | <> •     | •          |           |               |              |            | $\diamond$       |          |
| MC                                              | 1       |                | Auto       | •         | 128 •    | Non-Edge • |           |               |              |            | Auto             |          |
| LOP<br>IAC Table                                | 2       |                | Auto       | •         | 128 •    | Non-Edge 🔻 |           |               |              |            | Auto             |          |
| LANS<br>rivate VI ANS                           | 3       |                | Auto       | •         | 128 •    | Non-Edge • |           |               |              |            | Auto             |          |
| CL                                              | 4       |                | Auto       | •         | 128 •    | Non-Edge • |           |               |              |            | Auto             |          |
| oS                                              | 5       |                | Auto       | •         | 128 •    | Non-Edge • |           |               |              |            | Auto             |          |
| irroring<br>VRP                                 | 6       |                | Auto       | •         | 128 •    | Non-Edge • |           |               |              |            | Auto             |          |
| low                                             | 7       |                | Auto       | •         | 128 •    | Non-Edge • |           |               |              |            | Auto             |          |
| itor                                            | 8       |                | Auto       | •         | 128 •    | Non-Edge • |           |               |              |            | Auto             |          |
| ntenance                                        | 9       |                | Auto       | •         | 128 •    | Non-Edge • |           |               |              |            | Auto             |          |
|                                                 | 10      |                | Auto       | •         | 128 •    | Non-Edge • |           |               |              |            | Auto             |          |

Save Reset

Figure 4-32.

- 1. Go to the Configuration—>Spanning Tree—>CIST ports Web page.
- 2. Do not enable the STP check box for ring configuration.
- 3. Click the "Save" button.

| System                                                    | Ring Configuration                        |          |      |  |  |  |  |  |  |
|-----------------------------------------------------------|-------------------------------------------|----------|------|--|--|--|--|--|--|
| Ports                                                     | Ring Group1 🔹 (2)                         |          |      |  |  |  |  |  |  |
| ▶ DHCP                                                    | Ring Group Configuration                  |          |      |  |  |  |  |  |  |
| Security                                                  | Group Index                               | 1        |      |  |  |  |  |  |  |
| Loop Protection                                           | Ring ID                                   | 1        | (3)  |  |  |  |  |  |  |
| - Spanning Tree                                           | Ring Enabled                              |          |      |  |  |  |  |  |  |
| <ul> <li>Bridge Settings</li> <li>MSTI Mapping</li> </ul> | Master                                    |          |      |  |  |  |  |  |  |
| <ul> <li>MSTI Priorities</li> </ul>                       | Inter-Connection                          |          |      |  |  |  |  |  |  |
| <ul> <li>CIST Ports</li> <li>MSTI Ports</li> </ul>        | Guard timer (Range: 10-3600, Unit: sec)   | 10       | 1    |  |  |  |  |  |  |
| ► IPMC Profile                                            | Protect Port                              | Node2 •  |      |  |  |  |  |  |  |
| ▶ IPMC                                                    | Node1                                     | Port-7 • | SF • |  |  |  |  |  |  |
| LLDP     MAC Table                                        | Node2                                     | Port-8 • | SF • |  |  |  |  |  |  |
| VLANs                                                     | Discovery Enabled                         | 0        | _    |  |  |  |  |  |  |
| Private VLANs                                             | Discovery timer (Range: 10-300, Unit: sec | :) 10    |      |  |  |  |  |  |  |
| Voice VLAN                                                |                                           |          |      |  |  |  |  |  |  |
| ▶ QoS                                                     | Save Reset                                |          |      |  |  |  |  |  |  |
| Mirroring                                                 | (1)                                       |          |      |  |  |  |  |  |  |
| SEIOW                                                     | (4)                                       |          |      |  |  |  |  |  |  |
| Ring (1)                                                  |                                           |          |      |  |  |  |  |  |  |
| Monitor                                                   |                                           |          |      |  |  |  |  |  |  |

Figure 4-33.

- 1. Go to the "Configuration—>Ring" Web page.
- 2. Select "Ring Group 1."
- 3. Ring ID 1

Check "Ring Enable."

Set Node 1 as Port 7, and node 2 as Port 8.

4. Click the "Save" button.

Then save the running configuration.

**STEP 4:** Configure ring protection on switches SW21, SW22, SW23, and SW24.

| blackbook.rar - Goog) ×                           | CES-111 | G ə            | « <b>\</b> 🖪 ( | CES-1110  | × 🗸 😳 FW: ###         | 明设定 x      | 🗋 IVS514F | ×                 | 🕒 GIE5010-80 T-25FP S | × Stoogle #       |             |
|---------------------------------------------------|---------|----------------|----------------|-----------|-----------------------|------------|-----------|-------------------|-----------------------|-------------------|-------------|
| ← → C 🗋 172.16.10                                 | 00.193  |                |                |           |                       |            |           |                   |                       |                   | <u>ස</u>    |
| GT GSEE                                           |         |                |                |           | GIE5010               | -8GT-2SFF  | Switch C  | GigaBit           | Ethernet Swit         | ch                | <b>a</b> 6- |
| Configuration<br>System                           | STP CIS | T Port Co      | nfigur         | ation     |                       |            |           |                   |                       |                   |             |
| <ul> <li>Green Ethernet</li> <li>Ports</li> </ul> | CIST A  | ggregated Por  | t Configu      | iration   |                       |            |           |                   |                       |                   |             |
| DHCP     Security     Addregation                 | Port    | STP<br>Enabled | 0<br>2/        | Path Cost | Priority              | Admin Edge | Auto Edge | Restric<br>Role 1 | TCN BPDU Guard        | Point-to<br>point | -           |
| Loop Protection     Spapping Tree                 |         |                | Auto           | •         | 128 🔻                 | Non-Edge 🔻 |           |                   |                       | Forced True       | •           |
| Bridge Settings     MSTI Mapping                  | CISTIN  | ormal Port Co  | nfigurati      | ac        |                       |            |           |                   |                       |                   |             |
| MSTI Priorities     CIST Ports     MSTI Ports     | Port    | STP<br>Enabled |                | Path Cost | Priority              | Admin Edge | Auto Edge | Restric<br>Role 1 | TCN BPDU Guard        | Point-to<br>point | )           |
| ► IPMC Profile                                    |         |                | <>             | ¥         | <ul> <li>T</li> </ul> | o •        |           |                   |                       | 0                 | *           |
| IPMC                                              | 1       |                | Auto           | •         | 128 🔻                 | Non-Edge 🔻 | •         |                   | 3 0                   | Auto              | •           |
| MAC Table                                         | 2       |                | Auto           | •         | 128 🔻                 | Non-Edge 🔻 |           |                   |                       | Auto              | •           |
| <ul> <li>VLANS</li> <li>Private VLANS</li> </ul>  | 3       |                | Auto           | •         | 128 🔻                 | Non-Edge • |           |                   | 3 0                   | Auto              | •           |
| VCL<br>Voice VLAN                                 | 4       |                | Auto           | •         | 128 🔻                 | Non-Edge 🔻 |           |                   |                       | Auto              | *           |
| • QoS<br>• Mirroring                              | 5       |                | Auto           | •         | 128 🔻                 | Non-Edge 🔻 |           |                   | 9 0                   | Auto              | •           |
| GVRP                                              | 6       |                | Auto           | •         | 128 •                 | Non-Edge ▼ |           |                   |                       | Auto              | •           |
| Ring                                              | 7       |                | Auto           | •         | 128 •                 | Non-Edge 🔻 | 0         |                   | 3 0                   | Auto              | •           |
| Diagnostics                                       | 8       |                | Auto           | •         | 128 🔻                 | Non-Edge ▼ |           |                   |                       | Auto              | •           |
| Maintenance                                       | 9       | 8              | Auto           | •         | 128 🔻                 | Non-Edge * |           | 0                 | 3 0                   | Auto              | •           |
|                                                   | 10      |                | Auto           | •         | 128 •                 | Non-Edge ▼ |           |                   |                       | Auto              | •           |

Save Reset

Figure 4-34.

- 1. Go to the Configuration—>Spanning Tree—>CIST ports Web page.
- 2. Do not enable the STP check box for ring configuration.
- 3. Click the "Save" button.

| DHCP                                               | Ring Group Configuration                  |                |     |   |  |  |  |  |  |
|----------------------------------------------------|-------------------------------------------|----------------|-----|---|--|--|--|--|--|
| Addregation                                        | Group Index                               | 2              |     |   |  |  |  |  |  |
| Loop Protection                                    | Ring ID                                   | 2              | (3) |   |  |  |  |  |  |
| Spanning Tree                                      | Ring Enabled                              |                |     |   |  |  |  |  |  |
| <ul> <li>MSTI Mapping</li> </ul>                   | Master                                    |                |     |   |  |  |  |  |  |
| MSTI Priorities                                    | Inter-Connection                          |                |     |   |  |  |  |  |  |
| MSTI Ports                                         | Guard timer (Range: 10-3600, Unit: sec)   | 10             |     |   |  |  |  |  |  |
| IPMC Profile                                       | Protect Port                              | Node2 <b>T</b> |     |   |  |  |  |  |  |
| IPMC                                               | Node1                                     | Port-9 🔻       | SF  | ۲ |  |  |  |  |  |
| MAC Table                                          | Node2                                     | Port-10 🔻      | SF  | ۲ |  |  |  |  |  |
| VLANS                                              | Discovery Enabled                         | 0              |     |   |  |  |  |  |  |
|                                                    | Discovery timer (Range: 10-300, Unit: sec | :) 10          |     |   |  |  |  |  |  |
| Voice VLAN<br>QoS<br>Mirroring<br>GVRP<br>Ring (1) | Save Reset (4)                            |                |     |   |  |  |  |  |  |

Figure 4-35.

- 1. Go to the "Configuration—>Ring" Web page.
- 2. Select "Ring Group 2."
- 3. Ring ID 2
- Check "Ring Enable."
- Set Node 1 as Port 9, and node 2 as Port `0.
- 4. Click the "Save" button.
- Then save the running configuration.

# 4.3.4 Dual Ring

Feature: Interconnection ports can belong to two neighbor ring groups.

Advantage: You can run the ring function on just one port.

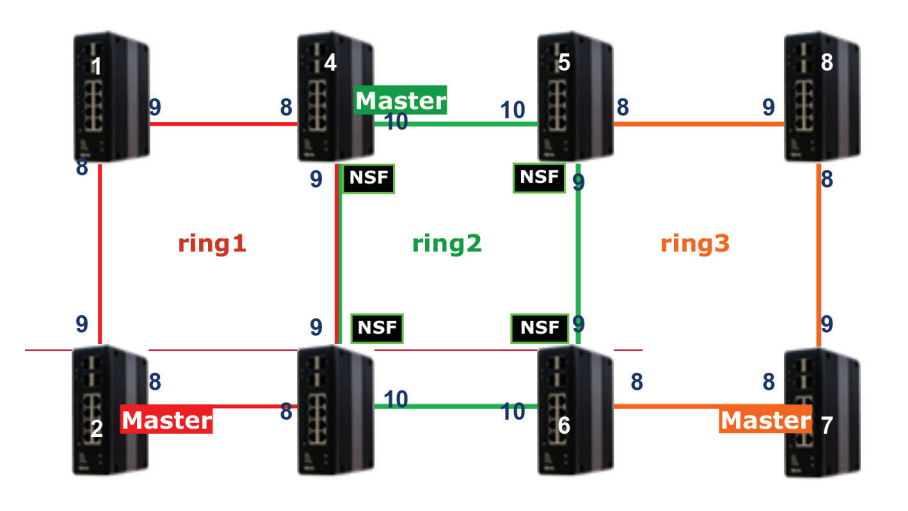

Figure 4-36.

Configure Steps:

- 1. Disable RSTP on all ring ports.
- 2. Select a master port in every ring group.
- 3. Configure ring protection on the ring 2 group.
- 4. Configure ring protection on the other ring group device.

NOTE: Rules:

- Any device with a master port cannot connect with another device with a master port.
- The NSF ports are member ports of the middle ring group.
- The ring groups can up to three in a dual-ring scenario.
- Any device that belongs to two ring groups is an inter-connection device.

### Configure ring protection on the middle ring group (ring2).

On device 4 (ring 2 master):

- 1. Go to the "Configuration—>Ring" Web page.
- 2. Select "Ring Group 2."
- 3. Ring ID 2

Check "Ring Enable," "Interconnection," and "Master."

Protect Port and NSF is on "Node 1 (port 9)."

Node 1 is "Port 9," and node 2 is "Port 10."

4. Click the "Save" button.

| Configuration<br>▶ System                                | Ring Configuration                        |                |
|----------------------------------------------------------|-------------------------------------------|----------------|
| <ul> <li>Green Ethernet</li> <li>Ports</li> </ul>        | Ring Group2 🔻                             |                |
| ▶ DHCP                                                   | Ring Group Config                         | uration        |
| Security                                                 | Group Index                               | 2              |
| <ul> <li>Aggregation</li> <li>Loop Protection</li> </ul> | Ring ID                                   | 2              |
| Spanning Tree                                            | Ring Enabled                              |                |
| IPMC Profile     MVR                                     | Master                                    |                |
| ▶ IPMC                                                   | Inter-Connection                          |                |
| ► LLDP■ MAC Table                                        | Guard timer (Range: 10-3600, Unit: sec)   | 10             |
| VLANs                                                    | Protect Port                              | Node1 🔻        |
| <ul> <li>Private VLANs</li> <li>VCL</li> </ul>           | Node1                                     | Port-9  Non-SF |
| Voice VLAN                                               | Node2                                     | Port-10 V SF V |
| Mirroring                                                | Discovery Enabled                         |                |
| ► GVRP<br>■ sFlow                                        | Discovery timer (Range: 10-300, Unit: sec | :) 10          |
| • Ring<br>Monitor                                        | Save Reset                                |                |

Figure 4-37.

On devices 3, 5, and 6 (ring 2 slave):

1. Select "Ring Group 2."

3. Ring ID 2

Check "Ring Enable" and "Interconnection,"

NSF is on "Node 1 (port 9)."

Node 1 is "Port 9," and node 2 is "Port 10."

3. Click the "Save" button.

| System                                      | Ring Configuration                        |                   |
|---------------------------------------------|-------------------------------------------|-------------------|
| Ports                                       | Ring Group2 🔻                             |                   |
| ▶ DHCP                                      | Ring Group Config                         | uration           |
| Security                                    | Group Index                               | 2                 |
| Loop Protection                             | Ring ID                                   | 2                 |
| Spanning Tree                               | Ring Enabled                              |                   |
|                                             | Master                                    |                   |
| ▶ IPMC                                      | Inter-Connection                          | <b>v</b>          |
| <ul> <li>LLDP</li> <li>MAC Table</li> </ul> | Guard timer (Range: 10-3600, Unit: sec)   | 10                |
| VLANs                                       | Protect Port                              | Node2 🔻           |
| VCL                                         | Node1                                     | Port-9 V Non-SF V |
| Voice VLAN<br>► OoS                         | Node2                                     | Port-10 V SF V    |
| Mirroring                                   | Discovery Enabled                         |                   |
| ► GVRP                                      | Discovery timer (Range: 10-300, Unit: sec | :) 10             |
| ■ Ring<br>Monitor<br>▶ Svstem               | Save                                      |                   |

Figure 4-38.

Configure ring protection on the side ring group (ring 1 and 3).

### On device 2 and 7 (master):

- 1. Select "Ring Group 1 (or 3)"
- Ring ID 1 (or 3) Check "Ring Enable", and "Master". Protect Port is on "Node1 (port 9)" Node 1 will be "Port 9", and node 2 will be "Port 10."
- 3. Click the "Save" button.

#### On device 1 and 8 (slave):

- 1. Select "Ring Group 1 (or 3)"
- 2. Ring ID 1(or 3) Check "Ring Enable" Node 1 will be "Port 9", and node 2 will be "Port 8"
- 3. Click the "Save" button.

#### On device 3–6 (slave) + Inter-connection:

- 1. Select "Ring Group 1 (or 3)"
- 2. Ring ID 1(or 3)
- 3. Check "Ring Enable," and "Inter-connection" Node 1 will be "Port 9", and node 2 will be "Port 8"
- 4. Click the "Save" button.

### 4.3.5 Dual Homing

Feature: Dual homing devices (switch 6) enable two ring groups.

Advantage: Recovery time is less than "dual ring," and you can connect two dual ring systems.

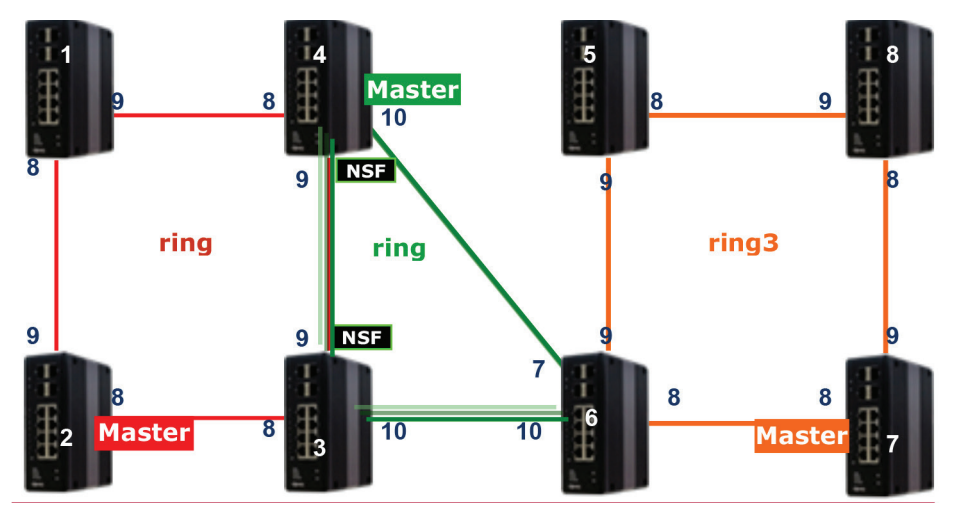

Figure 4-39.

Configure Steps:

- 1. Disable RSTP on all ring ports.
- 2. Select a master port in every ring group.
- 3. Configure ring protection on ring 2 group.
- 4. Configure ring protection on other ring group devices.

Compare to Dual Ring, but only modify devices 5 and 6.

#### On device 5 (slave):

- 1. Select "Ring Group 3."
- Ring ID Check "Ring Enable." Node 1 will be "Port 9, and node 2 will be "Port 8."
- 3. Click the "Save" button.

#### On device 6 (slave):

- Select "Ring Group 3."
   Ring ID 3 Check "Ring Enable."
   Node 1 will be "Port 9", and node 2 will be "Port 8."
   Select "Ring Group 2."
   Ring ID 2 Check "Ring Enable" Node 1 will be "Port 7," and node 2 will be "Port 10."
- 6. Click the "Save" button.

# 4.4 Ring Version 2 Feature 4.4.1 Explanation of Ring Version 2

Ring Version 2 provides advanced ring protection for network rings using LIG1014A/LIE1014A switches.

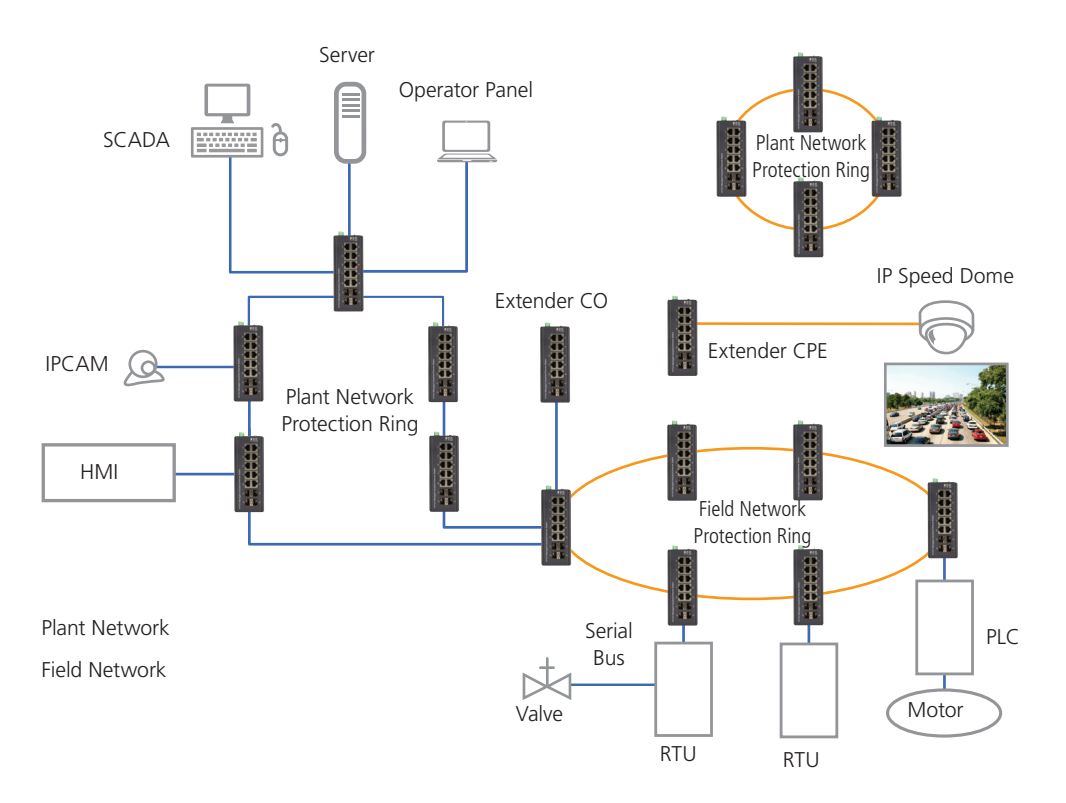

Figure 4-40. Ring v2 configuration.

# 4.4.2 Group 1: Supports ring-master and ring-slave options

# Ring - This can be master or slave.

# When role is ring/master, one ring port is the forwarding port and another is the blocking port. The blocking port is a redundant port. It is blocked in the normal state.

# When role is ring/slave, both ring ports are forwarding ports.

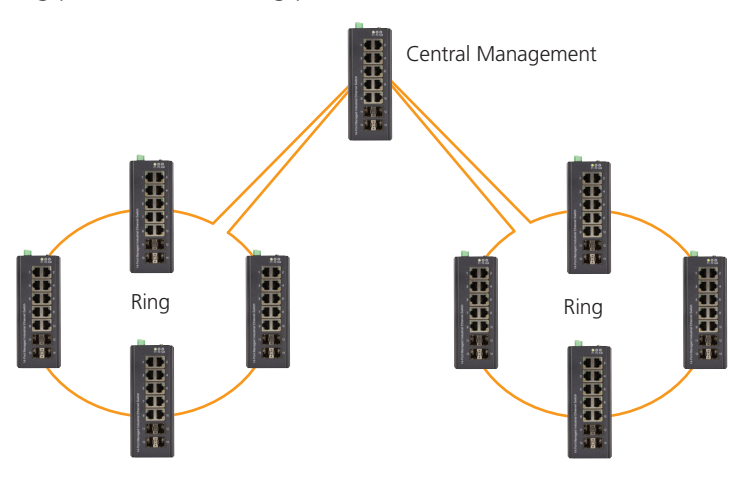

Figure 4-41. Ring-master and ring-slave options.

### 4.4.3 Group 2: Supports ring, coupling, and dual-homing configurations

# Ring - This can be master or slave.

# Coupling - Can be primary and backup.

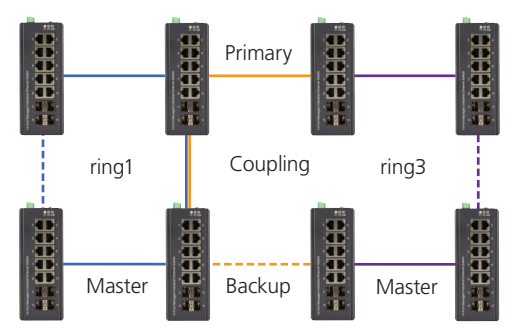

Figure 4-42. Group 2:Ring configuration.

# When role is coupling/primary, you only need to configure one ring port named primary port.

# When role is coupling/backup, you only need to configure one ring port named backup port. This backup port is a redundant port. In normal state, it is blocked. 1 4 5 8

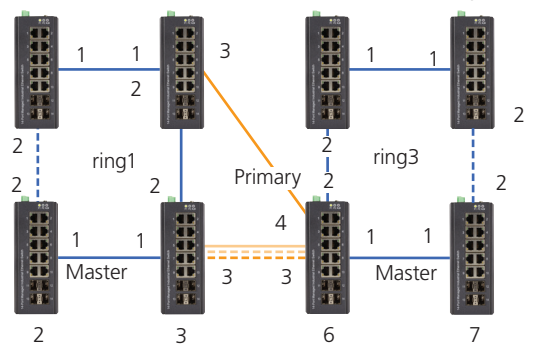

Figure 4-43. Group 2: Coupling/primary and backup.

# When role is dual-homing, one ring port is primary port and another is backup port. This backup port is s redundant port. In normal state, it is blocked.

### 4.4.4 Group 3: This supports chain and balancing-chain configurations

# Chain - Can be head, tail, or member.

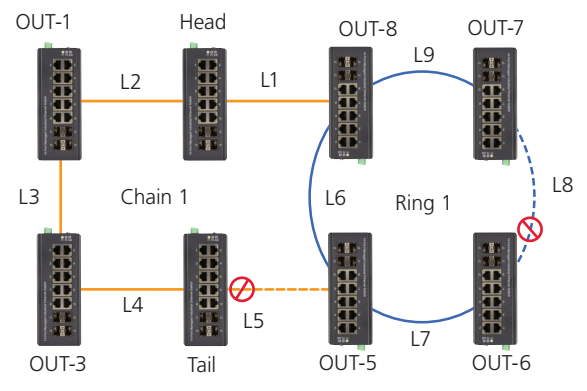

Figure 4-44. Group 3 configuration.

# When role is chain/head, one ring port is the head port and another is a member port. Both ring ports are forwarded in normal state.

# When role is chain/tail, one ring port is a tail port and another is a member port. The tail port is a redundant port. It is blocked in normal state.

# When role is chain/member, both ring ports are member ports. Both ring ports are forwarded in normal state.

# Balancing Chain - This can be central-block, terminal-1/2, or member.

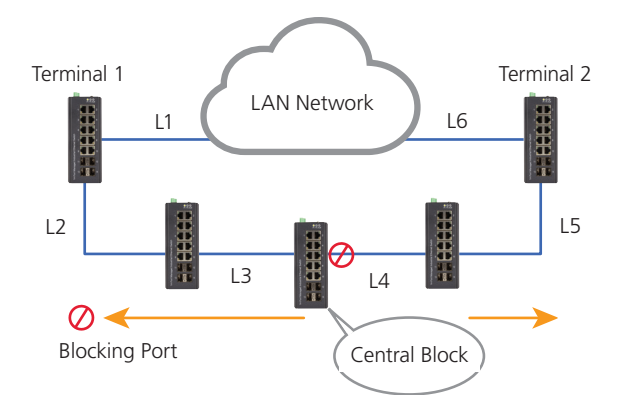

Figure 4-45. Balancing chain.

# When role is balancing-chain/central-block, one ring port is a member port and another is a block port. The block port is a redundant port. It is blocked in normal state.

# When role is balancing-chain/terminal-1/2, one ring port is a terminal port and another is a member port. Both ring ports are forwarded in normal state.

# When role is balancing-chain/member, both ring ports are member ports. Both ring ports are forwarded in normal state.

- 1. You must enable group1 before configuring group2 as coupling.
- 2. When group1 or group2 is enabled, the group3 configuration is invisible.
- 3. When group3 is enabled, group1 and group3 configurations are invisible.

# 4.5 Configuring Ringv2

# 4.5.1 Configuration (Console)

To configure the ring protection in the LIG1014A/LIE1014A switch:

- 1. Log in as "admin" in the console.
- 2. Go to Configure mode by selecting "configure terminal."
- 3. Go to configure ring protection group by command "ringv2 protect group1."
- 4. Before configuring, disable ring protection status via the "mode disable" command.
- 5. Set all parameters:

For Node 1 and Node 2, choose the ports to connect another switch.

For example, if you choose PORT-1 and PORT-2, PORT-1 is one of the ports connected to another switch, so is PORT-2.

Choose one of ring connection devices to be "Master" with the "Node 2 port" as the blocking port.

id 1 node1 interface GigabitEthernet 1/1 node2 interface GigabitEthernet 1/2 role ring-master

To finish the configuration, enable ring protection status via the "mode enable" command.

NOTE: Check the status of the "Previous Command Result" after every action.

configure terminal ring protect group1 mode disable node1 interface GigabitEthernet 1/1 node2 interface GigabitEthernet 1/2 role ring-master mode enable exit

# 4.5.2 Configuration (Web UI)

This section introduces the Industrial Ethernet Switch Software Spec for Ringv2.

In our current design, one device supports 3 ring index, including ring, coupling, dual-homing, chain, and balancing-chain.

| Index | Mode      | Role        | Ring Port(s)           |
|-------|-----------|-------------|------------------------|
|       | D: 11     | D: (0)      | Forward Port : Port-1  |
| 1     | Disable 💌 | Ring(Slave) | Forward Port : Port-2  |
| 2     | Disable 🔻 | Ring(Slave) | Backup Port : Port-1 💌 |
| 2     | Enchle -  | Chain/Head) | Member Port : Port-1   |
| 5     |           |             | Head Port : Port-2     |
|       |           |             |                        |

#### NOTES:

- 1. You must enable group1 before configuring group2 as coupling.
- 2. When group1 or group2 is enabled, the group3 configuration is invisible.
- 3. When group3 is enabled, group1 and group2 configurations are invisible.

### 4.5.3 Disable RSTP on All Ring Ports

- Go to "Configuration—>Spanning Tree—>CIST ports" Web page.
- Do not enable STP global.
- Click the "Save" button.

|   | Port   | STP<br>Enabled | Pa          | th Cost | Priority | Admin Edge | Auto Edge | Restr<br>Role | icted<br>TCN | BPDU Guard | Point<br>poir     | -to-<br>nt |
|---|--------|----------------|-------------|---------|----------|------------|-----------|---------------|--------------|------------|-------------------|------------|
| n | -      | •              | Auto        |         | 128 🔻    | Non-Edge 🔻 |           |               |              |            | Forced Tr         | rue 🔻      |
| s | CIST N | ormal Port Co  | ntiguration |         |          |            |           |               |              |            |                   |            |
|   | Port   | STP<br>Enabled | Pa          | th Cost | Priority | Admin Edge | Auto Edge | Restr         | icted<br>TCN | BPDU Guard | Point<br>poir     | -to-<br>nt |
|   | *      | ۲              | <>          | •       | <> •     | <> •       |           |               |              |            | $\langle \rangle$ | •          |
|   | 1      |                | Auto        |         | 128 🔻    | Non-Edge 🔻 |           |               |              |            | Auto              | •          |
|   | 2      |                | Auto        | •       | 128 🔻    | Non-Edge 🔻 |           |               |              |            | Auto              | ,          |
|   | 3      |                | Auto        | -       | 128 •    | Non-Edge 🔻 |           |               |              |            | Auto              | ,          |
|   | 4      |                | Auto        | •       | 128 •    | Non-Edge 🔻 |           |               |              |            | Auto              | ,          |
|   | 5      |                | Auto        |         | 128 •    | Non-Edge • |           |               |              |            | Auto              | ,          |
|   | 6      | ۲              | Auto        |         | 128 •    | Non-Edge 🔻 |           |               |              |            | Auto              | ,          |
|   | 7      | 0              | . · · · ·   |         | 128 •    | Non-Edge 🔻 |           |               |              |            | Auto              | ,          |
|   | 8      |                | Auto        |         | 128 •    | Non-Edge 🔻 |           |               |              |            | Auto              | ,          |
|   | 9      | (m)            | Auto        |         | 128 •    | Non-Edge 🔻 |           |               |              |            | Auto              | ,          |
|   | 10     |                | 3)<br>Auto  |         | 128 •    | Non-Edge 🔻 |           |               |              |            | Auto              | ,          |
|   | 11     |                | Auto        |         | 128 •    | Non-Edge 🔻 |           | 1             |              |            | Auto              | ,          |
|   | 12     |                | Auto        |         | 128 •    | Non-Edge V |           |               |              |            | Auto              |            |
|   | 13     |                | Auto        |         | 128 •    | Non-Edge V |           |               |              |            | Auto              | •          |
|   | 14     |                | Auto        |         | 128 •    | Non-Edge T | -         |               | -            |            | Auto              |            |

Figure 4-47. STP CIST Port Configuration screen.

# 4.5.4 Configuration (Ring Master)

- Go to "Configuration—>Ringv2" Web page.
- Enable Group1, and Select Role as "Ring(Master)."
- Select one port link to neighbor devices as "Forward Port," another as "Block Port."

| <ul> <li>✓ Configuration</li> <li>▶ System</li> </ul>                                             | R | ingV2 Co          | onfiguration       | i             |                                      | _                    |
|---------------------------------------------------------------------------------------------------|---|-------------------|--------------------|---------------|--------------------------------------|----------------------|
| <ul> <li>Green Ethernet</li> <li>Ports</li> <li>DHCP</li> </ul>                                   | Γ | Ring Col<br>Index | nfiguration – Mode | Role          | Ring Po                              | rt(s)                |
| <ul> <li>Security</li> <li>Aggregation</li> <li>Loop Protection</li> <li>Spanning Tree</li> </ul> |   | 1                 | Enable 💌           | Ring(Master)  | Forward Port :<br>Block Port :       | Port-3  Port-4       |
| IPMC Profile     MVR     IPMC     IPMC                                                            |   | 2                 | Disable 🔻          | Dual Homing   | Primary Port :<br>Backup Port :      | Port-7  Port-2       |
| HAC Table     VLANs     Private VLANs     VCL     Voice VLAN                                      |   | 3                 | Disable 💌          | Chain(Member) | Member<br>Port :<br>Member<br>Port : | Port-1 V<br>Port-2 V |
| <ul> <li>QoS</li> <li>Mirroring</li> <li>GVRP</li> <li>sFlow</li> </ul>                           |   | Save              | Reset              |               |                                      |                      |

Figure 4-48. Ring v2 Configuration screen.

### 4.5.5 Ring Slave

- Go to the "Configuration—>Ringv2" Web page.
- Enable Group1, and Select the Role as "Ring(Slave)."
- Select two port links to neighbor devices as "Forward Port."

| Index | Mode      | Role        | Ring Port(s)          |
|-------|-----------|-------------|-----------------------|
| 4     | Enable -  | Ding(Slava) | Forward Port : Port-3 |
| 1     | Enable _  |             | Forward Port : Port-4 |
| 2     | Dischla   | Dual Homing | Primary Port : Port-1 |
| 2     |           |             | Backup Port : Port-2  |
| 2     | Dischie   |             | Member Port : Port-1  |
| 3     | Disable 🚩 |             | Member Port : Port-2  |

Figure 4-49.

# 4.5.6 Coupling Primary

- Go to "Configuration—>Ringv2" Web page.
- Enable Group1, and Select Role as "Ring(Slave)."
- Select two port links to neighbor devices as "Forward Port."
- Enable Group2, and Select Role be "Coupling(Primary)."
- Select one port link to above ring be "Primary Port."

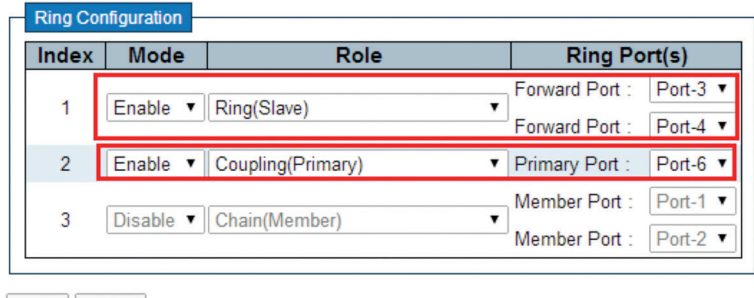

Save Reset

```
Figure 4-50.
```

### 4.5.7 Coupling Backup

- Go to "ConfigurationàRingv2" Web page.
- Enable Group1, and Select Role as "Ring(Slave)."
- Select two port links to neighbor devices as "Forward Port."
- Enable Group2, and Select Role as "Coupling(Backup)."
- Select one port link to above ring as "Backup Port."

| Index | Mode      | Role             |   | Ring Port(s)   |        |  |  |  |
|-------|-----------|------------------|---|----------------|--------|--|--|--|
| 1     | Enable T  | Ring(Slave)      | Ţ | Forward Port : | Port-3 |  |  |  |
|       | Entrolo   | Tring(olave)     |   | Forward Port : | Port-4 |  |  |  |
| 2     | Enable •  | Coupling(Backup) | • | Backup Port :  | Port-5 |  |  |  |
| 3     | Disable V | Chain(Mombor)    |   | Member Port :  | Port-1 |  |  |  |
| 5     | Disable   | Chan(member)     |   | Member Port :  | Port-2 |  |  |  |

Save Reset

Figure 4-51.

### 4.5.8 Dual-Homing

- Go to "Configuration—>Ringv2" Web page.
- Enable Group2, and Select Role as "Dual Homing."
- Select one port link to ring to be "Primary Port."
- Select one port link to other ring to be "Backup Port."

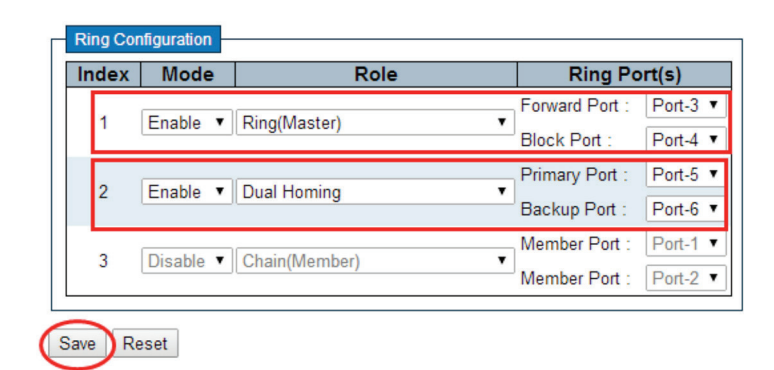

Figure 4-52.

### 4.5.9 Chain(Member)

- Go to "Configuration—>Ringv2" Web page.
- Enable Group3 amd select role as "Chain (Member)."
- Select two port links as member ports.

| Ring Co | nfiguration |                                |          |                |        |
|---------|-------------|--------------------------------|----------|----------------|--------|
| Tung Ou | Ingulation  |                                |          |                |        |
| Index   | Mode        | Role                           |          | Ring Po        | ort(s) |
| 4       | Dischla     | Dis = (Olaus)                  |          | Forward Port : | Port-1 |
| 1       | Disable     | Ring(Slave)                    |          | Forward Port : | Port-2 |
| 2       | Disable 💌   | Ring(Slave)                    | -        | Backup Port :  | Port-1 |
| 2       |             | Obein (Manchar)                |          | Member Port :  | Port-1 |
| 3       | Enable      | Chain(Member)                  | <u> </u> | Member Port :  | Port-2 |
| L       |             | Chain(Head)                    |          |                |        |
|         | . 1         | Chain(Tail)                    |          |                |        |
| Save R  | eset        | Balancing Chain(Central Block) |          |                |        |
|         |             | Balancing Chain(Termainal-1)   |          |                |        |
|         |             | Balancing Chain(Termainal-2)   |          |                |        |
|         |             | Balancing Chain(Member)        |          |                |        |

Figure 4-53.

## 4.5.10 Chain(Head)

- Go to "Configuration—>Ringv2" Web page.
- Enable Group3, and Select Role as "Chain(Head)."
- Select one port link to other ring or networks as "Head Port."

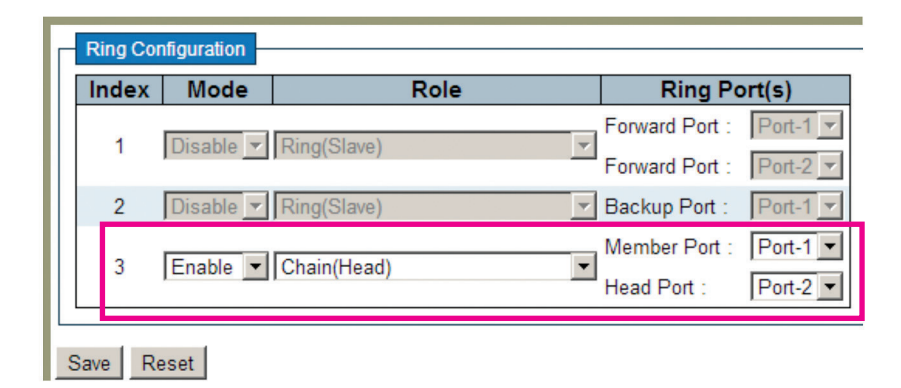

Figure 4-54.

### 4.5.11 Chain(Tail)

- Go to "Configuration—>Ringv2" Web page.
- Enable Group3, and Select Role as "Chain(Tail)."
- Select one port link to other ring or networks as "Tail Port."

| Index | Mode        | Role        | Ring Po           | Port(s) |  |  |
|-------|-------------|-------------|-------------------|---------|--|--|
| 1     | Dischle v I | Ding/Claus) | Forward Port :    | Port-1  |  |  |
| 1     | Disable •   | Ring(Slave) | Forward Port :    | Port-2  |  |  |
| 2     | Disable V   | Ding/Slava) | Forward Port :    | Port-3  |  |  |
| 2     |             | (ing(Slave) | Forward Port :    | Port-4  |  |  |
| 2     | Enable V    | Chain/Tail) | <br>Member Port : | Port-1  |  |  |
| 5     | Linable •   |             | Tail Port :       | Port-3  |  |  |

Figure 4-55.

### 4.5.12 Balance Chain(Central Block)

- Go to "Configuration—>Ringv2" Web page.
- Enable Group3, and Select Role as "Balance Chain(Central Block)."
- Select one port as "Block Port" that can distribute traffic loading.

| ndex Mode |                 | Role                             | Ring Port(s)   |        |  |  |  |  |
|-----------|-----------------|----------------------------------|----------------|--------|--|--|--|--|
| 1         | Disable *       | Ring(Slave)                      | Forward Port : | Port-1 |  |  |  |  |
| 2         | Disable V       | Ding(Slave)                      | Forward Port : | Port-2 |  |  |  |  |
| 2         | Disable .       | (Ring(Glave)                     | Forward Port : | Port-4 |  |  |  |  |
| 3         | Enable <b>v</b> | Balancing Chain(Central Block) • | Block Port :   | Port-3 |  |  |  |  |

Figure 4-56.

# 4.5.13 Balance Chain(Terminal)

• Go to "Configuration—>Ringv2" Web page.

Save Reset

- Enable Group3, and Select Role as "Balance Chain(Terminal-1(or2)."
- Select one port as "Terminal Port" that connects to the other ring group.

# **RingV2** Configuration

| Index | Mode             | Role                         | Ring P                           |                      |  |  |  |
|-------|------------------|------------------------------|----------------------------------|----------------------|--|--|--|
| 1     | Disable V        | Ring(Slave)                  | Forward Port :<br>Forward Port : | Port-1 V<br>Port-2 V |  |  |  |
| 2     | Disable <b>*</b> | Ring(Slave)                  | Forward Port :<br>Forward Port : | Port-3               |  |  |  |
| 3     | Enable <b>v</b>  | Balancing Chain(Termainal-1) | Member Port :<br>Terminal Port : | Port-1 V<br>Port-2 V |  |  |  |

Figure 4-57.

# 4.6 QoS Application Guide

### 4.6.1 Explanation of QoS

Quality of Service (QoS) features allow you to allocate network resources to mission-critical applications at the expense of applications that are less sensitive to factors such as time delays or network congestion. You can configure your network to prioritize specific types of traffic, ensuring that each type receives the appropriate Quality of Service (QoS) level.

### 4.6.2 SP/SPWRR/WRR

The LIG1014A/LIE1014A can be configured to have 8 output Class of Service (CoS) queues (Q0–Q7) per port, into which each packet is placed. Q0 is the highest priority Queue. Each packet's 802.1p priority determines its CoS queue. You need to bind VLAN priority/queue mapping profile to each port, and, for every VLAN priority, assign a traffic descriptor. The traffic descriptor defines the shapping parameter on every VLAN priority for Ethernet interface. Currently LIG1014A/LIE1014A supports Strict Priority (SP)/SPWRR (SP+WRR)/WRR (Weighted Round Robin) scheduling methods on each port.

Table 4-2. Default Priority and Queue mapping.

| Priority0 | Priority1 | Priority2 | Priority3 | Priority4 | Priority5 | Priority6 | Priority7 |
|-----------|-----------|-----------|-----------|-----------|-----------|-----------|-----------|
| Queue0    | Queue1    | Queue2    | Queue3    | Queue4    | Queue5    | Queue6    | Queue7    |
| WRR       | WRR       | WRR       | WRR       | SPQ       | SPQ       | SPQ       | SPQ       |

#### **Application Examples**

Several examples for various QoS combinations are listed next. You can configure QoS using the Web-based management system, CLI (Command Line Interface), or SNMP.

### 4.6.3 Example 1: SPQ without Shaping (Default profile)

Send 2 Streams (Stream 0, Stream 1) from Port 1 to Port 2. Both streams are running at 100 Mbps. Stream 0 includes VLAN Priority 0, Stream 1 includes VLAN Priority 7. Set Port 2 link speed to 100 Mbps.

Expected Result:

Port 2 only can receive 100 Mbps of Stream 1, and Stream 0 will be discarded.

Gigabit port VLAN Priority & Queue mapping:

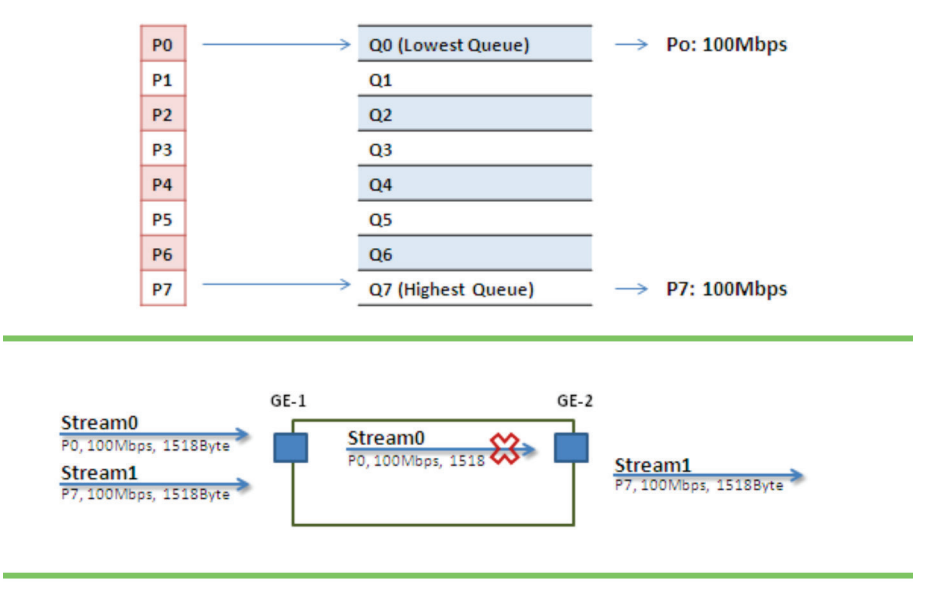

Figure 4-55.

• Stream 0:

Dst Mac: 00:00:00:00:20:01 Src Mac: 00:00:00:00:10:01 Vlan:100 Vlan prio: 0 Send rate: 100 Mbps Packet length: 1518 bytes

• Stream 1:

Dst Mac: 00:00:00:00:20:02 Src Mac: 00:00:00:00:10:02 Vlan: 100 Vlan prio: 7 Send rate: 100 Mbps Packet length: 1518 bytes

### Web management:

Step 1. Go to Configuration —> Ports —> set port 2 link speed to 100 Mbps full duplex.

| ✓ Configuration                                                                                                   | Port | Config | uration |                       |            |              |            |            |                       |
|----------------------------------------------------------------------------------------------------|------|--------|---------|-----------------------|------------|--------------|------------|------------|-----------------------|
| <ul> <li>Green Ethernet</li> <li>Ports</li> </ul>                                                                 |      |        |         | Speed                 |            | Flow Control |            | Maximum    | Excessive             |
| DHCP                                                                                                    | Port | LINK   | Current | Configured            | Current Rx | Current Tx   | Configured | Frame Size | <b>Collision Mode</b> |
| Security                                                                                                    |      |        |         | <ul> <li>•</li> </ul> |            |              |            | 9600       | 0 -                   |
| <ul> <li>Aggregation</li> <li>Loop Protection</li> </ul>                                                          | 1    |        | Down    | Auto                  | ×          | ×            |            | 9600       | Discard -             |
| Spanning Tree                                                                                                    | 2    | ĕ      | 100fdx  | 100Mbps FDX 🔹         | _ X        | ×            |            | 9600       | Discard -             |
| ► IPMC Profile                                                                                                    | 3    |        | Down    | Auto                  | x          | ×            |            | 9600       | Discard -             |
| • MVR<br>• IPMC                                                                                                   | 4    | ě      | Down    | Auto 💌                |            | ×            |            | 9600       | Discard 💌             |
| ▶ LLDP                                                                                                    | 5    |        | Down    | Auto                  | ×          | ×            |            | 9600       | Discard 💌             |
| MAC Table                                                                                                    | 6    |        | 100fdx  | Auto                  | ×          | ×            |            | 9600       | Discard 💌             |
| Private VLANs                                                                                                    | 7    |        | Down    | Auto                  | ×          | ×            |            | 9600       | Discard 💌             |
| ▶ VCL                                                                                                    | 8    |        | Down    | Auto                  | ×          | ×            |            | 9600       | Discard 💌             |
| Voice VLAN                                                                                                    | 9    |        | Down    | Auto                  | ×          | ×            |            | 9600       | Discard 💌             |
| <ul> <li>Port Classification</li> </ul>                                                                           | 10   |        | Down    | Auto                  | ×          | ×            |            | 9600       | Discard 💌             |
| <ul> <li>Port Policing</li> <li>Port Scheduler</li> </ul>                                                         | 11   | ۲      | Down    | Auto                  | ×          | ×            |            | 9600       |                       |
| <ul> <li>Port Shaping</li> </ul>                                                                                  | 12   | •      | Down    | Auto                  | ×          | ×            |            | 9600       |                       |
| <ul> <li>Port Tag Remarkin</li> <li>Port DSCR</li> </ul>                                                          | 13   | ۲      | Down    | Auto 💌                | ×          | ×            |            | 9600       |                       |
| <ul> <li>DSCP-Based QoS</li> </ul>                                                                                | 14   |        | Down    | Auto 💌                | ×          | ×            |            | 9600       |                       |
| <ul> <li>DSCP Translation</li> <li>DSCP Classificatio</li> <li>QoS Control List</li> <li>Storm Control</li> </ul> | Save | Reset  | l I     |                       |            |              |            |            |                       |

Figure 4-56.

Step 2. Select Configuration—> VLANs —> Create a VLAN with VLAN ID 100. Enter a VLAN name in the Name field. Here we set tagged VLAN 100 on Port 1 and Port 2.

| Configuration     System                                     | Globa  | I VLAN C   | onfigu       | ration    |                      |                       |          |                   |                  |                    |
|--------------------------------------------------------------|--------|------------|--------------|-----------|----------------------|-----------------------|----------|-------------------|------------------|--------------------|
| <ul> <li>Green Ethernet</li> </ul>                           | Allow  | ad Accase  | VI ANe       | 1.100     |                      |                       | -        |                   |                  |                    |
| Ports     DHOD                                               | Allow  | eu Access  | VLANS        | 1,100     |                      |                       |          |                   |                  |                    |
| Security                                                     | Ethert | ype for Cu | stom S-p     | orts 88A8 |                      |                       |          |                   |                  |                    |
| <ul> <li>Aggregation</li> <li>Loop Protection</li> </ul>     | Port V | LAN Cor    | nfigurat     | ion       |                      |                       |          |                   |                  |                    |
| <ul> <li>Spanning Tree</li> <li>IPMC Profile</li> </ul>      | Port   | Mode       | Port<br>VLAN | Port Type | Ingress<br>Filtering | Ingress<br>Acceptance |          | Egress<br>Tagging | Allowed<br>VLANs | Forbidden<br>VLANs |
| MVR                                                          | •      | 0 T        | Ī            | ○ ▼       |                      | 0                     | -        | ○ ▼               | 1                |                    |
|                                                              | 1      | Trunk      | 100          | C-Post    | E                    | Tagged Only           | -        | Tag All           | 1.100            |                    |
| <ul> <li>MAC Table</li> </ul>                                |        | m          | 100          |           | -                    | Tugged Only           | =        | m in              | 1,100            |                    |
| <ul> <li>VLANs</li> </ul>                                    | 2      | Trunk 💌    | 100          | C-Port 💌  | 2                    | Tagged Only           | ٣        | Tag All 🗾         | 1,100            |                    |
| Private VLANs                                                | 3      | Access 💌   | 1            | C-Port 💌  | 54                   | Tagged and Untagged   | ¥.       | Untag Port VLAN 💌 | 1                |                    |
| VCL<br>Voice VLAN                                            | 4      | Access 💌   | 1            | C-Port 💌  | 1                    | Tagged and Untagged   | ٣        | Untag Port VLAN 💌 | 1                |                    |
| ▼ QoS                                                        | 5      | Access -   |              | C-Port    | M                    | Tagged and Untagged   | Ψ.       | Untag Port VLAN 🔻 | 1                |                    |
| <ul> <li>Port Classification</li> </ul>                      | 6      | Acres .    |              | C Dad     |                      | Toward and Universit  | -        | Ulaton Dont MI AN | 1                |                    |
| <ul> <li>Port Policing</li> <li>Port Policing</li> </ul>     | 0      | Mutess •   |              | Oron P    | 1st                  | Tagged and Omagged    | -        | Onlag FOR VILMIN  | 1                |                    |
| <ul> <li>Port Shaping</li> </ul>                             | 1      | Access 💌   | 1            | C-Port 💌  | 2                    | Tagged and Untagged   | 7        | Untag Port VLAN 💌 | 1                |                    |
| Port Tag Remarkin                                            | 8      | Access 💌   | 1            | C-Port    | 1                    | Tagged and Untagged   | Y        | Untag Port VLAN 💌 | 1                |                    |
| Port DSCP     DSCP     DSCP                                  | 9      | Access 💌   | 1            | C-Port 💌  | M                    | Tagged and Untagged   | 7        | Untag Port VLAN 💌 | 1                |                    |
| <ul> <li>DSCP*Based G03</li> <li>DSCP Translation</li> </ul> | 10     | Access -   |              | C-Port    | M                    | Tagged and Untagged   | -        | Untag Port VLAN   | 1                |                    |
| <ul> <li>DSCP Classification</li> </ul>                      | 44     |            |              | CDu =     | -                    | To also illino al     | =        | II D IT AN        | 1                |                    |
| <ul> <li>QoS Control List</li> <li>Sterre Control</li> </ul> |        | Access 💌   |              | C-Port    | M                    | Tagged and Untagged   | <u> </u> | Untag Port VLAIN  | 1                |                    |
| <ul> <li>Mirroring</li> </ul>                                | 12     | Access 💌   | 1            | C-Port 💌  | ¥                    | Tagged and Untagged   | ٣        | Untag Port VLAN 💌 | 1                |                    |
| ► GVRP                                                       | 13     | Access 💌   | 1            | C-Port 💌  | 1                    | Tagged and Untagged   | ٣        | Untag Port VLAN 💌 | 1                |                    |
| <ul> <li>sFlow</li> </ul>                                    | 14     | Access -   | 1            | C-Port    | M                    | Tagged and Untagged   | Y        | Untag Port VLAN 💌 | 1                |                    |
| - Monitor                                                    |        |            | <u> </u>     |           |                      |                       | _        |                   |                  |                    |
| System     Green Ethernet                                    | Save   | Reset      |              |           |                      |                       |          |                   |                  |                    |

Figure 4-57.

### CLI configuration commands:

interface GigabitEthernet 1/2 speed 100 duplex full exit vlan 100

# 4.6.4 Example 2: SPQ with Shaping

Send two Streams (Stream 0, Stream 1) from port 1 to port 2. Both streams are running at 100 Mbps. Stream 0 includes VLAN Priority 0, Stream 1 includes VLAN Priority 7. Stream 3 and Stream 4 are used only for learning which to make sure the traffic does not flood.

Expected Result:

Port 2 only can receive 20 Mbps of Stream 1, and 80 Mbps of Stream 0.

VDSL port VLAN Priority & Queue mapping:

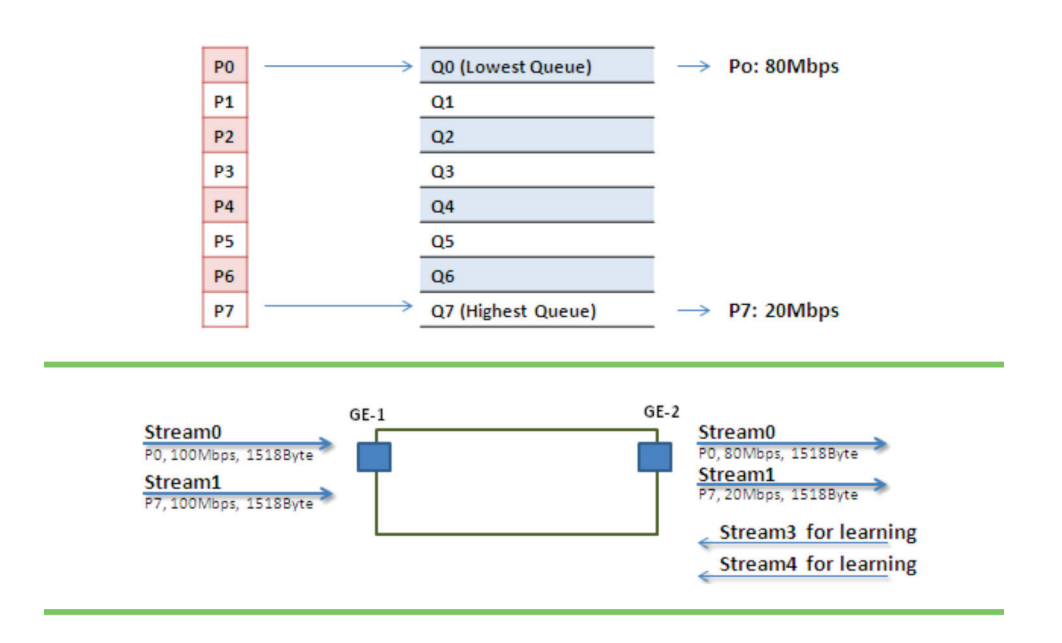

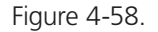

• Stream 0:

Dst Mac: 00:00:00:00:20:01 Src Mac: 00:00:00:00:10:01 Vlan: 100 Vlan prio: 0 Send rate: 100Mbps Packet length: 1518 bytes

- Stream 1: Dst Mac: 00:00:00:00:20:02 Src Mac: 00:00:00:00:10:02 Vlan: 100 Vlan prio: 7 Send rate: 100 Mbps Packet length: 1518 bytes
- Stream 3: (for Learning)
   Dst Mac: 00:00:00:00:10:01
   Src Mac: 00:00:00:00:20:01
   Vlan: 100

Vlan prio: 0 Send rate: 10 Mbps Packet length: 1518 bytes

• Stream 4: (for Learning) Dst Mac: 00:00:00:00:10:02 Src Mac: 00:00:00:00:20:02 Vlan: 100 Vlan prio: 0 Send rate: 10Mbps Packet length: 1518 bytes

#### Web management:

**STEP 1**: Go to Configuration —> Qos—>Port Shaping, to create a Qos profile on Port 2.

| Configuration<br>► System                                        | QoS E | gress Po | ort Shap | ers      |          |          |          |          |          |          |
|------------------------------------------------------------------|-------|----------|----------|----------|----------|----------|----------|----------|----------|----------|
| Green Ethernet                                                   |       |          |          |          |          | Shapers  |          |          |          |          |
| Ports   DHCP                                                     | Port  | 00       | Q1       | Q2       | 03       | 04       | Q5       | Q6       | 07       | Port     |
| Security                                                         | 1     | disabled | disabled | disabled | disabled | heldesib | heldesib | heldesib | disabled | disabled |
| Aggregation                                                      | 2     | 80 Mhns  | disabled | disabled | disabled | disabled | disabled | disabled | 20 Mhns  | disabled |
| <ul> <li>Loop Protection</li> </ul>                              | 3     | disabled | disabled | disabled | disabled | disabled | disabled | disabled | disabled | disabled |
| Spanning Tree                                                    | 4     | disabled | disabled | disabled | disabled | disabled | disabled | disabled | disabled | disabled |
| ▶ IPMC Profile                                                   | 5     | disabled | disabled | disabled | disabled | disabled | disabled | disabled | disabled | disabled |
| • MVR                                                            | 6     | disabled | disabled | disabled | disabled | disabled | disabled | disabled | disabled | disabled |
| ▶ IPMC                                                           | 7     | disabled | disabled | disabled | disabled | disabled | disabled | disabled | disabled | disabled |
| ▶ LLDP                                                           | 8     | disabled | disabled | disabled | disabled | disabled | disabled | disabled | disabled | disabled |
| <ul> <li>MAC Table</li> </ul>                                    | 9     | disabled | disabled | disabled | disabled | disabled | disabled | disabled | disabled | disabled |
| <ul> <li>VLANs</li> </ul>                                        | 10    | disabled | disabled | disabled | disabled | disabled | disabled | disabled | disabled | disabled |
| Private VLANs                                                    | 11    | disabled | disabled | disabled | disabled | disabled | disabled | disabled | disabled | disabled |
| ▶ VCL                                                            | 12    | disabled | disabled | disabled | disabled | disabled | disabled | disabled | disabled | disabled |
| ► Voice VLAN                                                     | 13    | disabled | disabled | disabled | disabled | disabled | disabled | disabled | disabled | disabled |
| ▼QoS                                                             | 14    | disabled | disabled | disabled | disabled | disabled | disabled | disabled | disabled | disabled |
| <ul> <li>Port Classification</li> </ul>                          |       |          |          |          |          |          |          |          |          |          |
| Port Policing                                                    |       |          |          |          |          |          |          |          |          |          |
| <ul> <li>Port Scheduler</li> </ul>                               |       |          |          |          |          |          |          |          |          |          |
| <ul> <li>Port Shaping</li> </ul>                                 |       |          |          |          |          |          |          |          |          |          |
| <ul> <li>Port Tag Remarking</li> </ul>                           |       |          |          |          |          |          |          |          |          |          |
| Port DSCP                                                        |       |          |          |          |          |          |          |          |          |          |
| <ul> <li>DSCP-Based QoS</li> </ul>                               |       |          |          |          |          |          |          |          |          |          |
| <ul> <li>DSCP Translation</li> <li>DSCP Closeifaction</li> </ul> |       |          |          |          |          |          |          |          |          |          |
| Oos Control List                                                 |       |          |          |          |          |          |          |          |          |          |
| Storm Control                                                    |       |          |          |          |          |          |          |          |          |          |
| <ul> <li>Mirroring</li> </ul>                                    |       |          |          |          |          |          |          |          |          |          |
| ► GVRP                                                           |       |          |          |          |          |          |          |          |          |          |
| • sElow                                                          |       |          |          |          |          |          |          |          |          |          |
| Monitor                                                          |       |          |          |          |          |          |          |          |          |          |
| Diagnostics                                                      |       |          |          |          |          |          |          |          |          |          |

Figure 4-59.

STEP 2: Select schedule mode as ""Strict Priority" and set shaping rate for queue 0 and queue 7 as described next.

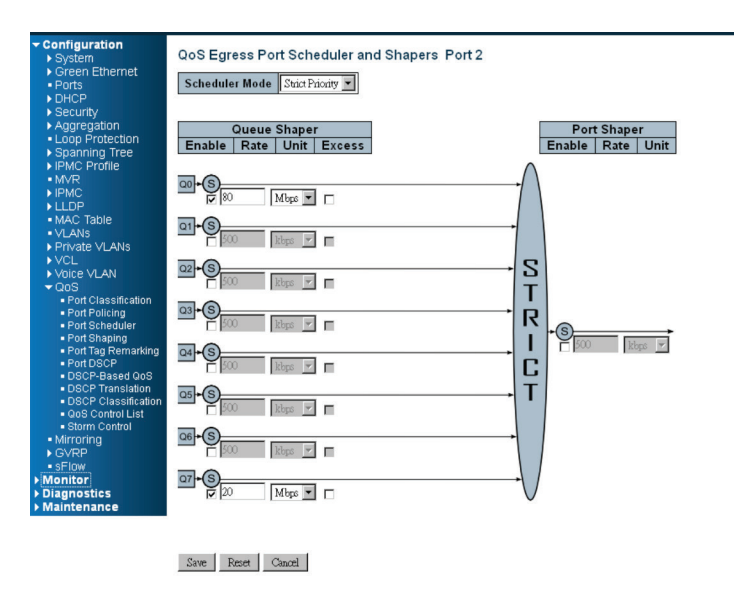

Figure 4-60.

#### CLI configuration commands:

vlan 100 v100 interface gigabit 1 vlan 100 tag exit interface gigabit 2 qos shaper 100000 qos queue-shaper queue 0 80000 qos queue-shaper queue 7 20000 exit

### 4.6.5 Example 3: WRR

Send three Streams (Stream 0, Stream 1, and Stream 2) from Port 1 to Port 2. These Streams each have 100 Mbps. Stream 0 includes VLAN Priority 0, Stream1 includes VLAN Priority 3, Stream2 includes VLAN Priority 7. Stream 3, Stream 4, and Stream 5 are used only for learning to make sure the traffic is not flooding. WRR supports weight assignment; the range of weight value is from 1 to 255. LIG1014A/LIE1014A applies WRR scheduling and weight 1 for all the Gigabit Ethernet ports. In the following case, assign Weight 2 for Priority 0, Weight 3 for Priority 3, and Weight 5 for Priority 7.

Expected Result:

Port 2 can receive about 20 Mbps of Stream 30 Mbps of Stream 1 and 50 Mbps of Stream 2.

Gigabit port VLAN Priority & Queue mapping:

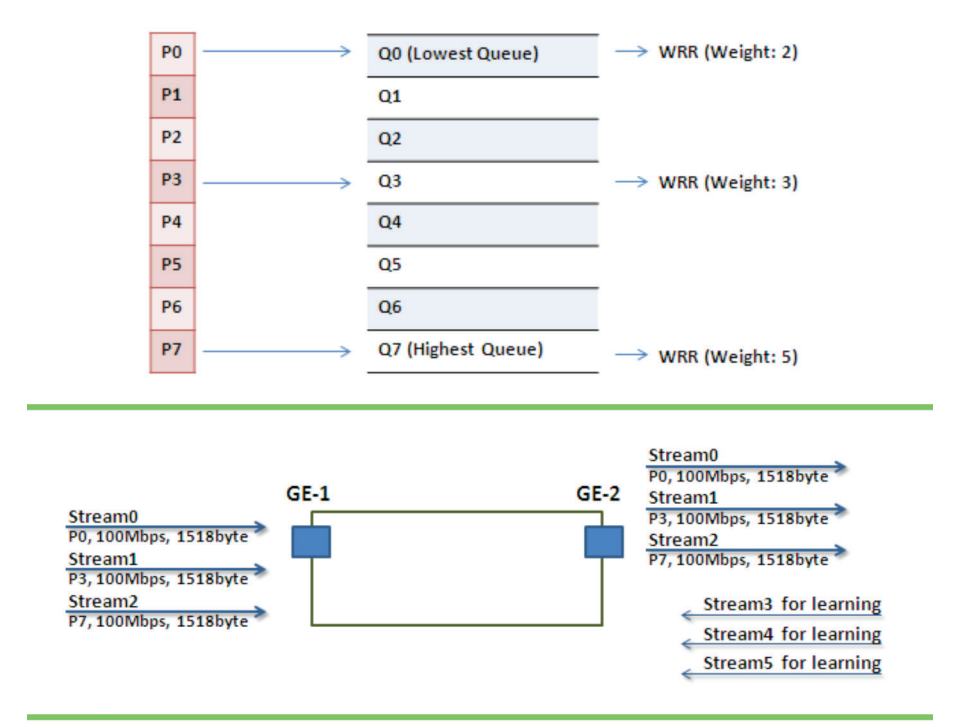

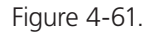

• Stream 0:

Dst Mac: 00:00:00:00:20:01 Src Mac: 00:00:00:00:10:01 Vlan: 100 Vlan prio: 0 Send rate: 100 Mbps Packet length: 1518 bytes

 Stream 1: Dst Mac: 00:00:00:00:20:04 Src Mac: 00:00:00:00:10:04 Vlan: 100 Vlan prio: 3 Send rate: 100 Mbps Packet length: 1518 bytes

- Stream 2: Dst Mac : 00:00:00:00:20:08 Src Mac : 00:00:00:00:10:08 Vlan: 100 Vlan prio: 7 Send rate: 100 Mbps Packet length: 1518 bytes
- Stream 3: (for Learning) Dst Mac: 00:00:00:00:10:01 Src Mac: 00:00:00:00:20:01 Vlan: 100 Vlan prio: 0 Send rate: 10 Mbps Packet length: 1518 bytes
- Stream4: (for Learning) Dst Mac: 00:00:00:00:10:04 Src Mac: 00:00:00:00:20:04 Vlan: 100 Vlan prio: 0 Send rate: 10 Mbps Packet length: 1518 bytes
- Stream 5: (for Learning)
   Dst Mac: 00:00:00:00:10:08
   Src Mac: 00:00:00:00:20:08
   Vlan: 100
   Vlan prio: 0
   Send rate: 10 Mbps
   Packet length: 1518 bytes

### Web management:

**STEP 1**: Go to Configuration—> Qos—> Port shaping, and click on Port 2 to create a Qos profile.

| Green Ethernet     Borte                                  |      |          |          |          |          | Shapers  |          |          |          |          |
|-----------------------------------------------------------|------|----------|----------|----------|----------|----------|----------|----------|----------|----------|
| DHCP                                                      | Port | Q0       | Q1       | Q2       | Q3       | Q4       | Q5       | Q6       | Q7       | Port     |
| ▶ Security                                                | 1    | disabled | disabled | disabled | disabled | disabled | disabled | disabled | disabled | disabled |
| Aggregation                                               | 2    | disabled | disabled | disabled | disabled | disabled | disabled | disabled | disabled | 50 Mbps  |
| <ul> <li>Loop Protection</li> </ul>                       | 3    | led      | disabled | disabled | disabled | disabled | disabled | disabled | disabled | disabled |
| Spanning Tree                                             | 4    | U.S.     | disabled | disabled | disabled | disabled | disabled | disabled | disabled | disabled |
| ▶ IPMC Profile                                            | 5    | disable  | disabled | disabled | disabled | disabled | disabled | disabled | disabled | disabled |
| • MVR                                                     | 6    | disabled | disabled | disabled | disabled | disabled | disabled | disabled | disabled | disabled |
| ▶ IPMC                                                    | 7    | disabled | disabled | disabled | disabled | disabled | disabled | disabled | disabled | disabled |
| ▶ LLDP                                                    | 8    | disabled | disabled | disabled | disabled | disabled | disabled | disabled | disabled | disabled |
| <ul> <li>MAC Table</li> </ul>                             | 9    | disabled | disabled | disabled | disabled | disabled | disabled | disabled | disabled | disabled |
| <ul> <li>VLANs</li> </ul>                                 | 10   | disabled | disabled | disabled | disabled | disabled | disabled | disabled | disabled | disabled |
| Private VLANs                                             | 11   | disabled | disabled | disabled | disabled | disabled | disabled | disabled | disabled | disabled |
| ▶ VCL                                                     | 12   | disabled | disabled | disabled | disabled | disabled | disabled | disabled | disabled | disabled |
| Voice VLAN                                                | 13   | disabled | disabled | disabled | disabled | disabled | disabled | disabled | disabled | disabled |
| ✓QoS                                                      | 14   | disabled | disabled | disabled | disabled | disabled | disabled | disabled | disabled | disabled |
| <ul> <li>Port Classification</li> </ul>                   |      |          |          |          |          |          |          |          |          |          |
| <ul> <li>Port Policing</li> </ul>                         |      |          |          |          |          |          |          |          |          |          |
| <ul> <li>Port Scheduler</li> </ul>                        |      |          |          |          |          |          |          |          |          |          |
| Port Shaping                                              |      |          |          |          |          |          |          |          |          |          |
| <ul> <li>Port Tag Remarking</li> <li>Port DCCP</li> </ul> |      |          |          |          |          |          |          |          |          |          |
| - POILDSCP                                                |      |          |          |          |          |          |          |          |          |          |
| DSCP-Based G03     DSCP Translation                       |      |          |          |          |          |          |          |          |          |          |
| <ul> <li>DSCP Classification</li> </ul>                   |      |          |          |          |          |          |          |          |          |          |
| OoS Control List                                          |      |          |          |          |          |          |          |          |          |          |
| Storm Control                                             |      |          |          |          |          |          |          |          |          |          |
| <ul> <li>Mirroring</li> </ul>                             |      |          |          |          |          |          |          |          |          |          |
| ▶ GVRP                                                    |      |          |          |          |          |          |          |          |          |          |
| <ul> <li>sFlow</li> </ul>                                 |      |          |          |          |          |          |          |          |          |          |
| Monitor                                                   |      |          |          |          |          |          |          |          |          |          |
|                                                           |      |          |          |          |          |          |          |          |          |          |

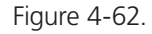

STEP 2: Select schedule mode to ""Weighted" and set weight value for queue 0, queue 3, and queue 7 as described next.

| Configuration System Green Ethernet Ports DHCP                                                                                | QoS Egress Port Scheduler and<br>Scheduler Mode Weighted | I Shapers Port 2                  |                                 |
|----------------------------------------------------------------------------------------------------|----------------------------------------------------------|-----------------------------------|---------------------------------|
| Security     Aggregation     Loop Protection     Spanning Tree     IGMC Profile                                               | Queue Shaper<br>Enable   Rate   Unit   Excess            | Queue Scheduler<br>Weight Percent | Port Shaper<br>Enable Rate Unit |
| MVR MVR IPMC LLDP MAC Table                                                                                                   |                                                          | 2 22%                             |                                 |
| VLANs     Private VLANs     VCL     Voice VLAN                                                                                |                                                          |                                   | 5                               |
| <ul> <li>✓ QoS</li> <li>Port Classification</li> <li>Port Policing</li> <li>Port Scheduler</li> <li>Port Scheduler</li> </ul> |                                                          |                                   |                                 |
| <ul> <li>Port Tag Remarking</li> <li>Port DSCP</li> <li>DSCP-Based QoS</li> <li>DSCP Translation</li> </ul>                   |                                                          | <u>1</u> 11%                      | 100 Mbps -                      |
| DSCP Classification     QoS Control List     Storm Control     Mirroring     OVDD                                             |                                                          | I 11% V                           |                                 |
| <ul> <li>SFlow</li> <li>Monitor</li> <li>Diagnostics</li> <li>Maintenance</li> </ul>                                          |                                                          |                                   | )                               |
|                                                                                                    |                                                          |                                   |                                 |

Save Reset Cancel

Figure 4-63.

### CLI configuration command:

interface GigabitEthernet 1/1 switchport trunk allowed vlan 1,100 switchport hybrid allowed vlan 1,100 switchport trunk vlan tag native switchport mode trunk exit interface GigabitEthernet 1/2 switchport trunk allowed vlan 1,100 switchport trunk vlan tag native switchport mode trunk qos shaper 100000 qos queue-shaper queue 6 50000 excess qos queue-shaper queue 7 50000 excess qos wrr 2 1 1 3 1 1 exit

### 4.6.6 Example 4 SP-WRR

Send 4 Streams (Stream 0, Stream 1, Stream 2, and Stream 3) from Port 1 to Port 2. These Streams each have 100 Mbps. Stream 0 includes VLAN Priority 0, Stream 1 includes VLAN Priority 1, Stream 2 includes VLAN Priority 2, Stream 3 includes VLAN Priority 3, and Stream 4 includes VLAN Priority 6. Stream 5, Stream 6, Stream 7, Stream 8, and Stream 9 are used only for learning to make sure traffic is not flooding. WRR supports a range of weight values from 1 to 255. LIG1014A/LIE1014A applies WRR scheduling and weight 1 for all the Gigabit Ethernet Port. In the following case, we will assign Weight 1 for Priority 0, Weight 2 for Priority 1, Weight 3 for Priority 2, and Weight 4 for Priority 3. In SP-WRR mode, queue 0 to queue 3 belongs to WRR, and queue 4 to queue 6 belongs to SP.

#### Expected Result:

In Case 1, Port 2 can receive about 10 Mbps of Stream 0, 20 Mbps of Stream 1, 30 Mbps of Stream 2, and 40 Mbps of Stream 3 if we send Stream 0 to Stream 3 to Port1. In Case 2, we expect Port 2 only can receive 100 Mbps of Stream 6, and Stream 0 to Stream 3 will be discarded.

Case 1:

Gigabit port VLAN Priority & Queue mapping:

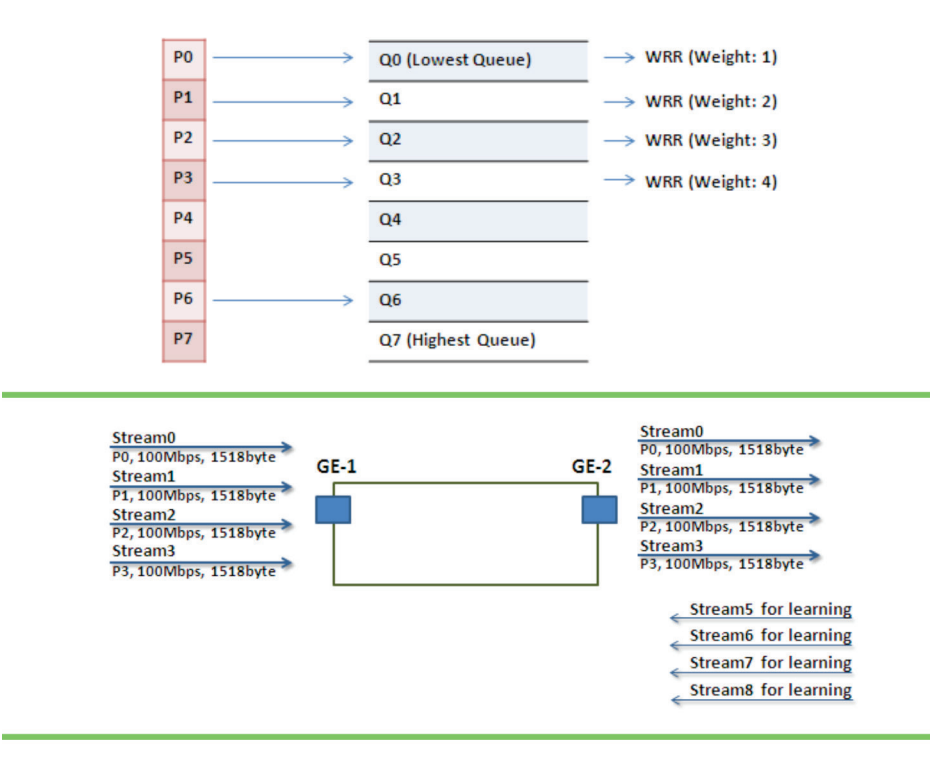

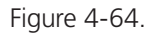

• Stream 0:

Dst Mac: 00:00:00:00:20:01 Src Mac: 00:00:00:00:10:01 Vlan: 100 Vlan prio: 0 Send rate: 100 Mbps Packet length: 1518 bytes • Stream 1: Dst Mac: 00:00:00:00:20:02 Src Mac: 00:00:00:00:10:02 Vlan: 100 Vlan prio: 3 Send rate: 100 Mbps Packet length: 1518 bytes • Stream 2: Dst Mac: 00:00:00:00:20:03 Src Mac: 00:00:00:00:10:03 Vlan: 100 Vlan prio: 7 Send rate: 100 Mbps Packet length: 1518 bytes • Stream 3: Dst Mac: 00:00:00:00:20:04 Src Mac: 00:00:00:00:10:04 Vlan: 100 Vlan prio: 7 Send rate: 100 Mbps Packet length: 1518 bytes • Stream 5: (for Learning) Dst Mac: 00:00:00:00:10:01 Src Mac: 00:00:00:00:20:01 Vlan: 100 Vlan prio: 0 Send rate: 10 Mbps Packet length: 1518 bytes • Stream 6: (for Learning) Dst Mac: 00:00:00:00:10:02 Src Mac: 00:00:00:00:20:02 Vlan: 100 Vlan prio: 0 Send rate: 10 Mbps Packet length: 1518 bytes • Stream 7: (for Learning) Dst Mac: 00:00:00:00:10:03 Src Mac: 00:00:00:00:20:03 Vlan: 100 Vlan prio: 0 Send rate: 10Mbps

Packet length: 1518 bytes

• Stream 8: (for Learning) Dst Mac: 00:00:00:00:10:04 Src Mac: 00:00:00:00:20:04 Vlan: 100 Vlan prio: 0 Send rate: 10Mbps Packet length: 1518 bytes

#### Web management:

STEP 1: Go to Configuration—> Qos —> Port shaping, and click on PORT-2 to create a Qos profile.

| Configuration     System     Crean Ethernet                                                                                                    | QoS E | gress P  | ort Shap | ers      |          |          |          |          |          |          |
|----------------------------------------------------------------------------------------------------|-------|----------|----------|----------|----------|----------|----------|----------|----------|----------|
| Borts                                                                                                    | -     |          |          |          |          | Shapers  | £        |          |          |          |
| DHCP                                                                                                    | Port  | Q0       | Q1       | Q2       | Q3       | Q4       | Q5       | Q6       | Q7       | Port     |
| Security                                                                                                    | 1     | disabled | disabled | disabled | disabled | disabled | disabled | disabled | disabled | disabled |
| Aggregation                                                                                                    | 2     | disabled | disabled | disabled | disabled | disabled | disabled | disabled | disabled | 50 Mbps  |
| <ul> <li>Loop Protection</li> </ul>                                                                                                    | 3     | di ed    | disabled | disabled | disabled | disabled | disabled | disabled | disabled | disabled |
| Spanning Tree                                                                                                    | 4     | di .     | disabled | disabled | disabled | disabled | disabled | disabled | disabled | disabled |
| ► IPMC Profile                                                                                                    | 5     | disable  | isabled  | disabled | disabled | disabled | disabled | disabled | disabled | disabled |
| • MVR                                                                                                    | 6     | disabled | disabled | disabled | disabled | disabled | disabled | disabled | disabled | disabled |
| ▶ IPMC                                                                                                    | Z     | disabled | disabled | disabled | disabled | disabled | disabled | disabled | disabled | disabled |
| ▶ LLDP                                                                                                    | 8     | disabled | disabled | disabled | disabled | disabled | disabled | disabled | disabled | disabled |
| <ul> <li>MAC Table</li> </ul>                                                                                                    | 9     | disabled | disabled | disabled | disabled | disabled | disabled | disabled | disabled | disabled |
| <ul> <li>VLANs</li> </ul>                                                                                                    | 10    | disabled | disabled | disabled | disabled | disabled | disabled | disabled | disabled | disabled |
| Private VLANs                                                                                                    | 11    | disabled | disabled | disabled | disabled | disabled | disabled | disabled | disabled | disabled |
| ▶ VCL                                                                                                    | 12    | disabled | disabled | disabled | disabled | disabled | disabled | disabled | disabled | disabled |
| Voice VLAN                                                                                                    | 13    | disabled | disabled | disabled | disabled | disabled | disabled | disabled | disabled | disabled |
| - QoS                                                                                                    | 14    | disabled | disabled | disabled | disabled | disabled | disabled | disabled | disabled | disabled |
| Port Classification     Port Scheduler     Port Scheduler     Port Scheduler     Port Tag Remarking     Port Tag Remarking     Port DSCP     DSCP-Based OoS     DSCP Classification     DSCP Classification     OSC Control List     Storm Control     Mirroring     GVRP |       |          |          |          |          |          |          |          |          |          |

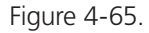

**STEP 2**: Select schedule mode to ""Weighted" and set the weight value for queue 0, and set weight value for queue 0–queue 3 as described next.

| Configuration                                                                  |                                              |  |  |  |  |  |  |  |  |  |
|--------------------------------------------------------------------------------|----------------------------------------------|--|--|--|--|--|--|--|--|--|
|                                                                                | 0oS Egress Port Scheduler and Shapers Port 2 |  |  |  |  |  |  |  |  |  |
| System                                                                         |                                              |  |  |  |  |  |  |  |  |  |
| Ports     Scheduler Mode Weighted                                              |                                              |  |  |  |  |  |  |  |  |  |
| DHCP<br>Security                                                               |                                              |  |  |  |  |  |  |  |  |  |
| Aggregation Queue Shaper Queue Scheduler Port Shaper                           |                                              |  |  |  |  |  |  |  |  |  |
| Loop Protection Enable Rate Unit Excess Weight Percent Enable Rate Unit        |                                              |  |  |  |  |  |  |  |  |  |
| Spanning tree                                                                  |                                              |  |  |  |  |  |  |  |  |  |
|                                                                                |                                              |  |  |  |  |  |  |  |  |  |
|                                                                                |                                              |  |  |  |  |  |  |  |  |  |
| • MAC Table                                                                    |                                              |  |  |  |  |  |  |  |  |  |
|                                                                                |                                              |  |  |  |  |  |  |  |  |  |
|                                                                                |                                              |  |  |  |  |  |  |  |  |  |
|                                                                                |                                              |  |  |  |  |  |  |  |  |  |
| Port Classification                                                            |                                              |  |  |  |  |  |  |  |  |  |
|                                                                                |                                              |  |  |  |  |  |  |  |  |  |
| Poil Shaping                                                                   |                                              |  |  |  |  |  |  |  |  |  |
|                                                                                |                                              |  |  |  |  |  |  |  |  |  |
| DOU KOS M I 0%                                                                 |                                              |  |  |  |  |  |  |  |  |  |
| • DSCP Translation     • DSCP Classification     • DSCP Classification     • T |                                              |  |  |  |  |  |  |  |  |  |
| Qos Control List                                                               |                                              |  |  |  |  |  |  |  |  |  |
| Storm Control                                                                  |                                              |  |  |  |  |  |  |  |  |  |
| ► GVRP                                                                         |                                              |  |  |  |  |  |  |  |  |  |
| • SFlow                                                                        |                                              |  |  |  |  |  |  |  |  |  |
| Diagnostics                                                                    |                                              |  |  |  |  |  |  |  |  |  |
| ▶ Maintenance                                                                  |                                              |  |  |  |  |  |  |  |  |  |
|                                                                                |                                              |  |  |  |  |  |  |  |  |  |
| Sum Dava Gual                                                                  |                                              |  |  |  |  |  |  |  |  |  |
| Date Moor Conce                                                                |                                              |  |  |  |  |  |  |  |  |  |

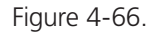

**STEP 3**: Go to Configuration—> Queue and Scheduler —> Binding, and bind profile 2 on Port 2.

#### CLI configuration commands:

interface GigabitEthernet 1/2 switchport trunk allowed vlan 1,100 switchport hybrid allowed vlan 100,4095 switchport trunk vlan tag native switchport mode trunk qos shaper 100000 qos queue-shaper queue 0 500 qos queue-shaper queue 1 500 qos queue-shaper queue 2 500 qos queue-shaper queue 3 500 qos wrr 1 2 3 4 1 1 exit

### Case 2:

Gigabit port VLAN Priority & Queue mapping

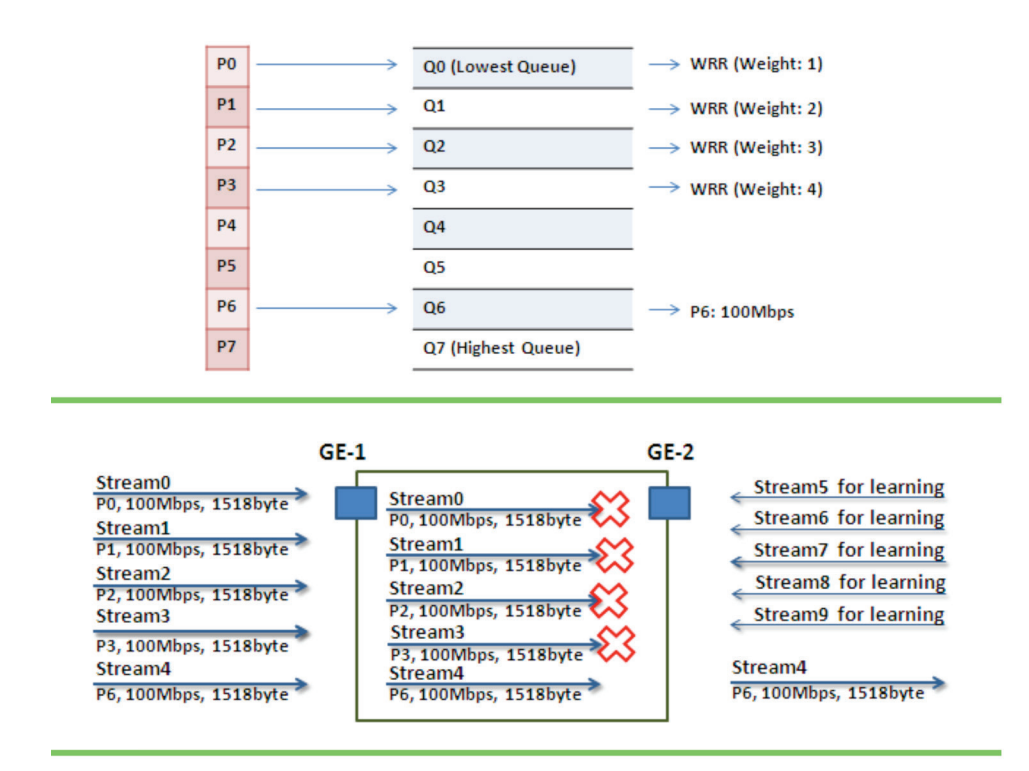

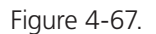

 Stream 0: Dst Mac: 00:00:00:00:20:01 Src Mac: 00:00:00:00:10:01 Vlan: 100 Vlan prio: 0 Send rate: 100 Mbps Packet length: 1518 bytes • Stream 1: Dst Mac : 00:00:00:00:20:02 Src Mac: 00:00:00:00:10:02 Vlan : 100 Vlan prio: 3 Send rate : 100Mbps Packet length: 1518bytes • Stream 2: Dst Mac: 00:00:00:00:20:03 Src Mac: 00:00:00:00:10:03 Vlan: 100 Vlan prio: 7 Send rate: 100 Mbps Packet length: 1518 bytes • Stream 3: Dst Mac: 00:00:00:00:20:04 Src Mac: 00:00:00:00:10:04 Vlan: 100 Vlan prio: 7 Send rate: 100 Mbps Packet length: 1518 bytes • Stream 4: Dst Mac: 00:00:00:00:20:07 Src Mac: 00:00:00:00:10:07 Vlan: 100 Vlan prio: 7 Send rate: 100 Mbps Packet length: 1518 bytes • Stream 5: (for Learning) Dst Mac: 00:00:00:00:10:01 Src Mac: 00:00:00:00:20:01 Vlan: 100 Vlan prio: 0 Send rate: 10 Mbps Packet length: 1518 bytes • Stream 6: (for Learning) Dst Mac: 00:00:00:00:10:02 Src Mac: 00:00:00:00:20:02 Vlan: 100 Vlan prio: 0 Send rate: 10 Mbps Packet length: 1518 bytes

- Stream 7: (for Learning)
   Dst Mac: 00:00:00:00:10:03
   Src Mac: 00:00:00:00:20:03
   Vlan: 100
   Vlan prio: 0
   Send rate: 10 Mbps
   Packet length: 1518 bytes
- Stream 8: (for Learning)
   Dst Mac: 00:00:00:00:10:04
   Src Mac: 00:00:00:00:20:04
   Vlan: 100
   Vlan prio: 0
   Send rate: 10 Mbps
   Packet length: 1518 bytes
- Stream 9: (for Learning) Dst Mac: 00:00:00:00:10:07 Src Mac: 00:00:00:00:20:07 Vlan: 100 Vlan prio: 0 Send rate: 10Mbps Packet length: 1518 bytes

#### Web management:

**STEP 1**: Go to Configuration —> Qos —> Port shaping, and click on Port 2 to create a Qos profile.

| Configuration                                             | 0.05 | ana a D     |          |          |           |          |          |          |          |          |
|-----------------------------------------------------------|------|-------------|----------|----------|-----------|----------|----------|----------|----------|----------|
| ▶ System                                                  | QOSE | gress Po    | on Shap  | ers      |           |          |          |          |          |          |
| Green Ethernet                                            | Port | Shapers     |          |          |           |          |          |          |          |          |
| Ports                                                     |      | 00          | 01       | 02       | 02        | Of       | 05       | 06       | 07       | Dort     |
| DHCP                                                      | 1    | QU dischied | dischlad | Q2       | disabled. | Q4       | Q0       | - UO     | dischlad | Fort     |
| <ul> <li>Security</li> </ul>                              | 1    | disabled    | disabled | disabled | disabled  | disabled | disabled | disabled | disabled | disabled |
| Aggregation                                               | 4    | disabled    | disabled | disabled | disabled  | disabled | disabled | disabled | disabled | 50 Mbps  |
| Loop Protection                                           | 2    | d ed        | disabled | disabled | disabled  | disabled | disabled | disabled | disabled | disabled |
| Spanning Tree                                             | 4    | di          | disabled | disabled | disabled  | disabled | disabled | disabled | disabled | disabled |
| PMC Profile                                               | 5    | disable     | sabled   | disabled | disabled  | disabled | disabled | disabled | disabled | disabled |
| • MVR                                                     | 6    | disabled    | disabled | disabled | disabled  | disabled | disabled | disabled | disabled | disabled |
| ▶ IPMC                                                    | 4    | disabled    | disabled | disabled | disabled  | disabled | disabled | disabled | disabled | disabled |
| LLDP                                                      | 8    | disabled    | disabled | disabled | disabled  | disabled | disabled | disabled | disabled | disabled |
| <ul> <li>MAC Table</li> </ul>                             | 9    | disabled    | disabled | disabled | disabled  | disabled | disabled | disabled | disabled | disabled |
| VLANS                                                     | 10   | disabled    | disabled | disabled | disabled  | disabled | disabled | disabled | disabled | disabled |
| Private VLANs                                             | 11   | disabled    | disabled | disabled | disabled  | disabled | disabled | disabled | disabled | disabled |
| VCL                                                       | 12   | disabled    | disabled | disabled | disabled  | disabled | disabled | disabled | disabled | disabled |
| Voice VLAN                                                | 13   | disabled    | disabled | disabled | disabled  | disabled | disabled | disabled | disabled | disabled |
| ▼ QoS                                                     | 14   | disabled    | disabled | disabled | disabled  | disabled | disabled | disabled | disabled | disabled |
| <ul> <li>Port Classification</li> </ul>                   |      |             |          |          |           |          |          |          |          |          |
| <ul> <li>Port Policing</li> </ul>                         |      |             |          |          |           |          |          |          |          |          |
| Port Scheduler                                            |      |             |          |          |           |          |          |          |          |          |
| <ul> <li>Port Snaping</li> </ul>                          |      |             |          |          |           |          |          |          |          |          |
| <ul> <li>Port Tag Remarking</li> <li>Port DSOD</li> </ul> |      |             |          |          |           |          |          |          |          |          |
| - POOD Boood OoP                                          |      |             |          |          |           |          |          |          |          |          |
| - DSCP-Based G03                                          |      |             |          |          |           |          |          |          |          |          |
| <ul> <li>DSCP Classification</li> </ul>                   |      |             |          |          |           |          |          |          |          |          |
| QoS Control List                                          |      |             |          |          |           |          |          |          |          |          |
| Storm Control                                             |      |             |          |          |           |          |          |          |          |          |
| Mirroring                                                 |      |             |          |          |           |          |          |          |          |          |
| GVRP                                                      |      |             |          |          |           |          |          |          |          |          |

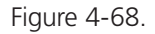
**STEP 2**: Select schedule mode to ""Weighted" and set the weight value for queue 0, and set weight value for queue 0–queue 3 as described next.

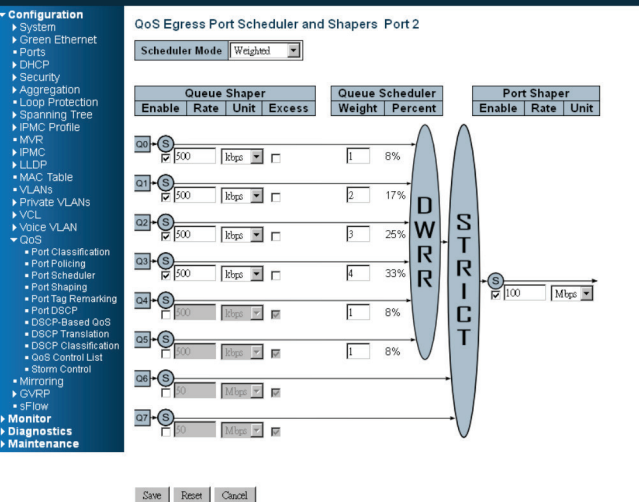

Figure 4-69.

#### CLI configuration command:

interface GigabitEthernet 1/2

switchport trunk allowed vlan 1,100

switchport hybrid allowed vlan 100,4095

switchport trunk vlan tag native

switchport mode trunk

qos shaper 100000

qos wrr 1 2 3 4 1 1

exit

#### 4.7 IGMP Application Guide

#### 4.7.1 Explanation of IGMP

IGMP is an acronym for Internet Group Management Protocol. It is a communications protocol used to manage the membership of Internet Protocol multicast groups. IGMP is used by IP hosts and adjacent multicast routers to establish multicast group memberships. It is an integral part of the IP multicast specification, similar to ICMP for unicast connections. IGMP can be used for online video and gaming, and allows more efficient use of resources when supporting these uses.

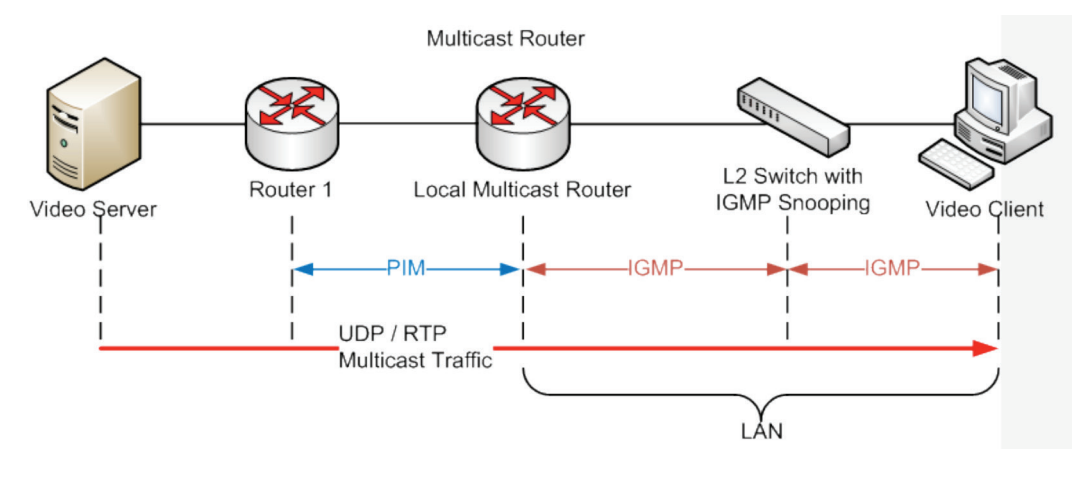

Figure 4-70.

#### Example 1:

The administrator can set every client to get the multicast stream. Go to "Configuration—>IPMC—>Basic Configuration" and select the "Snooping Enable" checkbox, and click on OK.

| Configuration     System     Crean Ethernat              | IGMP \$                                | Snooping Co   | nfiguration    |                    |     |  |  |  |
|----------------------------------------------------------|----------------------------------------|---------------|----------------|--------------------|-----|--|--|--|
| Ports                                                    |                                        | (             | Global Configu | uration            |     |  |  |  |
| ▶ DHCP                                                   | Snoopin                                | g Enabled     |                |                    |     |  |  |  |
| Security                                                 | Unregistered IPMCv4 Flooding Enabled 📝 |               |                |                    |     |  |  |  |
| <ul> <li>Aggregation</li> <li>Loop Protection</li> </ul> | IGMP S                                 | SM Range      | 2              | 232.0.0.0          | / 8 |  |  |  |
| ► Spanning Tree                                          | Leave P                                | roxy Enabled  | (              |                    |     |  |  |  |
| ► IPMC Profile                                           | Proxy E                                | nabled        | (              |                    |     |  |  |  |
| • MVR                                                    |                                        |               |                |                    |     |  |  |  |
| ✓ IPMC                                                   | Port R                                 | elated Config | uration        |                    |     |  |  |  |
| <ul> <li>IGMP Shooping</li> <li>Basic</li> </ul>         | Port                                   | Pouter Port   | FastLeave      | Throttling         | l   |  |  |  |
| Configuration                                            | TOIL                                   | Routerron     | TastLeave      | Thotang            |     |  |  |  |
| <ul> <li>VLAN</li> </ul>                                 | *                                      |               |                | <> •               |     |  |  |  |
| Configuration                                            | 1                                      |               |                | unlimited <b>v</b> |     |  |  |  |
| Profile                                                  | 2                                      |               |                | unlimited 🔻        |     |  |  |  |
| MLD Snooping                                             | 3                                      |               |                | unlimited <b>v</b> |     |  |  |  |

Figure 4-71.

Example 2:

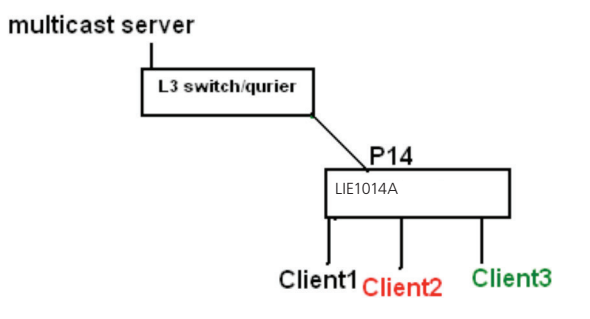

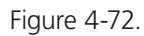

1. Go to "Configuration->IPMC->Basic Configuration" to select the "Snooping Enable" checkbox

2. De-select the "Unregistered IPMCv4 Flooding Enabled" checkbox.

3. If the Multicast stream is from an L3 switch, then the uplink port must be "Router Port."

NOTE: If an aggregation member port is selected as a router port, the whole aggregation will act as a router port.

| Configuration     System                          | IGMP Sn     | ooping Co            | nfiguration    |                     |     |
|---------------------------------------------------|-------------|----------------------|----------------|---------------------|-----|
| <ul> <li>Green Ethernet</li> <li>Ports</li> </ul> |             | (                    | Global Configu | ration              |     |
| ► DHCP                                            | Snooping B  | Enabled              | (              |                     |     |
| Security                                          | Unregistere | ed IPMCv4 Flo        | oding Enabled  | (2)                 |     |
| <ul> <li>Aggregation</li> </ul>                   | IGMP SSN    | 1 Range              | 5              | 32000               | / 8 |
| <ul> <li>Loop Protection</li> </ul>               | IONI DON    | - Tabled             | 2              | .52.0.0.0           |     |
| Spanning Tree                                     | Leave Prox  | (y Enabled           | L              |                     |     |
|                                                   | Proxy Ena   | bled                 | l              |                     |     |
|                                                   | Port Rela   | ated Config          | uration        |                     |     |
| <ul> <li>IGMP Snooping(1)</li> </ul>              | Dort D      | outor Dort           | Fact Loave     | Throttling          | 1   |
|                                                   | Port        | outerPort            | FastLeave      | Throtting           | -   |
| VLAN                                              | *           |                      |                | <> •                |     |
| Configuration                                     | 1           |                      |                | unlimited 🔻         |     |
| <ul> <li>Port Filtering<br/>Profile</li> </ul>    | 2           |                      |                | unlimited 🔻         |     |
| MLD Snooping                                      | 3           |                      |                | unlimited <b>T</b>  |     |
| LLDP<br>MAC Table                                 | 4           |                      |                | unlimited <b>T</b>  |     |
| <ul> <li>VLANs</li> </ul>                         | E           |                      | _              |                     |     |
| ▶ Private VLANs                                   | 5           |                      | 0              | unimited •          |     |
| ► VCL                                             | 6           |                      |                | unlimited 🔻         |     |
| Voice VLAN                                        | 7           |                      |                | unlimited 🔻         |     |
| <ul> <li>Mirroring</li> </ul>                     | 8           |                      |                | unlimited <b>T</b>  |     |
| ▶ GVRP                                            | 9           |                      |                | unlimited <b>T</b>  |     |
| • sFlow                                           | 10          |                      |                | unlimited <b>T</b>  |     |
| Monitor                                           | 10          |                      |                |                     |     |
| ▶ Diagnostics                                     | 11          |                      |                | unlimited •         |     |
| ▶ Maintenance                                     | 12          |                      |                | unlimited 🔻         |     |
|                                                   | 13          |                      |                | unlimited $\bullet$ |     |
|                                                   | 14          | ( 🗹 ) <sup>(3)</sup> |                | unlimited <b>T</b>  | ]   |
|                                                   |             | _                    |                |                     |     |
|                                                   | Save        | Reset                |                |                     |     |

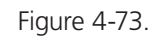

4. Go to "Configuration—>IPMC—>VLAN Configuration" to select the "Snooping Enable" checkbox and set Port 14's VLAN ID.

| <ul> <li>Configuration</li> <li>System</li> <li>Green Ethernet</li> <li>Ports</li> <li>DHCP</li> </ul>      | IGMP Sn<br>Start from V | ooping VI  | AN Configura        | <b>tion</b><br>ntries per page. |                 |               |     |    |
|----------------------------------------------------------------------------------------------------|-------------------------|------------|---------------------|---------------------------------|-----------------|---------------|-----|----|
| <ul> <li>Security</li> <li>Aggregation</li> </ul>                                                           | Delete                  | VLAN<br>ID | Snooping<br>Enabled | Querier<br>Election             | Querier Address | Compatibility | PRI | RV |
| <ul> <li>Loop Protection</li> <li>Spanning Tree</li> </ul>                                                  |                         | 1          |                     |                                 | 192.168.0.1     | IGMP-Auto     | 0 - |    |
| ► IPMC Profile                                                                                              |                         | 100        | <b>L</b>            |                                 | 192.168.0.10    | IGMP-Auto     | 0 - |    |
| • MVR                                                                                                    |                         | 200        | V                   |                                 | 192.168.0.20    | IGMP-Auto     | 0 - |    |
| ✓ IGMP Snooping                                                                                             |                         | 400        | V                   |                                 | 192.168.0.40    | IGMP-Auto     | 0 - |    |
| Basic     Configuration     VLAN     Configuration     Port Filtering     Profile     MLD Snooping     LLDP | Add New<br>Save         | IGMP VLAN  | J                   |                                 |                 |               |     |    |

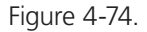

Example 3:

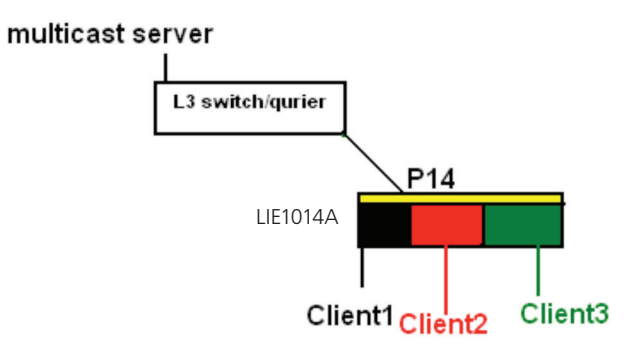

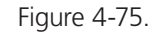

In this scenario, these clients belong to multiple vlans, so you have to create more than one vlan to be the agent for all client vlans.

1. To create a vlan: go to "Configuration->VLANs->Allow Access VLANs", then set port 14 to be the vlan200 member port.

| Configuration     System     Orean Ethornat    | Globa  | VLAN Co         | nfiguratio   | n                 |                      |                       |                   |
|------------------------------------------------|--------|-----------------|--------------|-------------------|----------------------|-----------------------|-------------------|
| Ports                                          | Allow  | ed Access VL    | ANs          | 1,100,200,300,400 | >                    |                       |                   |
| DHCP<br>Security                               | Ethert | ype for Custo   | m S-ports    | 88A8              |                      |                       |                   |
| Aggregation     Loop Protection                | Port V | LAN Confi       | guration     |                   |                      |                       |                   |
| ► Spanning Tree<br>► IPMC Profile<br>■ MVR     | Port   | Mode            | Port<br>VLAN | Port Type         | Ingress<br>Filtering | Ingress<br>Acceptance | Egress<br>Tagging |
|                                                | *      | <> ▼            | 1            | <> •              |                      | <> ▼                  | <>                |
| <ul> <li>Basic</li> </ul>                      | 1      | Access 🔻        | 1            | C-Port 🔹          | s.                   | Tagged and Untagged 🔻 | Untag Port VLA    |
| Configuration<br>VLAN                          | 2      | Access •        | 1            | C-Port 🔹          | 1                    | Tagged and Untagged 🔻 | Untag Port VLA    |
| Configuration                                  | 3      | Access 🔻        | 1            | C-Port 🔻          | 4                    | Tagged and Untagged 🔻 | Untag Port VLA    |
| Profile                                        | 4      | Access 🔻        | 1            | C-Port 🔻          | 4                    | Tagged and Untagged 🔻 | Untag Port VLA    |
| <ul> <li>MLD Shooping</li> <li>LLDP</li> </ul> | 5      | Access 🔻        | 1            | C-Port 🔻          | 4                    | Tagged and Untagged 🔻 | Untag Port VLA    |
| MAC Table                                      | 6      | Access <b>T</b> | 1            | C-Port 🔻          | 1                    | Tagged and Untagged 🔻 | Untag Port VLA    |
| ▶ Private VLANs                                | 7      | Access 🔻        | 1            | C-Port 🔻          | 4                    | Tagged and Untagged 🔻 | Untag Port VLA    |

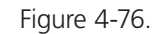

2. Go to "Configuration—>IPMC—>VLAN Configuration" to select the "Snooping Enable" checkbox and set Port 14's VLAN ID.

|         |                |                 |                    |     | LIG1014A Industrial Managed Ethernet |
|---------|----------------|-----------------|--------------------|-----|--------------------------------------|
| IGMP    | Snooping Co    | onfiguration    |                    |     |                                      |
|         |                | Global Conf     | iguration          |     |                                      |
| Snoopir | g Enabled      |                 | <b>a</b>           |     |                                      |
| Unregis | tered IPMCv4 F | looding Enabled |                    |     |                                      |
| IGMP S  | SM Range       |                 | 232.0.0.0          | / 8 |                                      |
| Leave F | roxy Enabled   |                 |                    |     |                                      |
| Proxy E | nabled         |                 | 0                  |     |                                      |
| Port R  | elated Confi   | guration        |                    |     |                                      |
| Port    | Router Port    | Fast Leave      | Throttling         |     |                                      |
|         |                |                 | <> T               |     |                                      |
| 1       |                |                 | unlimited •        |     |                                      |
| 2       |                |                 | unlimited *        |     |                                      |
| 3       |                |                 | unlimited *        |     |                                      |
| 4       |                |                 | unlimited •        |     |                                      |
| 5       |                |                 | unlimited •        |     |                                      |
| 6       |                |                 | unlimited *        |     |                                      |
| 7       |                |                 | unlimited •        |     |                                      |
| 8       |                |                 | unlimited *        |     |                                      |
| 9       |                |                 | unlimited <b>T</b> |     |                                      |
| 10      |                |                 | unlimited Y        |     |                                      |
| 11      | 8              |                 | unlimited Y        |     |                                      |
|         |                |                 | unlimited T        |     |                                      |
| 12      | -              |                 | continuite of w    |     |                                      |
| 12      |                |                 |                    |     |                                      |
| 12      |                |                 | and the second     |     |                                      |

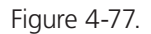

- 3. If there is no querier on the L3 switch, select "Querier Election," and set the "Querier Address." The IP address is in the same network as the uplink interface.
- 4. Select the IGMP version as the server.

| <ul> <li>Configuration</li> <li>System</li> <li>Green Ethernet</li> <li>Ports</li> <li>DHCP</li> </ul> | IGMP Sn<br>Start from | OOPING VI  | AN Configura        | <b>ition</b><br>entries per page. |                 |               |     |    |
|----------------------------------------------------------------------------------------------------|-----------------------|------------|---------------------|-----------------------------------|-----------------|---------------|-----|----|
| <ul> <li>Security</li> <li>Aggregation</li> </ul>                                                      | Delete                | VLAN<br>ID | Snooping<br>Enabled | Querier<br>Election               | Querier Address | Compatibility | PRI | RV |
| Loop Protection     Spanning Tree                                                                      |                       | 1          | V                   |                                   | 192.168.0.1     | IGMP-Auto     | 0 - |    |
| ► IPMC Profile                                                                                         |                       | 100        | <b>N</b>            |                                   | 192.168.0.10    | IGMP-Auto     | 0 - |    |
| ■ MVR<br>▼IPMC                                                                                         |                       | 200        | <b>v</b>            |                                   | 192.168.0.20    | IGMP-Auto     | 0 - |    |
| ✓ IGMP Snooping                                                                                        |                       | 400        | V                   |                                   | 192.168.0.40    | IGMP-Auto     | 0 - |    |
| Basic<br>Configuration<br>VLAN<br>Configuration<br>Port Filtering<br>Profile<br>MLD Snooping<br>LLDP   | Add New<br>Save       | IGMP VLAN  | l                   |                                   |                 |               |     |    |

Figure 4-78.

#### 4.7.2 Configuring VLC on an IGMP Server

1. In the Media area of the top tool bar, select "Stream."

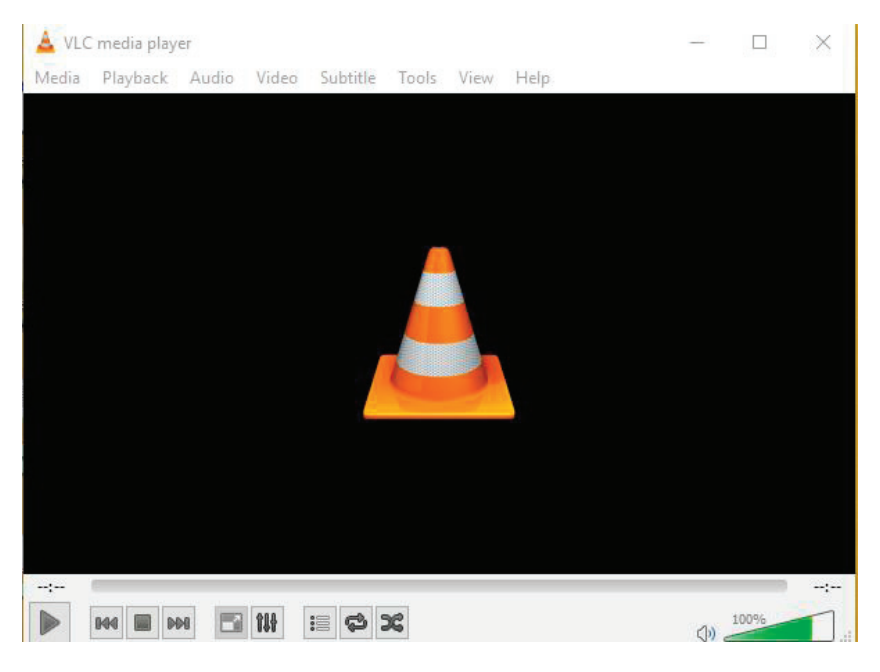

Figure 4-79.

| You can | ection      | es with the follow | uing list and buttons |            |        |
|---------|-------------|--------------------|-----------------------|------------|--------|
| C:\Us   | ers\BBNS LA | N TEST PC\Dow      | vnloads\Micayala_Div  | (1080p_ASP | Add    |
|         |             |                    |                       |            | Remove |
|         |             |                    |                       |            | Browse |
|         |             |                    |                       |            |        |
|         |             |                    |                       |            |        |

2. Select a video or voice file to play.

Figure 4-80.

3. Confirm that the file is correct, then click "Next" twice.

| t up me        | dia sources to stream                                                                                           |          |  |
|----------------|----------------------------------------------------------------------------------------------------|----------|--|
| nis wiza       | rd will allow you to stream or convert your media for use locally, on your private network, or on the Internet. |          |  |
| u shou         | d start by checking that source matches what you want your input to be and then press the "Next" button to co   | ontinue. |  |
|                |                                                                                                    |          |  |
|                |                                                                                                    |          |  |
|                |                                                                                                    |          |  |
|                |                                                                                                    |          |  |
|                |                                                                                                    |          |  |
|                |                                                                                                    |          |  |
| iource:        | file:///C:/Users/BBNS LAN TEST PC/Downloads/Micayala_DivX1080p_ASP.divx                                         |          |  |
| jource:        | file:///C:/Users/BBNS LAN TEST PC/Downloads/Micayala_DivX 1080p_ASP.divx<br>file                                |          |  |
| ource:<br>ype: | file:///C:/Users/BBNS LAN TEST PC/Downloads/Micayala_DivX 1080p_ASP.divx<br>file                                |          |  |

Figure 4-81.

4. Select the stream type as "UDP" and click the "Add" button.

| <b>.</b>                              |                                                    |                                   |               |
|---------------------------------------|----------------------------------------------------|-----------------------------------|---------------|
|                                       |                                                    |                                   |               |
|                                       |                                                    |                                   |               |
| Add destinations following the stream | ning methods you need. Be sure to check with trans | coding that the format is compati | ible with the |
| meulou useu.                          |                                                    |                                   |               |
|                                       |                                                    |                                   |               |
|                                       |                                                    |                                   |               |
|                                       |                                                    |                                   |               |
| New destination                       | UDP (legacy)                                       | •                                 | Add           |

Figure 4-82.

5. Set the stream IP; the range is 224.0.0.1 to 239.255.255.254, and the protocol port is 1234. For this example, we set stream IP as 255.0.0.1.

| ination<br>lect desti | Setup<br>nations to stream to                      |      |  |  |
|-----------------------|----------------------------------------------------|------|--|--|
| <b>4</b>              |                                                    |      |  |  |
|                       |                                                    |      |  |  |
| This mod              | ale outputs the transcoded stream to a network via | UDP. |  |  |
| This mode             | Ile outputs the transcoded stream to a network via | UDP. |  |  |

Figure 4-83.

6. Select "Sort out all stream" and click the "Stream" button, then the stream starts sending to switch.

| stream output                                           | ? |  |
|---------------------------------------------------------|---|--|
| ion Setup<br>et up any additional options for streaming |   |  |
| Miscellaneous Options                                   |   |  |
| Stream all elementary streams                           |   |  |
| Generated stream output string                          |   |  |
|                                                         |   |  |
|                                                         |   |  |
|                                                         |   |  |

Figure 4-84.

#### 4.7.3 Configuring VLC on an IGMP Client

1. In the Media area of the top tool bar, select Open Network Stream.

| 🔺 s   | Streaming - VLC media player |          |        |      |      |     |      | ×     |
|-------|------------------------------|----------|--------|------|------|-----|------|-------|
| Med   | ia Playback Audio Video      | Subtitle | Tools  | View | Help |     |      |       |
| Þ     | Open File                    | Ctrl+C   | )      |      |      |     |      |       |
| Þ     | Open Multiple Files          | Ctrl+S   | hift+0 |      |      |     |      |       |
|       | Open Folder                  | Ctrl+F   |        |      |      |     |      |       |
| 0     | Open Disc                    | Ctrl+D   | )      |      |      |     |      |       |
|       | Open Network Stream          | Ctrl+N   | 1      |      |      |     |      |       |
|       | Open Capture Device          | Ctrl+C   |        |      |      |     |      |       |
|       | Open Location from clipboard | Ctrl+V   | 1      |      |      |     |      |       |
|       | Open Recent Media            |          | •      |      |      |     |      |       |
|       | Save Playlist to File        | Ctrl+Y   |        |      |      |     |      |       |
|       | Convert / Save               | Ctrl+R   |        |      |      |     |      |       |
| ((•)) | Stream                       | Ctrl+S   |        |      |      |     |      |       |
|       | Quit at the end of playlist  |          |        |      |      |     |      |       |
|       | Quit                         | Ctrl+C   | 2      |      |      |     |      |       |
|       |                              |          |        |      |      |     |      |       |
|       |                              |          |        |      |      |     |      |       |
| 01:38 | B C                          |          |        |      |      |     |      | 02:17 |
|       | 944 🔳 944 🔳 944              | :: ¢ :   | C      |      |      | (1) | 100% | 1     |

Figure 4-85.

2. Set the stream IP and protocol port as the previous setting on the server. The protocol type is "UDP," and the format should be the same as below the circle, then click the "PLAY" button.

| File                              | Ø Disc                                                      | Network                                                     | Capture Device |  |   |
|-----------------------------------|-------------------------------------------------------------|-------------------------------------------------------------|----------------|--|---|
| Network                           | Protocol                                                    |                                                             |                |  |   |
| Please e                          | enter a netwo                                               | rk URL:                                                     |                |  |   |
| http://                           | 225.0.0.101:                                                | 1234                                                        |                |  | ~ |
| rtp://<br>mms<br>rtsp:/<br>http:/ | @:1234<br>//mms.example<br>/server.example<br>/www.yourtube | s.com/stream.asx<br>.org:8080/test.sdp<br>e.com/watch?v=gg6 | 4x             |  |   |
|                                   |                                                             |                                                             |                |  |   |

Figure 4-86.

To return to the management switch:

Go to "Monitor—>IPMC—>Groups Information," and you will see the IP stream in the table.

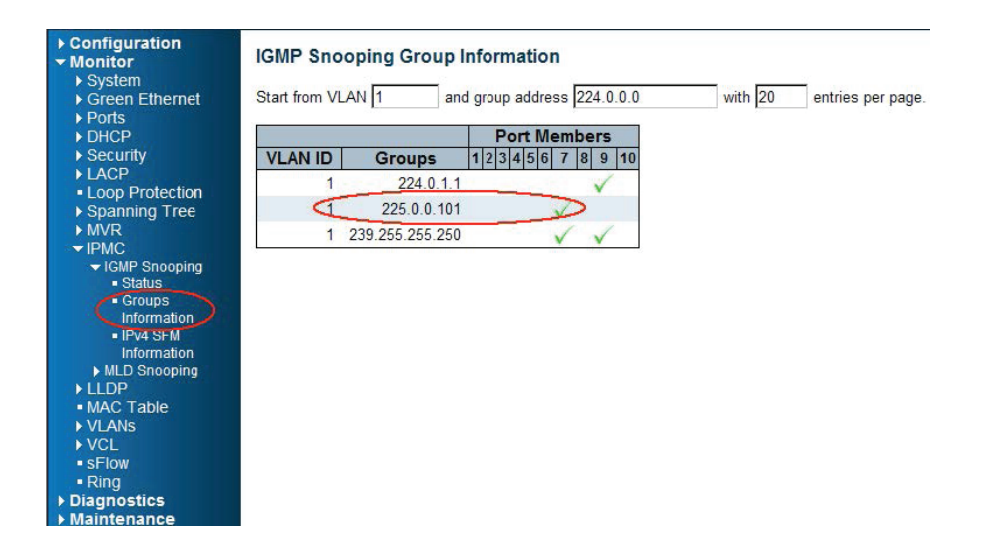

Figure 4-87.

#### 4.8 802.1x Authentication Application Guide

#### 4.8.1 Explanation of 802.1x Authentication

IEEE 802.1x derives keys that you can use to provide per-packet authentication, integrity, and confidentialily. Typically, you would use the keys along with well-known key derivation algorithms (e.g., TLS, SRP, MD5-Challenge, etc.). The LIG1014A/LIE1014A switch supports the 802.1x authentication function per port (Port 1–Port 10). Enable the system's 802.1x function, then choose the ports and type you want to apply. If you enable 802.1x authentication control for a certain Ethernet port on the switch, this port should be authenticated before using any service from the network.

#### 4.8.2 802.1x Timer in the Industrial Managed Gigabit Ethernet Switch

|   |          |                 | Table 4-3. 802.1x Timer in the LIG1014A/LIE1014A switch.                                                                                            |
|---|----------|-----------------|----------------------------------------------------------------------------------------------------|
|   | Item     | Parameter (sec) | Description                                                                                                    |
| 1 | ReAuth   | Period          | LIG1014A/LIE1014A will restart authentication after each Reauth-Period when authentication is successful and the ReAuth option is enabled.          |
| 2 | Quiet Pe | eriod           | LIG1014A/LIE1014A will wait the length of the QuietPeriod to restart the authentication process again when authentication failed the previous time. |
| 3 | Tx Perio | d               | LIG1014A/LIE1014A will send the EAP-request to the Supplicant every TxPeriod when authentication is running and the Quiet Period is not running.    |
| 4 | Supplica | ant Timeout     | LIG1014A/LIE1014A will wait the length of the SupplicantTmeout to receive a response from the Supplicant.                                           |
| 5 | Server T | imeout          | LIG1014A/LIE1014A will wait ServerTimeout to receive response from RADIUS server.                                                                   |

#### 4.8.3 Configuration in a RADIUS Server

STEP 1: Prepare a Linux PC with a RADIUS server installed.

STEP 2: Edit the secret key for the Radius server.

Setting:

client 20.20.20.0/24 {

secret = a1b2c3d4

STEP 3: Edit the user name and password for supplicant to authenticate with the server.

Setting:

test123 Cleartext-Password := "test123"

aaaa Cleartext-Password := "aaaa"

STEP 4: Set a static IP address for this Radius Server.

Setting: 20.20.20.20

#### STEP 5: Start Radius Server

Example:

To learn how to activate 802.1x Authentication via LIG1014A/LIE1014A to be authenticated by a RADIUS server, read the following example. In this basic example, Port 1 is a testing port that enables 802.1x in the LIG1014A/LIE1014A.

With the default configuration, use the following Web UI setting:

| <ul> <li>System</li> </ul>                                                                                                    | Netwo                                                              | rk Access Server      | Configuration                  |                                 |                       |                                                                                                    |                                                                                                    |                                                                                                    |
|----------------------------------------------------------------------------------------------------|--------------------------------------------------------------------|-----------------------|--------------------------------|---------------------------------|-----------------------|----------------------------------------------------------------------------------------------------|----------------------------------------------------------------------------------------------------|----------------------------------------------------------------------------------------------------|
| <ul> <li>Information</li> </ul>                                                                                                    | System Configuration                                               |                       |                                |                                 |                       |                                                                                                    |                                                                                                    |                                                                                                    |
|                                                                                                    | System Configuration                                               |                       |                                |                                 |                       |                                                                                                    |                                                                                                    |                                                                                                    |
| <ul> <li>Time</li> </ul>                                                                                                    | Mode                                                               |                       | Enabled                        | •                               |                       |                                                                                                    |                                                                                                    |                                                                                                    |
| Log                                                                                                    | Reauth                                                             | entication Enabled    |                                | -                               |                       |                                                                                                    |                                                                                                    |                                                                                                    |
| Green Ethernet                                                                                                    | Poputh                                                             | ontication Pariod     | 3600 8800                      | nde                             |                       |                                                                                                    |                                                                                                    |                                                                                                    |
| Ports                                                                                                    | EADOL                                                              | T                     |                                |                                 |                       |                                                                                                    |                                                                                                    |                                                                                                    |
| DHUP     Security                                                                                                    | EAPOL                                                              | Ilmeout               | 30 secon                       | nus                             |                       |                                                                                                    |                                                                                                    |                                                                                                    |
| ▶ Switch                                                                                                    | Aging                                                              | Period                | 300 seco                       | nds                             |                       |                                                                                                    |                                                                                                    |                                                                                                    |
| <ul> <li>Network</li> </ul>                                                                                                    | Hold Ti                                                            | ime                   | 10 seco                        | nds                             |                       |                                                                                                    |                                                                                                    |                                                                                                    |
| <ul> <li>Limit Control</li> </ul>                                                                                                    | RADIU                                                              | S-Assigned QoS Enab   | led 🗆                          |                                 |                       |                                                                                                    |                                                                                                    |                                                                                                    |
| NAS                                                                                                    | RADIU                                                              | S-Assigned VLAN Ena   | ibled 🗌                        |                                 |                       |                                                                                                    |                                                                                                    |                                                                                                    |
| IP Source Guard                                                                                                    | Guest                                                              | VLAN Enabled          |                                |                                 |                       |                                                                                                    |                                                                                                    |                                                                                                    |
| ARP Inspection                                                                                                    | Guest                                                              | VLAN ID               | 1                              |                                 |                       |                                                                                                    |                                                                                                    |                                                                                                    |
| - AAA                                                                                                    | Max. R                                                             | leauth. Count         | 2                              |                                 |                       |                                                                                                    |                                                                                                    |                                                                                                    |
| TACACS+                                                                                                    | Allow                                                              | Guest VI AN IF FADOL  | Seen                           |                                 |                       |                                                                                                    |                                                                                                    |                                                                                                    |
| Addregation                                                                                                    | Allow                                                              | Streat VEAR II EAT OF | Seen                           |                                 |                       |                                                                                                    |                                                                                                    |                                                                                                    |
| <ul> <li>Loop Protection</li> </ul>                                                                                                    | Port Co                                                            | onfiguration          |                                |                                 |                       |                                                                                                    |                                                                                                    |                                                                                                    |
| Snanning Tree                                                                                                    |                                                                    |                       |                                |                                 |                       |                                                                                                    |                                                                                                    |                                                                                                    |
| Populating free                                                                                                    |                                                                    |                       |                                |                                 |                       | 1                                                                                                    | 1                                                                                                    |                                                                                                    |
| IPMC Profile                                                                                                    | Port                                                               | Admin State           | RADIUS-Assigned                | RADIUS-Assigned                 | Guest                 | Port State                                                                                                    | Rest                                                                                                    | art                                                                                                    |
| IPMC Profile MVR IPMC                                                                                                    | Port                                                               | Admin State           | RADIUS-Assigned<br>QoS Enabled | RADIUS-Assigned<br>VLAN Enabled | Guest<br>VLAN Enabled | Port State                                                                                                    | Rest                                                                                                    | art                                                                                                    |
| ► IPMC Profile<br>■ MVR<br>► IPMC                                                                                                    | Port                                                               | Admin State           | RADIUS-Assigned<br>QoS Enabled | RADIUS-Assigned<br>VLAN Enabled | Guest<br>VLAN Enabled | Port State                                                                                                    | Rest                                                                                                    | art                                                                                                    |
| IPMC IPMC LLDP MAC Table                                                                                                    | Port<br>*                                                          | Admin State           | RADIUS-Assigned<br>QoS Enabled | RADIUS-Assigned<br>VLAN Enabled | Guest<br>VLAN Enabled | Port State                                                                                                    | Rest                                                                                                    | art<br>Reinitializ                                                                                                    |
| IPMC Profile     MVR     IPMC     LDP     MAC Table     VLANs                                                                                                    | <b>Port</b> * 1 2                                                  | Admin State           | RADIUS-Assigned<br>QoS Enabled | RADIUS-Assigned<br>VLAN Enabled | Guest<br>VLAN Enabled | Port State                                                                                                    | Rest<br>Reauthenticate<br>Reauthenticate                                                                                                    | art<br>Reinitializ<br>Reinitializ                                                                                                    |
| IFMC Profile MAC Table VLANS VCL                                                                                                    | Port * 1 2 3                                                       | Admin State           | RADIUS-Assigned<br>QoS Enabled | RADIUS-Assigned<br>VLAN Enabled | Guest<br>VLAN Enabled | Port State                                                                                                    | Reauthenticate<br>Reauthenticate<br>Reauthenticate                                                                                                    | rart<br>Reinitializ<br>Reinitializ<br>Reinitializ                                                                                                    |
| IPMC Profile IPMC Profile ILDP MAC Table VLANs Private VLANs Voice VLAN                                                                                                    | Port * 1 2 3 4                                                     | Admin State           | RADIUS-Assigned<br>QoS Enabled | RADIUS-Assigned<br>VLAN Enabled | Guest<br>VLAN Enabled | Port State                                                                                                    | Rest<br>Reauthenticate<br>Reauthenticate<br>Reauthenticate                                                                                                    | Reinitializ<br>Reinitializ<br>Reinitializ<br>Reinitializ                                                                                                    |
| PIPAC Profile     MVR     IPAC Profile     MVR     IPAC     LLDP     MAC Table     VLANs     Vritate VLANs     Voice VLAN     OoS                                                                                                    | Port * 1 2 3 4                                                     | Admin State           | RADIUS-Assigned<br>QoS Enabled | RADIUS-Assigned<br>VLAN Enabled | Guest<br>VLAN Enabled | Port State                                                                                                    | Rest<br>Reauthenticate<br>Reauthenticate<br>Reauthenticate                                                                                                    | Reinitializ<br>Reinitializ<br>Reinitializ<br>Reinitializ<br>Reinitializ                                                                                                    |
| IFINC Profile<br>IFINC Profile<br>IFINC<br>LLDP<br>MAC Table<br>VLANs<br>Private VLANs<br>VOCL<br>Voice VLAN<br>QOS<br>Mirroring<br>GVDP                                                                                                    | Port * 1 2 3 4 5                                                   | Admin State           | RADIUS-Assigned<br>QoS Enabled | RADIUS-Assigned<br>VLAN Enabled | Guest VLAN Enabled    | Port State                                                                                                    | Rest<br>Reauthenticate<br>Reauthenticate<br>Reauthenticate<br>Reauthenticate                                                                                                    | Reinitializ<br>Reinitializ<br>Reinitializ<br>Reinitializ<br>Reinitializ                                                                                                    |
| IPMC Profile<br>IPMC Profile<br>IPMC<br>ILDP<br>MAC Table<br>VLANS<br>Prvate VLANS<br>VCL<br>Volce VLAN<br>QaS<br>Mirroring<br>GVRP<br>SFIDw                                                                                                    | Port * 1 2 3 4 5 6                                                 | Admin State           | RADIUS-Assigned<br>QoS Enabled | RADIUS-Assigned<br>VLAN Enabled | Guest VLAN Enabled    | Port State<br>Link Down<br>Link Down<br>Link Down<br>Link Down<br>Link Down<br>Link Down                                                                               | Rest<br>Reauthenticate<br>Reauthenticate<br>Reauthenticate<br>Reauthenticate<br>Reauthenticate                                                                                                    | Reinitializ<br>Reinitializ<br>Reinitializ<br>Reinitializ<br>Reinitializ<br>Reinitializ                                                                                                    |
| Jerma Profile<br>IPMC Profile<br>IPMC Profile<br>IPMC VLAN<br>VLLD Private VLANs<br>VrCL VLANs<br>Volce VLAN<br>Valce VLAN<br>Valce VLAN<br>Sologi<br>Miltroting<br>SolveP<br>SiFlow<br>Monitor                                                                                                    | Port * 1 2 3 4 5 6 7                                               | Admin State           | RADIUS-Assigned<br>QoS Enabled | RADIUS-Assigned<br>VLAN Enabled | Guest<br>VLAN Enabled | Port State<br>Link Down<br>Link Down<br>Link Down<br>Link Down<br>Link Down<br>Link Down                                                                               | Rest<br>Reautionicate<br>Reautionicate<br>Reautionicate<br>Reautionicate<br>Reautionicate<br>Reautionicate                                                                                              | Reinitialia<br>Reinitialia<br>Reinitialia<br>Reinitialia<br>Reinitialia<br>Reinitialia<br>Reinitialia                                                                                                    |
| IPMC engile     Invertex     Invertex | Port * 1 2 3 4 5 6 7 8                                             | Admin State           | RADIUS-Assigned<br>OoS Enabled | RADIUS-Assigned<br>VLAN Enabled | Guest<br>VLAN Enabled | Port State<br>Link Down<br>Link Down<br>Link Down<br>Link Down<br>Link Down<br>Link Down<br>Link Down                                                                  | Rest<br>Reautionicate<br>Reautionicate<br>Reautionicate<br>Reautionicate<br>Reautionicate<br>Reautionicate<br>Reautionicate                                                                             | Reinitialia<br>Reinitialia<br>Reinitialia<br>Reinitialia<br>Reinitialia<br>Reinitialia<br>Reinitialia<br>Reinitialia                                                                                                  |
| IPMC Profile     InVR     IPMC     IPMC     InVR     InPMC     InVR     InVR  | Port * 1 2 3 4 5 6 7 8 9                                           | Admin State           | RADIUS-Assigned<br>OoS Enabled | RADIUS-Assigned<br>VLAN Enabled | Guest<br>VLAN Enabled | Port State<br>Link Down<br>Link Down<br>Link Down<br>Link Down<br>Link Down<br>Link Down<br>Link Down<br>Link Down<br>Authorized                                       | Rest<br>Reautienticate<br>Reautienticate<br>Reautienticate<br>Reautienticate<br>Reautienticate<br>Reautienticate<br>Reautienticate                                                                      | Reinitializ<br>Reinitializ<br>Reinitializ<br>Reinitializ<br>Reinitializ<br>Reinitializ<br>Reinitializ<br>Reinitializ<br>Reinitializ<br>Reinitializ                                                                    |
| IPMC Profile     Invertie     Invert     Invert     IPMC     ILLOP     MAC Table     VLLAN     VLLAN     VILANS     VVLAN     VULAN     VULA     Voice     VucA     Voice     VucA     Voice     Srilow     Monitor     Diagnostics     Maintenance                                                                                                    | Port * 1 2 3 4 5 6 7 8 9 10                                        | Admin State           | RADIUS-Assigned<br>OoS Enabled | RADIUS-Assigned<br>VLAN Enabled | Guest<br>VLAN Enabled | Port State<br>Link Down<br>Link Down<br>Link Down<br>Link Down<br>Link Down<br>Link Down<br>Authorized<br>Link Down                                                    | Rest<br>Reauthenticate<br>Reauthenticate<br>Reauthenticate<br>Reauthenticate<br>Reauthenticate<br>Reauthenticate<br>Reauthenticate<br>Reauthenticate<br>Reauthenticate                                  | Reinitializ<br>Reinitializ<br>Reinitializ<br>Reinitializ<br>Reinitializ<br>Reinitializ<br>Reinitializ<br>Reinitializ<br>Reinitializ<br>Reinitializ<br>Reinitializ                                                     |
| IPMC monite     Invertie     Invertie     Invertie     Invertie     Invertie     Invertie     Invertie     Invertie     Invertie     Invertie     Invertie     Invertie     Invertie     Valans     Volle     Valans     Volle     Valans     Volle     Volle     Volle     Volle     Voll     Oas     Invertie     Selow     Monitor     Diagnosties     Maintenance                                                                                                    | Port<br>*<br>1<br>2<br>3<br>4<br>5<br>6<br>7<br>8<br>9<br>10<br>11 | Admin State           | RADIUS-Assigned<br>OoS Enabled | RADIUS-Assigned<br>VLAN Enabled | Guest<br>VLAN Enabled | Port State<br>Link Down<br>Link Down<br>Link Down<br>Link Down<br>Link Down<br>Link Down<br>Authorized<br>Link Down<br>Link Down                                       | Rest<br>Reautionicate<br>Reautionicate<br>Reautionicate<br>Reautionicate<br>Reautionicate<br>Reautionicate<br>Reautionicate<br>Reautionicate<br>Reautionicate<br>Reautionicate                          | Reinitializ<br>Reinitializ<br>Reinitializ<br>Reinitializ<br>Reinitializ<br>Reinitializ<br>Reinitializ<br>Reinitializ<br>Reinitializ<br>Reinitializ<br>Reinitializ                                                     |
| IPINC Profile       IPINC Profile       IPINC       IPINC       ILDP       VLLDP       Private VLANS       VOLE       VOLE VLANS       VOLE       VOLE       VAROS       SVER       SFIDW       Diagnostics       Maintenance                                                                                                    | Port  * 1 2 3 4 5 6 7 8 9 10 11 12                                 | Admin State           | RADIUS-Assigned<br>OoS Enabled | RADIUS-Assigned<br>VLAN Enabled | Guest                 | Port State<br>Link Down<br>Link Down<br>Link Down<br>Link Down<br>Link Down<br>Link Down<br>Link Down<br>Link Down<br>Link Down<br>Link Down<br>Link Down              | Rest<br>Reautienticate<br>Reautienticate<br>Reautienticate<br>Reautienticate<br>Reautienticate<br>Reautienticate<br>Reautienticate<br>Reautienticate<br>Reautienticate                                  | Reinitializ<br>Reinitializ<br>Reinitializ<br>Reinitializ<br>Reinitializ<br>Reinitializ<br>Reinitializ<br>Reinitializ<br>Reinitializ<br>Reinitializ<br>Reinitializ<br>Reinitializ                                      |
| <ul> <li>JEMIC Profile</li> <li>MVR</li> <li>JEMC</li> <li>JEMC</li> <li>JEMC</li> <li>JELDP</li> <li>MAC Table</li> <li>VLANS</li> <li>VICL</li> <li>VICL</li> <li>VOICE VLANS</li> <li>VOIC</li> <li>VOICE VLAN</li> <li>QOS</li> <li>Mirroring</li> <li>GVRP</li> <li>SFlow</li> <li>Monitor</li> <li>Diagnostics</li> <li>Maintenance</li> </ul>                                                                                                    | Port                                                               | Admin State           | RADIUS-Assigned<br>OoS Enabled | RADIUS-Assigned<br>VLAN Enabled | Guest<br>VLAN Enabled | Port State<br>Link Down<br>Link Down<br>Link Down<br>Link Down<br>Link Down<br>Link Down<br>Link Down<br>Link Down<br>Link Down<br>Link Down<br>Link Down              | Rest<br>Resubmicate<br>Resubmicate<br>Resubmicate<br>Resubmicate<br>Resubmicate<br>Resubmicate<br>Resubmicate<br>Resubmicate<br>Resubmicate<br>Resubmicate<br>Resubmicate<br>Resubmicate<br>Resubmicate | Reinitializ<br>Reinitializ<br>Reinitializ<br>Reinitializ<br>Reinitializ<br>Reinitializ<br>Reinitializ<br>Reinitializ<br>Reinitializ<br>Reinitializ<br>Reinitializ<br>Reinitializ<br>Reinitializ                       |
| I INAC Profile<br>NAVR<br>NAVR<br>IEMC<br>LLDP<br>MAC Table<br>VLLDP<br>VALANS<br>Private VLANS<br>Private VLANS<br>VCL<br>VOICE<br>VOIC<br>VOIC<br>VOIC<br>VOIC<br>VOIC<br>SOS<br>Mirroring<br>GVRP<br>• SFIOW<br>Monitor<br>Diagnostics<br>Maintenance                                                                                                    | Port  * 1 2 3 4 5 6 7 8 9 10 11 12 13 14                           | Admin State           | RADIUS-Assigned<br>CoS Enabled | RADIUS-Assigned<br>VLAN Enabled | Guest<br>VLAN Enabled | Port State<br>Link Down<br>Link Down<br>Link Down<br>Link Down<br>Link Down<br>Link Down<br>Link Down<br>Link Down<br>Link Down<br>Link Down<br>Link Down<br>Link Down | Rest<br>Rowbencae<br>Rowbencae<br>Rowbencae<br>Rowbencae<br>Rowbencae<br>Rowbencae<br>Rowbencae<br>Rowbencae<br>Rowbencae<br>Rowbencae<br>Rowbencae                                                     | Art<br>Reinitialio<br>Reinitialio<br>Reinitialio<br>Reinitialio<br>Reinitialio<br>Reinitialio<br>Reinitialio<br>Reinitialio<br>Reinitialio<br>Reinitialio<br>Reinitialio<br>Reinitialio<br>Reinitialio<br>Reinitialio |

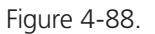

STEP 5A: Go to Configuration—> Security —> Networks —> NAS.

| Configuration     System     Information     IP     NTP     Time     | RADIUS Server C<br>Global Configurati<br>Timeout | onfiguration<br>on<br>5 seconds |           |           |         |            |          |  |
|----------------------------------------------------------------------|--------------------------------------------------|---------------------------------|-----------|-----------|---------|------------|----------|--|
| • Log                                                                | Retransmit                                       | 3 times                         |           |           |         |            |          |  |
| Borts                                                                | Deadtime                                         | 0 minutes                       |           |           |         |            |          |  |
| DHCP                                                                 | Kov                                              | a1b2c3d4                        |           |           |         |            |          |  |
| <ul> <li>Security</li> </ul>                                         | Ney NACIDALL                                     | a1 020304                       |           |           |         |            |          |  |
| Switch                                                               | NAS-IP-Address                                   |                                 |           |           |         |            |          |  |
| <ul> <li>Network</li> </ul>                                          | NAS-IPv6-Address                                 |                                 |           |           |         |            |          |  |
| Limit Control     NAS                                                | NAS-Identifier                                   |                                 |           |           |         |            |          |  |
| ACL     IP Source Guard     APP Inspection                           | Server Configurat                                | ion                             |           |           |         |            |          |  |
| - AAA                                                                | Delete                                           | Hostname                        | Auth Port | Acct Port | Timeout | Retransmit | Key      |  |
| <ul> <li>RADIUS</li> <li>TACACS+</li> </ul>                          | 10.10.10.19                                      | )                               | 1812      | 1813      | 5       | 3          | a1b2c3d4 |  |
| <ul> <li>Aggregation</li> <li>Loop Protection</li> </ul>             | Add New Server                                   |                                 |           |           |         |            |          |  |
| <ul> <li>Spanning Tree</li> <li>IPMC Profile</li> <li>MVR</li> </ul> | Save Reset                                       |                                 |           |           |         |            |          |  |
| ▶ IPMC                                                               |                                                  |                                 |           |           |         |            |          |  |

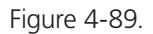

Select "Enable" to enable authentication, and set Port 1 and Port 2 as "Port Base 802.1x."

STEP 5B: Go to Configuration —> Security —> AAA —> Radius.

Click "Add New Server," and type in "20.20.20.20" for the server, and "a1b2c3d4" for the secret key. Then click the "Save" button.

#### CLI Command:

Configure ter interface vlan 1 ip address 20.20.20.120 255.0.0.0 exit exit radius-server host 20.20.20.20 timeout 5 retransmit 3 key a1b2c3d4 dot1x re-authentication dot1x system-auth-control interface GigabitEthernet 1/1 dot1x port-control auto

#### Configuration

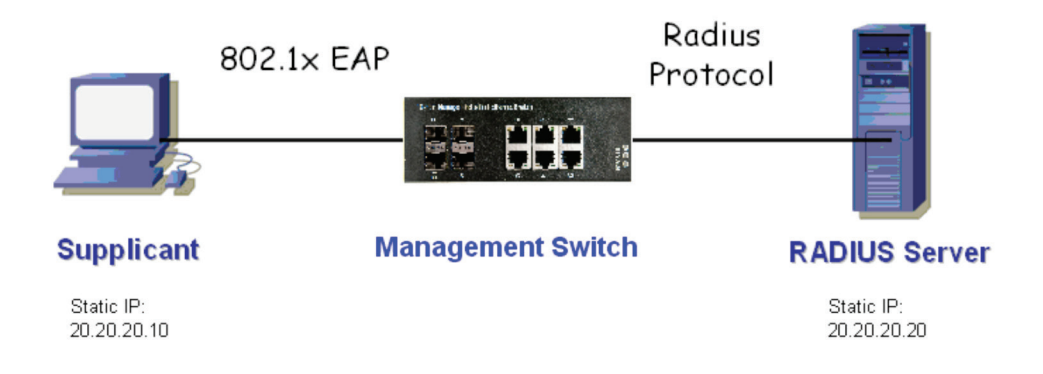

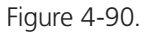

Supplicant's NIC Setting

STEP 5C: Configure a static IP address 20.20.20.10 and a net mask 255.255.255.0 for the supplicant.

(If a DHCP server will assign an IP address for supplicant, you can ignore this step.)

**STEP 5D**: Select the IEE E802.1x Authentication Enable check box, then configure the EAP type as MD5-Challenge.

After setting this function in the NIC, the supplicant should enter a correct pair of account and password to use this Ethernet port service from the LIG1014A/LIE1014A.

#### Authentication Behavior

The supplicant should pass authentication process to use any service. After the supplicant enters the correct account and password stored in RADIUS server, it can be authenticated successfully. The authentication process is described in the following diagram.

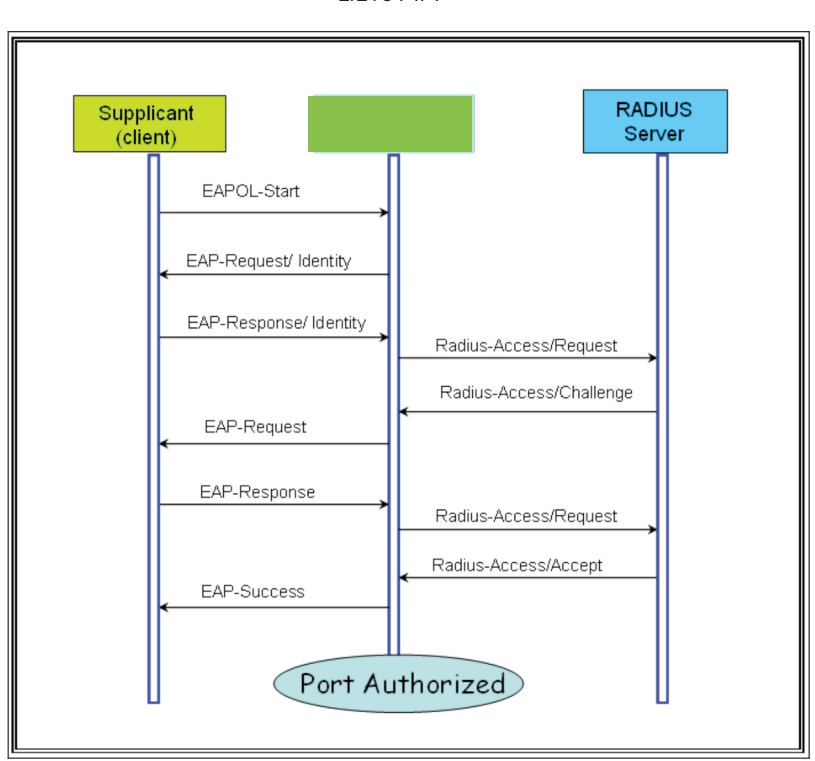

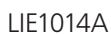

Figure 4-91.

#### 5. Hardware Quick Setup Guide

#### 5.1 What's Included

Your package should contain the following items. If anything is missing or damaged, contact Black Box Technical Support at 877-877-2269 or info@blackbox.com.

• (1) Industrial Managed Gigabit Ethernet Switch - (10) RJ-45, (4) SFP (LIG1014A)

OR

- (1) Industrial Managed Gigabit Ethernet PoE+ Switch (8) RJ-45, (4) SFP (LIE1014A)
- (2) wallmount brackets
- (1) DIN-rail clip
- (4) M3 screws (for the wallmount brackets or DIN-rail clip)
- (1) DC power terminal block
- (10) or (8) RJ-45 connector dust covers
- (4) SFP port dust covers
- This Quick Start Guide

# WARNING! When a connector is removed during installation, testing, or servicing, or when an energized fiber is broken, your eyes might be exposed to to hazardous laser output power.

#### 5.2 Mounting the Switch on a DIN Rail

- 1. Screw the DIN rail bracket onto the switch with the included bracket and screws.
- 2. Hook the switch-DIN-rail-bracket assembly over the DIN rail.
- 3. Push the bottom of the assembly towards the DIN rail until it snaps into place.

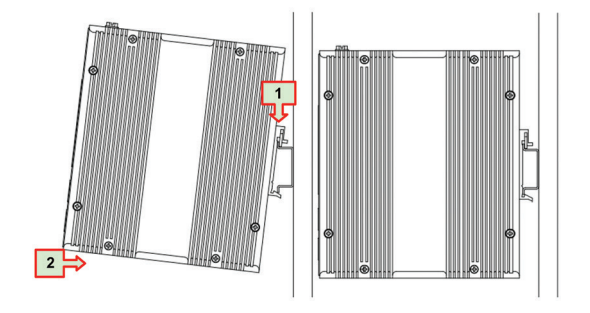

Figure 5-1. Din-rail mounting.

#### 5.3 Mounting the Switch on a Wall

Screw the wall mount brackets on using the included M3 screws.

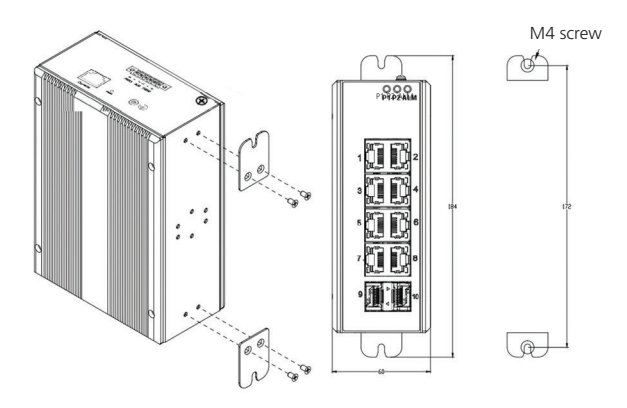

Figure 5-2. Wallmounting.

#### 5.4 Ethernet Interface

The switch has two types of Ethernet interfaces: electrical (RJ-45) and optical (SFP) interfaces.

#### 5.4.1 RJ-45

- To connect the switch to a PC, use straight-through or cross-over Ethernet cables.
- To connect the switch to an Ethernet device, use UTP (Unshielded Twisted Pair) or STP (Shielded Twisted Pair) Ethernet cables.

The RJ-45 pinout is shown in the following figure and tables.

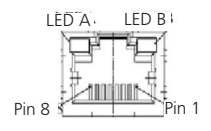

Figure 5-3. RJ-45 connector pinout.

| Table 5-1. RJ-45 | pinout | descriptions |
|------------------|--------|--------------|
|------------------|--------|--------------|

| Pin  | Assignment     | PoE Assignment<br>(LIE1014A only) |
|------|----------------|-----------------------------------|
| 1, 2 | TX/RX+, TX/RX- | Positive V <sub>port</sub>        |
| 3, 6 | TX/RX+, TX/RX- | Negative V <sub>port</sub>        |
| 4, 5 | TX/RX+, TX/RX- | Not used                          |
| 7, 8 | TX/RX+, TX/RX- | Not used                          |

#### 5.4.2 Fiber, SFP

For both 100/1000 Mbps fiber speed connections, the SFP slots are available. The SFP slot accepts the fiber transceivers that typically have an LC connector.

The fiber transceivers have options of multimode, single mode, long-haul or specialapplication transceivers.

#### DANGER:

Never attempt to view optical connectors that might be emitting laser energy.

Do not power up the laser product without connecting the laser to the optical fiber and putting the dust cover in position, because laser outputs will emit infrared laser light at this point.

| Part   |                                                                             |
|--------|-----------------------------------------------------------------------------|
| Number | Description                                                                 |
| LFP411 | SFP/1250 Extended Diagnostics, LC multimode, 850 nm, 550 m                  |
| LFP412 | SFP/1250 Extended Diagnostics, LC multimode, 1310 nm, 2 km                  |
| LFP413 | SFP/1250 Extended Diagnostics, LC single-mode, 1310 nm, 10 km               |
| LFP414 | SFP/1250 Extended Diagnostics, LC single-mode, 1310 nm, 40 km               |
| LFP401 | SFP/155 Extended Diagnostics, LC multimode, 850 nm, 2 km                    |
| LFP403 | SFP/155 Extended Diagnostics, LC single-mode, 1310 nm, 30 km                |
| LFP404 | SFP/155 Extended Diagnostics, LC single-mode, 1310 nm, 60 km                |
| LFP402 | SFP/155 Extended Diagnostics, LC multimode, 1310 nm, 2 km                   |
| LFP418 | SFP/1250 Extended Diagnostics, LC single-mode, 1550 nm, 80 km               |
| LFP420 | Simplex SFP/1250, Extended Diagnostics, single-mode, 1550 nm TX, 1310 nm RX |

Table 5-2. Compatible SFP modules.

#### 5.5 Connecting the Power Terminal Block

The switch can be powered from two power supplies (input range 12V - 58V). Insert the positive and negative wires into V+ and V- contacts on the terminal block respectively and tighten the wire-clamp screws to prevent the wires from loosening.

#### LIG1014A

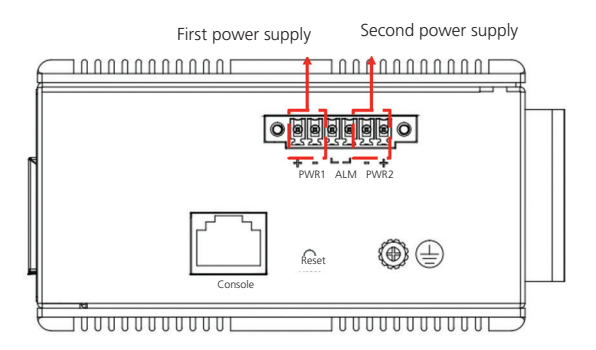

Figure 5-4. Terminal block, LIG1014A.

#### LIE1014A

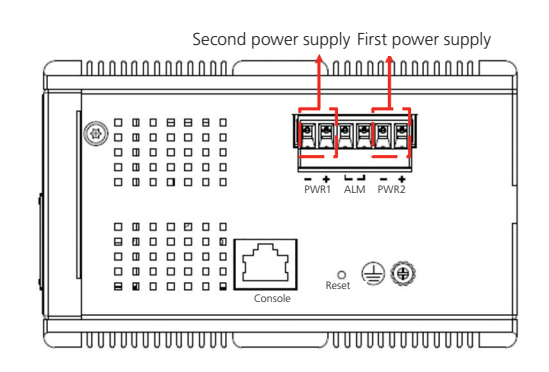

Figure 5-5. Terminal block, LIE1014A.

#### 5.6 Alarm Relay and Ground

The alarm relay output contacts are in the middle of the DC terminal block connector as shown in the figure below.

The alarm relay out is "Normal Open", and it will be closed when detected any predefined failure such as power failures or Ethernet link failures.

The relay output has current carrying capacity of 0.5 A @ 24 VDC.

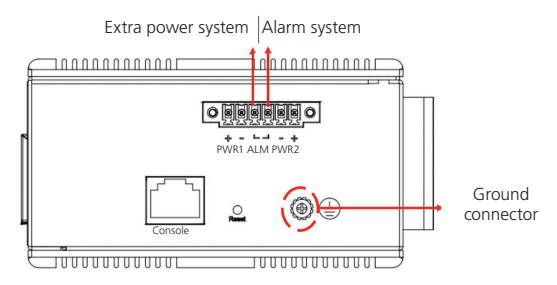

Figure 5-6. Alarm relay, LIG1014A or LIE1014A.

#### 5.7 Console Connection

The Console port is for local management by using a terminal emulator or a computer with terminal emulation software.

- DB9 connector connect to computer COM port
- Baud rate: 115200bps
- 8 data bits, 1 stop bit
- No Priority
- No flow control

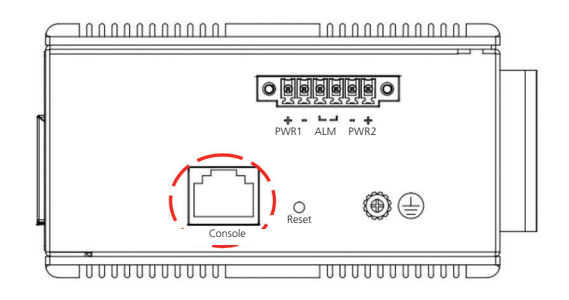

Figure 5-7. Console connector, LIG1014A or LIE1014A.

An RJ-45 (male) connector-to-RS-232 DB9 (female) connector cable is required. The RJ-45 connector of the cable is connected to the console connector on the switch. The pin assignment of the console cable is shown on the next page.

#### 5.8 Connect and Login to Managed Switch

- 1. Connecting to the Ethernet port (RJ45 Ethernet port) of Managed Switch.
- 2. Factory default IP: 192.0.2.1
- 3. Login with default account and password.

Username: admin

Password: (none)

#### 5.9 CLI Initialization and Configuration (Optional)

- 1. Connecting to the Ethernet port(RJ45 Ethernet port) of Managed Switch
- 2. Type in the command under Telnet: telnet 192.0.2.1

3. Login with the default account and password.

Username: admin

Password: (none)

4. Change the IP with commands listed below:

CLI Command:

enable

configure terminal

interface vlan 1

ip address xxx.xxx.xxx.xxx.xxx.xxx.xxx

exit

#### 5.10 Indicators

| I FD Name                          | Status     | Condition                                                     |
|------------------------------------|------------|---------------------------------------------------------------|
|                                    |            | B1 nower line has nower                                       |
|                                    | ON, Green  | Pri power line has power                                      |
|                                    | OFF        | P1 power line is disconnected or does not have power          |
| (1) P2 LED                         | ON, Green  | P2 power line has power                                       |
|                                    | OFF        | P2 power line is disconnected or does not have power          |
| (1) Alarm LED                      | ON, Red    | Failure alarm occurs                                          |
|                                    | OFF        | No power failure alarm                                        |
| (10) Link/Act LEDs for RJ-45 ports | On, Green  | Ethernet link is up but no traffic is detected                |
|                                    | OFF        | Ethernet link is down                                         |
| (10) Speed LEDs for RJ-45 ports    | ON, Yellow | 1000-Mbps connection is detected.                             |
|                                    | OFF        | No link, a 10-Mbps or 100-Mbps connection is detected         |
| (4) Link/Act LED for SFP port      | ON, Green  | Ethernet link is up                                           |
|                                    | OFF        | Ethernet link is down                                         |
| (4) Speed LED for SFP port         | ON, Yellow | SFP port speed 1000-Mbps connection is detected               |
|                                    | OFF        | No link, or an SFP port speed 100-Mbps connection is detected |

Table 5-3. Front-panel LEDs on the LIG1014A.

| LED Name                               | Status     | Condition                                                     |
|----------------------------------------|------------|---------------------------------------------------------------|
| (8) PoE LEDs                           | ON, Green  | PoE is working                                                |
|                                        | OFF        | PoE is not working                                            |
| (1) P1 LED                             | ON, Green  | P1 power line has power                                       |
|                                        | OFF        | P1 power line is disconnected or does not have power          |
| (1) P2 LED                             | ON, Green  | P2 power line has power                                       |
|                                        | OFF        | P2 power line is disconnected or does not have power          |
| (1) Alarm LED                          | ON, Red    | Power failure alarm occurs                                    |
|                                        | OFF        | No power failure alarm                                        |
| (8) Link/Act LEDs for RJ-45 PoE+ ports | On, Green  | Ethernet link is up but no traffic is detected                |
|                                        | OFF        | Ethernet link is down                                         |
| (8) Speed LEDs for RJ-45 PoE+ ports    | ON, Yellow | 1000-Mbps connection is detected.                             |
|                                        | OFF        | No link, a 10-Mbps or 100-Mbps connection is detected         |
| (4) Link/Act LED for SFP port          | ON, Green  | Ethernet link is up                                           |
|                                        | OFF        | Ethernet link is down                                         |
| (4) Speed LED for SFP port             | ON, Yellow | SFP port speed 1000-Mbps connection is detected               |
|                                        | OFF        | No link, or an SFP port speed 100-Mbps connection is detected |

Table 5-4. Front-panel LEDs on the LIE1014A.

### NOTES

## Black Box Tech Support: FREE! Live. 24/7.

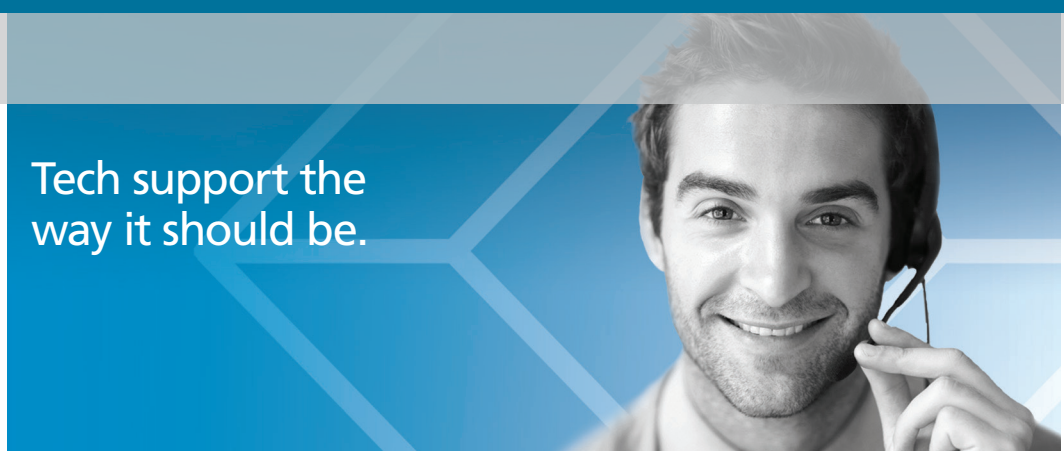

Great tech support is just 60 seconds away at 877-877-2269 or blackbox.com.

# **BLACK BOX**®

#### **About Black Box**

Black Box provides an extensive range of networking and infrastructure products. You'll find everything from cabinets and racks and power and surge protection products to media converters and Ethernet switches all supported by free, live 24/7 Tech support available in 60 seconds or less.

© Copyright 2016. Black Box Corporation. All rights reserved. Black Box® and the Double Diamond logo are registered trademarks of BB Technologies, Inc. Any third-party trademarks appearing in this manual are acknowledged to be the property of their respective owners.

lig1014a\_lie1014a\_user\_rev3

877-877-2269 | blackbox.com